# Dash Responder

Version V 1.0

## Servicing Instructions

2004768-001 ENG Revision F

**( €** <sub>0459</sub>

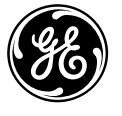

**GE Medical Systems** Information Technologies

### **Caution:**

During repairs/service interventions, observe the protective measures against damage due to ESD.

- **GE Medical Systems** *Information Technologies* GmbH is responsible for the effects on safety, reliability, and performance of the device, only if
  - assembly operations, extensions, readjustments, modifications, or repairs are carried out by GE Medical Systems Information Technologies GmbH or by persons authorized by GE Medical Systems Information Technologies GmbH,
  - the electrical installation of the relevant room complies with the applicable national and local requirements, and
  - the instrument is used in accordance with the instructions for use.
- This manual contains service information, operating instructions are provided in the Operator's Manual of the instrument.
- This manual is in conformity with the instrument at printing date.
- All rights are reserved for instruments, circuits, techniques, and names appearing in the manual.

The authorized representative for GE Medical Systems Information Technologies Inc. in Europe is: GE Medical Systems *Information Technologies GmbH* Munzinger Str. 3 D-79111 Freiburg, Germany Tel. +49 (0) 7 61 45 43-0 Fax: +49 (0) 7 61 45 43-233

© 2005 General Electric Company. All rights reserved.

| 1 | General Introduction                                                                                                    | 7                          |
|---|----------------------------------------------------------------------------------------------------|----------------------------|
| 2 | General Overview of the Dash Responder                                                                                          | 9                          |
| ( | GE Medical Systems Instrument Part Numbers<br>Configuration of Instrument Part Numbers<br>Configuration of the PCB Part Numbers | 9<br>9<br>9                |
|   | Instrument status documentation                                                                                                 | 9                          |
| ] | Instrument Versions of the Dash Responder                                                                                       | 9                          |
| 3 | General Description                                                                                                    | 10                         |
| ] | Dash Responder Block Diagram                                                                                                    | 10                         |
| ] | Dash Responder Device                                                                                                    | 10                         |
| ] | PCB AnalogBlock Diagram                                                                                                    | <b>10</b> 10               |
| ] | PCB Digital<br>Block Diagram                                                                                                    | <b>11</b> 11               |
| ] | PCB Power Management<br>Block Diagram                                                                                           | <b>12</b> 12               |
| ] | PCB Pacer                                                                                                    | 13                         |
|   | Block Diagram                                                                                                    | 13                         |
|   | Battery                                                                                                    | 14                         |
| ] | Batteries 2009218-001, 2009219-001<br>Battery conditioning<br>Defective Battery<br>Battery replacement                          | 14<br>16<br>17<br>17       |
| 4 | Service Tool                                                                                                    | 18                         |
| 5 | Software Download Information                                                                                                   | 18                         |
| ] | Installation                                                                                                    | 19                         |
| 5 | Software Download                                                                                                    | 19                         |
| ( | Calibration                                                                                                    | 20                         |
| ] | Monitor Interface test                                                                                                    | 21                         |
|   | Installation                                                                                                    | 21                         |
| 5 | Service Menu                                                                                                    | 22 23                      |
| 1 | User configurable settings                                                                                                    | 23                         |
| 5 | Structure of the Service Menu                                                                                                   | 23                         |
| 6 | Replacing PCBs                                                                                                    | 26                         |
| 5 | Safety Information for Disassembly                                                                                              | 26                         |
| ] | Disassembly Procedure<br>Opening Unit<br>Analog PCB<br>Digital PCB<br>Pacer PCB                                                 | 26<br>26<br>26<br>28<br>29 |
|   | Power Management PCB / Battery Case<br>High-Voltage Capacitor                                                                   | 30                         |

| 7  | Troubleshooting Tips                  | 33        |
|----|---------------------------------------|-----------|
|    | Electrostatic Discharge (ESD)         | 33        |
|    | CMOS Components                       | 33        |
|    | Special Components                    | 33        |
| 8  | Error Messages and System Information | 36        |
| U  | Messages                              | 36        |
|    | Error Numbers                         |           |
| 9  | Pin Configuration                     | 38        |
| -  | External Connections                  |           |
|    | Paddle Input Connector                | <b>38</b> |
|    | Monitor Connector                     | 39        |
|    | Battery Connector                     | 40        |
|    | Internal Connections                  | 40        |
|    | Digital PCB                           | 40        |
|    | Analog PCB                            | 47        |
|    | Power Management PCB<br>Pacer PCB     | 49 49     |
| 10 | ) Technical Specification             | 50        |
|    | Operating Modes                       | 50        |
|    | Energy Selection                      | 50        |
|    | Defibrillator Charging                | 50        |
|    | Defibrillation Shock                  | 50        |
|    | Discharge Circuit                     | 51        |
|    | Defibrillation Pulse Output           | 51        |
|    | Safety Discharge                      | 51        |
|    | Test Features                         | 51        |
|    | Synchronization                       | 52        |
|    | Pacemaker                             | 52        |
|    | Power Supply                          | 52        |
|    | Operational Readiness                 | 52        |
|    | Operating Position                    | 52        |
|    | Type of Protection                    | 52        |
|    | Environment                           | 52        |
|    | Operation                             | 52        |
|    | Transport and Storage                 | 53        |
|    | Dimensions                            | 53        |
|    | Weight                                | 53        |
|    | Environmental Tests                   | 53        |

| 11 | Maintenance and Technical Inspection      | 54 |
|----|-------------------------------------------|----|
| S  | chedule                                   | 54 |
| N  | Ianufacturer Responsibility               | 54 |
| V  | /isual Inspection                         | 54 |
| G  | General Cleaning                          | 54 |
| C  | Checkout Procedures                       | 55 |
| Т  | esting Equipment                          | 55 |
| Р  | Performance test                          | 56 |
|    | Power up test                             | 56 |
|    | Key Test                                  | 56 |
|    | Display Test                              | 57 |
|    | Detection of internal Electrodes          | 57 |
|    | Discharge and speaker test                | 57 |
|    | Pacemaker test                            | 58 |
|    | Defib Function Test and Pacer Option Test | 59 |
|    | Battery conditioning test                 | 59 |
| 12 | Electrical Safety Tests                   | 61 |
| Р  | Patient (Sink) Leakage Current Test       | 62 |
| 13 | Spare Parts List                          | 64 |
| 14 | Master Record Index (see Appendix)        | 69 |
| 15 | Circuit Diagrams (see Appendix)           | 71 |

#### REFERENCES

| Reference | Document Title                                                    |
|-----------|-------------------------------------------------------------------|
| [UM]      | User Manual for Dash Responder Version 1.0 Rev. A (2002853-002-A) |
| [Lang]    | Languages of Dash Responder Version 1                             |

## **Revision History**

This manual is subject to the *GE Medical Systems Information Technologies* change order service. The revision code, a letter that follows the document part number, changes with every update of the manual. The initial version of the manual has the letter A.

| Part No.    | <b>Revision Code</b> | Date    | Comment    |
|-------------|----------------------|---------|------------|
| 2004768-001 | V 0.1                | 2001-03 | Draft      |
| 2004768-001 | Rev. A               | 2001-05 | Release A  |
| 2004768-001 | Rev. B               | 2001-07 | ECO 067557 |
| 2004768-001 | Rev C                | 2001-09 | ECO 067925 |
| 2004768-001 | Rev D                | 2002-12 | ECO 070336 |
| 2004768-001 | Rev E                | 2004-01 | ECO 075782 |
| 2004768-001 | Rev F                | 2005-05 | ECO 080823 |

## **1** General Introduction

The Dash Responder is a lightweight, portable defibrillator which must be connected to a Dash 2000 or Dash 3000/4000 patient monitor for operation.

The Dash Responder is available with or without transcutaneous pacer.

The Dash Responder is powered from a rechargeable battery which is inserted into the device. A new fully charged battery provides power for approx. 60 shocks with 360 J each or for approx. 5 hours of pacemaker operation at an average pulse rate and pacer output (75 ppm, 100 mA).

The Dash Responder will not operate unless equipped with the battery.

The battery charges automatically when the system (patient monitor and Dash Responder) is connected to the power line and both devices are not turned on. When the devices are on, the battery will charge only when the Dash Responder does not require the full energy for operation the patient monitor is able to deliver.

The Dash 3000/4000 also charges the defibrillator battery when disconnected from power line. A separate, optional charging unit (ASU 3000) is available for battery charging.

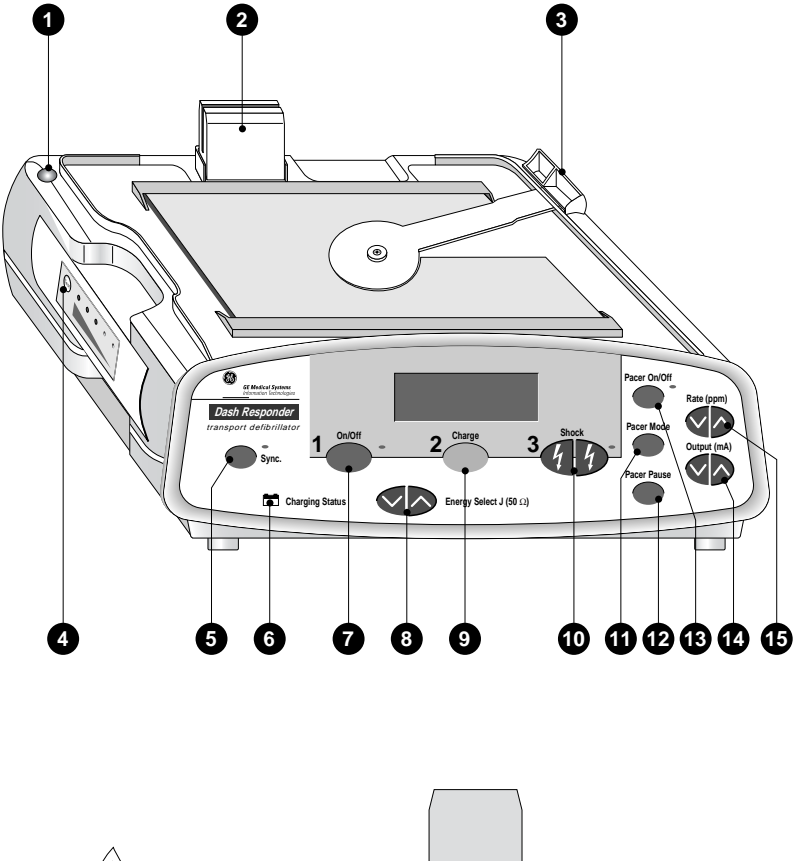

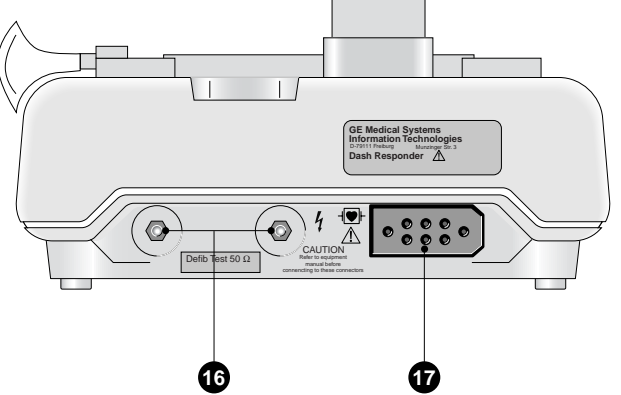

- 1 Button to unlock battery for removal
- 2 Monitor connector
- 3 Locking lever
- 4 Battery with "Test" button and charge level indication
- **5 Sync.** button with indicator to enable and disable the synchronized operating mode (when the synchronized mode is enabled, the indicator is illuminated and goes off with each sync pulse)
- 6 Charging Status indicator solid yellow: battery charging solid green: battery charged blinking yellow: charging error (replace battery) flashing green: battery conditioning program active
- 7 **On/Off** button to turn the defibrillator on and off (indicator is illuminated when the device is turned on)
- 8 **Energy Select** buttons to select the defibrillation energy
- 9 **Charge** button to initiate defibrillator charging
- 10 **Shock** buttons to release the shock when adhesive or internal electrodes are connected (both buttons must be pressed simultaneously); the indicator lights up when the defibrillator is charged
- **11 Pacer Mode** button to select the pacer operating mode (fixed rate, demand)
- **12 Pacer Pause** button to suspend delivery of pacer pulses (without changing the pacer settings)
- **13 Pacer On/Off** button with indicator to turn the pacemaker on and off (when the pacemaker is enabled, the indicator is illuminated and goes off with each delivered pacer pulse)
- **14 Output (mA)** button to change the pacer output current
- **15 Rate (ppm)** button to change the pacer rate
- 16 Contacts for test discharge (possible only with adapter lead for adhesive defibrillation pads)
- 17 Connector for exchange of the defibrillation electrodes (switch off the device before exchanging the electrodes!)

## 2 General Overview of the Dash Responder

## **GE Medical Systems Instrument Part Numbers**

### Configuration of Instrument Part Numbers

The instrument part number comprises of ten digits, the first seven digits determine the instrument type and the last three—separated by a hyphen—the instrument version.

The user language is determined by configuration, thus is no part of the instrument number.

### Configuration of the PCB Part Numbers

The number of the PCB is listed on the barcode label. The label can be seen on the PCB without dismounting.

As some PCBs need additional tests before they get delivered as field replacement boards, this boards and assemblies were given separate spare part numbers.

Therefore were special field replacement spare parts are available this need to be ordered (see Spare Parts List on page 64).

The affiliated documentation, e.g. reference diagrams, circuit diagrams and parts lists are listed under the part number of the PCB part number.

#### Instrument status documentation

Due to hardware and software combination, unambiguous documentation of the instrument assembly status is necessary also in event of repairs.

## Master Record Index

2002550-013

The master record index lists the valid configurations for the Dash Responder. Numbers for all permissible components of the device are listed. Spare part numbers are provided where available.

#### Instrument Versions of the Dash Responder

| CAT No      | Description                   |
|-------------|-------------------------------|
| 2002550-001 | DASH RESPONDER, MANUAL        |
| 2002550-002 | DASH RESPONDER, MANUAL, PACER |

## 3 General Description

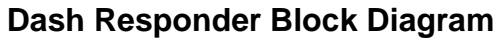

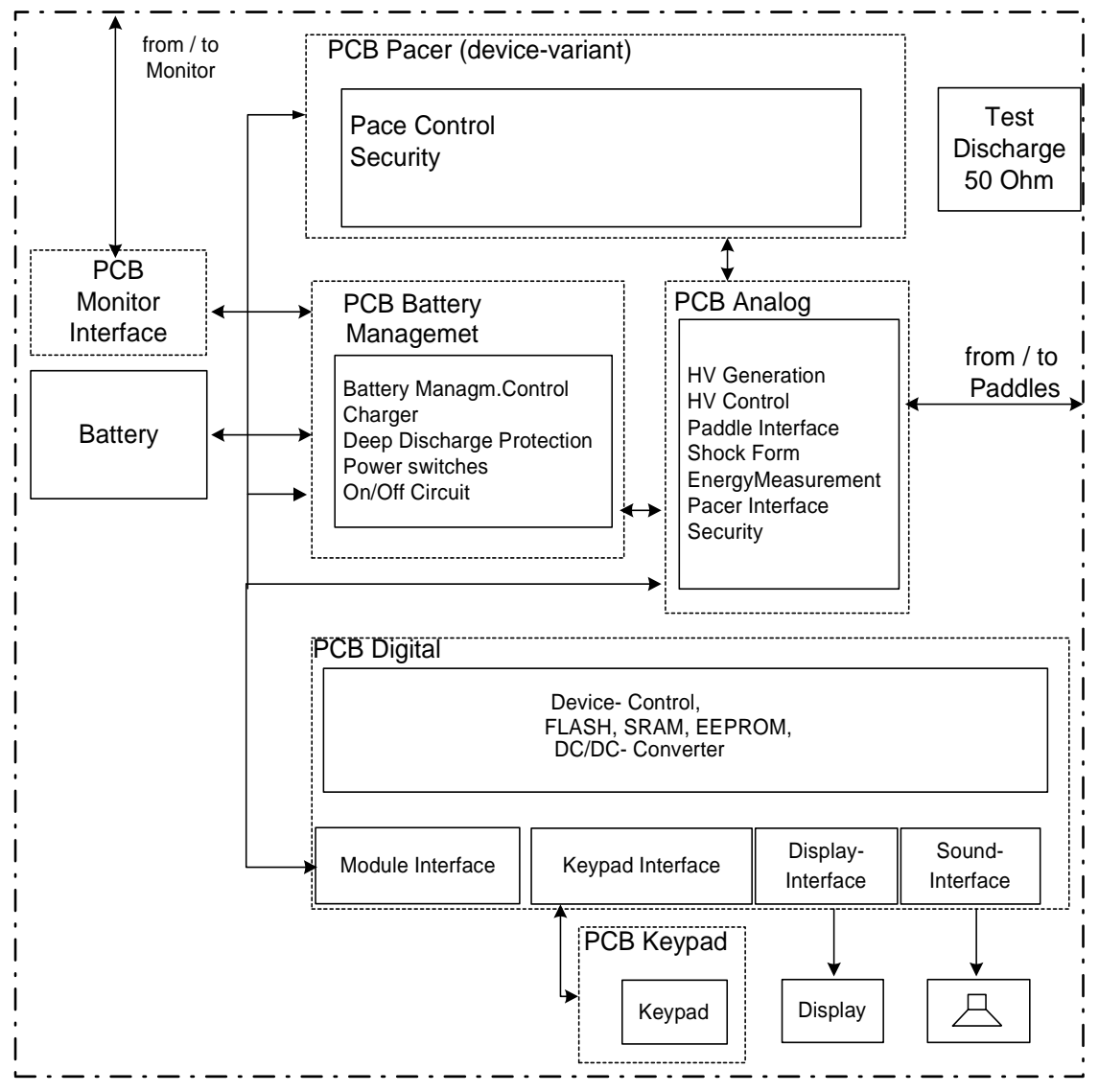

## **Dash Responder Device**

## **PCB** Analog

## Block Diagram

The PCB Analog provides the following functions:

- Charging of the High-Voltage Capacitor. The PIC-controllers initiate the charging of the high voltage capacitor to a voltage provided by the main software on the PCB digital. One PIC supervises the other during the charging to make sure, the selected voltage will not be exceeded. In the next charging cycle the PICs change place and the first is supervised by the second.
- Shock delivering and measuring of applied energy. The PIC-controllers initiate the switching of the relais to deliver the energy to the patient according

to a command sequence of the main software. The energy which was delivered to the patient is measured and the value transfered to the main software.

Block Diagram PCB Analog (2002316-001)

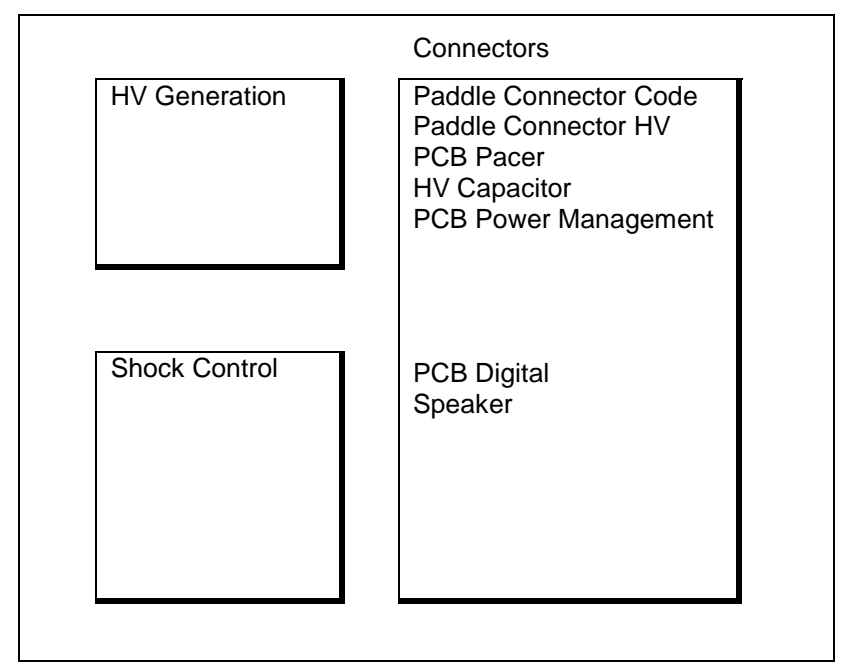

## **PCB** Digital

•

#### **Block Diagram**

The PCB Digital provides the following functions:

- Control of all subsystems (Powermanagement, Analog, Pacer).
  - Display The display is connected to the PCB Digital that contains a graphic controller.
- Keypad Any pressed keys are decoded by the PCB Digital and the LEDs on the keypad get illuminated under control of the PCB Digital.
- Sound generation The alarm sounds are generated and amplified on the PCB Digital by a sound chip.

Block Diagram LPL Digital

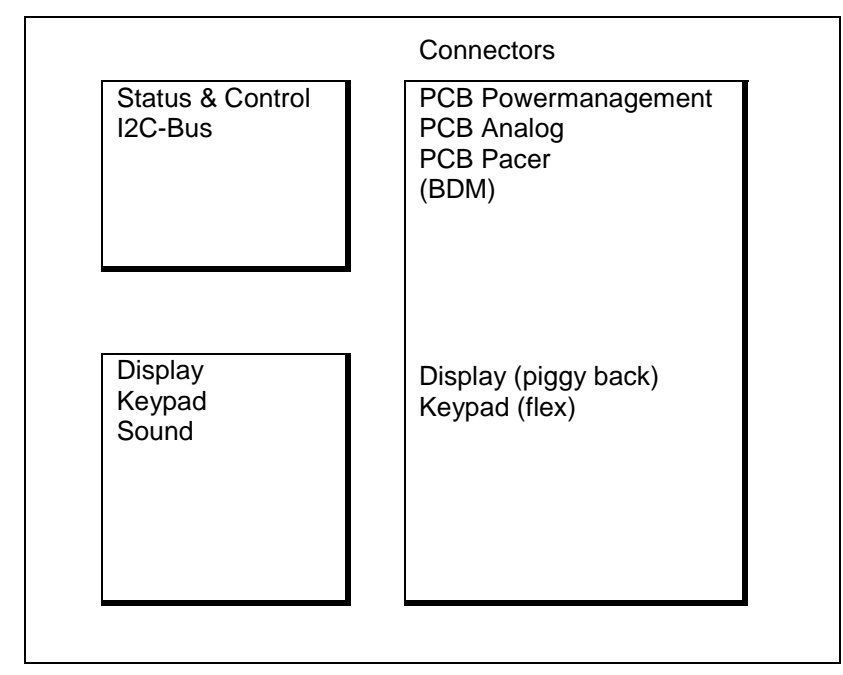

## **PCB** Power Management

### **Block Diagram**

The PCB Powermanagement provides following functions:

- Charging and Conditioning (Discharge / Charge-cycle) of the battery
  The battery gets charged if it needs to be and if energy is provided by a monitor connected to the
  Dash Responder. The PCB Powermanagement powers the device and guarantees that every
  remaining energy from the monitor is used to charge the battery, but the drawn current does not
  exceed the maximum current the monitor is able to deliver.
  During the conditioning cycle the battery gets fully depleted and afterwards fully recharged to
  regain the optimal energy level.
- Communication with the battery charge level monitoring system which is integrated in the battery In the service menu the energy level of the battery and the number of conditioning cycles are given.
- Unregulated Power supply for subsystems The Powermanagement regulates the supply voltage to a value that the battery gets charged if needed and the supply current drawn from the monitor so that the maximum current is not exceeded.

Block Diagram PCB Power Management

| Power Supply                      | Connectors<br>Monitor     |
|-----------------------------------|---------------------------|
|                                   | PCB Digital<br>PCB Analog |
| Battery Charging/<br>Conditioning | Battery Case              |

## **PCB** Pacer

### **Block Diagram**

The PCB Pacer provides following functions:

- Generation of floating HV The generated voltage level is sufficient to deliver any selected current level to the highest expectable patient resistance.
- Switched current source for pace pulses The pace pulse current is regulated by means of a programmable current source.

Block Diagram PCB Pacer

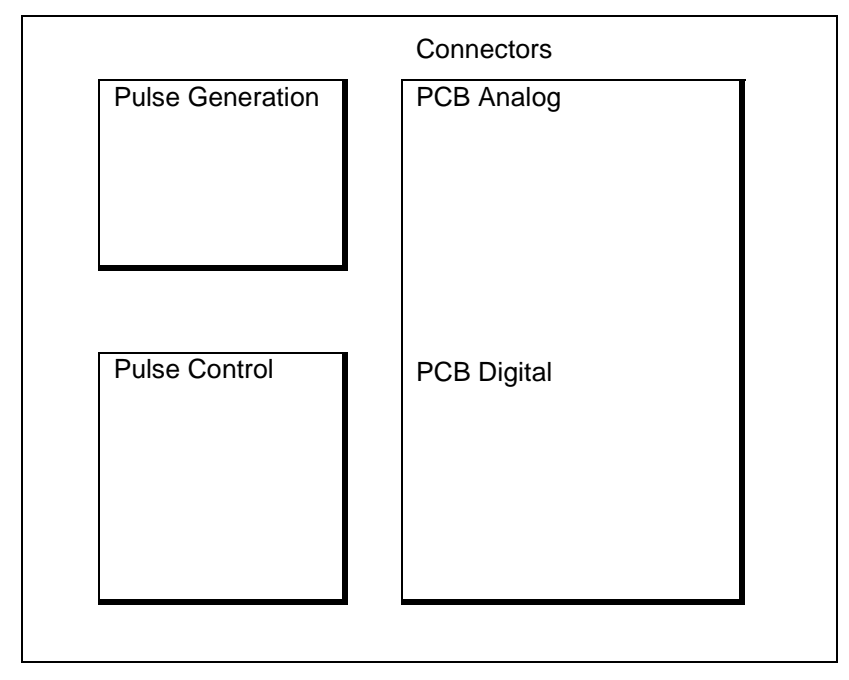

## Battery

The battery in the Dash Responder is a rechargeable NiCd battery with a charge level of 2000 mAh and nominal 12 Volt (10 cells).

The battery contains a charge level monitoring system to measure the remaining charge in the battery. By pressing the key on the battery front the actual charge level can be displayed.

Nevertheless, the displayed charge level provides no information about the quality and usability of the battery. A worn out battery may still possess its capacity but—as a result of an increased internal resistance—is only partially operational in the defibrillator. The batteries should be periodically tested in the ASU 3000.

## Batteries 2009219-001

#### **General Information**

Rechargeable batteries require special maintenance and continued checks to assure they function in emergency situations. It is normal for batteries of this type to self-discharge, even when the device is switched off or in storage.

Furthermore, the battery capacity decreases with age: the storage capacity of older batteries is less than that of new batteries. By regular maintenance (charging and discharging at regular intervals) the battery service life can be considerably extended.

Battery type 2009219-001 allows you to determine the charge level and capacity at any time. Furthermore, the LEDs on these batteries indicate

- the presence of a short-circuit (a distinction is made between a short-circuit in the device (excessive current drain) and a short-circuit between battery cells),
- a display problem,
- the imminent shut-down of the display to protect the battery from over-discharging.

#### Indication of charge level and capacity

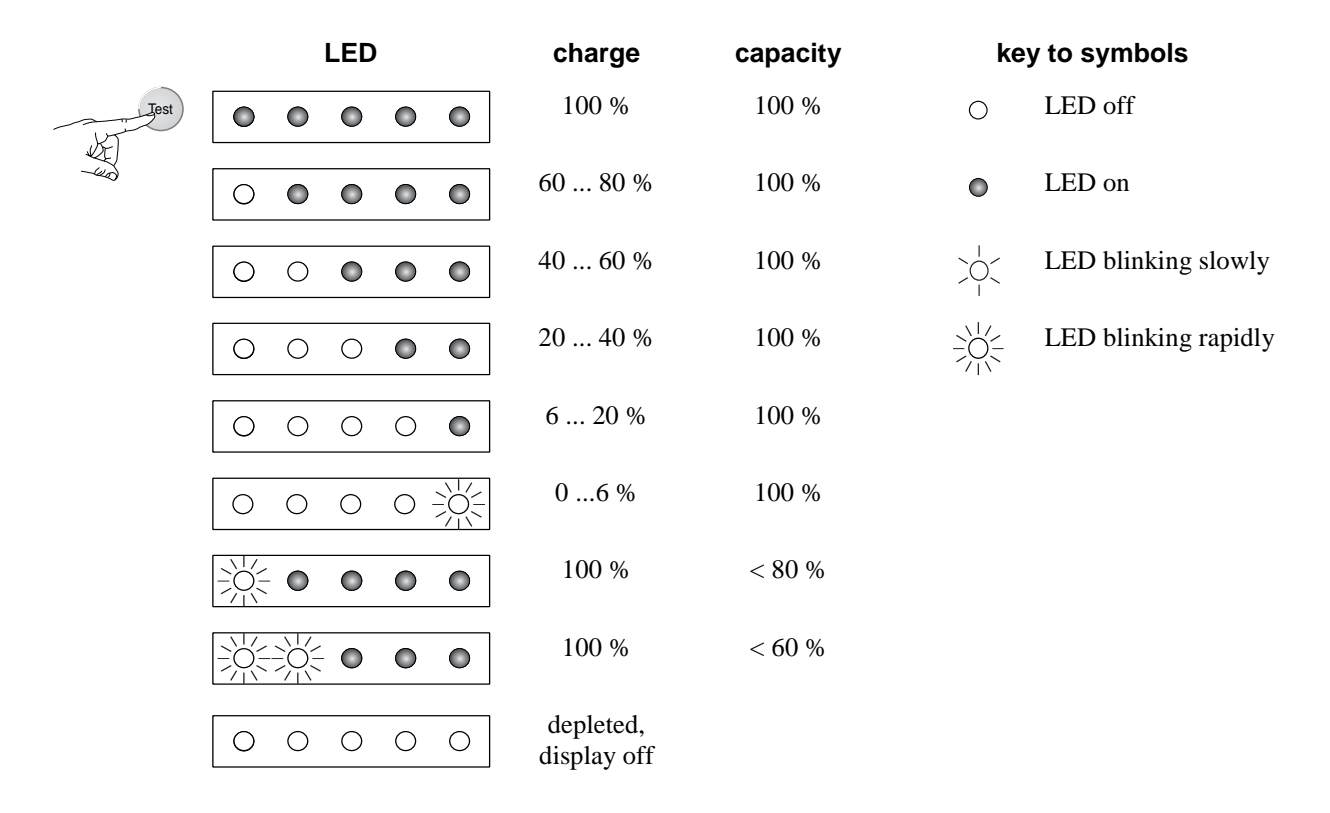

#### Indication of short-circuit

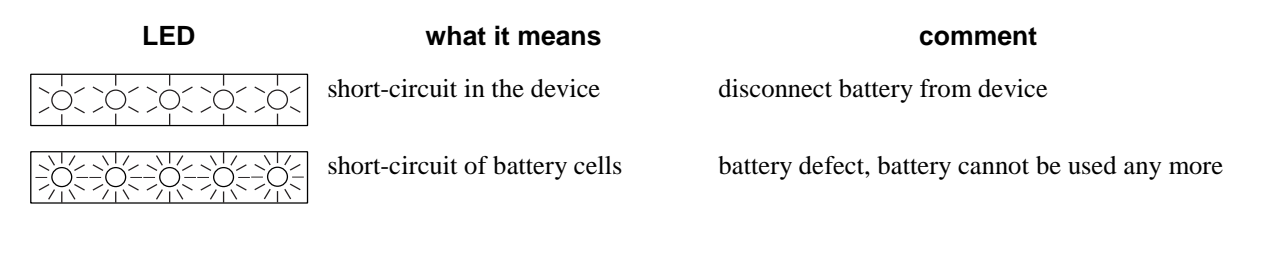

#### **Fault indication**

| LED | what it means     | comment                                                             |
|-----|-------------------|---------------------------------------------------------------------|
|     | electronics fault | perform reset; if problem persists, battery cannot be used any more |

#### Perform reset

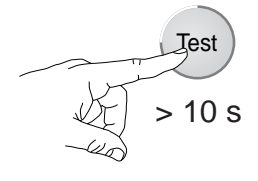

For a reset, the TEST button needs to be pressed longer than 10 seconds. It is recommended to perform a reset each time a fault is indicated. If the fault indication persists, the battery is defective and cannot be used any more.

#### Automatic shut-down of the display (protection from deep discharging)

To protect the battery from deep discharging, the display shuts down automatically. The imminent shut-down is indicated by running lights, with each of the 5 LEDs blinking in sequence for about 1 second. The display reactivates automatically when the battery is being charged.

#### **Battery conditioning**

The battery should be conditioned with the internal battery conditioning program or with the optional battery charging unit ASU 3000 every month. As the ASU 3000 is a specially designed battery charging unit that has a definite conditioning mechanism, it is advisable to use it to condition the battery. Furthermore the conditioning cycle will last about twenty-one hours if performed in the defibrillator and only five hours in the ASU 3000.

#### NOTE

Since the battery will be discharged in the course of the program and the program takes several hours to complete, a second charged battery must be available to ensure that the defibrillator is ready for use.

The conditioning program can only be run when the defibrillator is connected to the patient monitor and the monitor, in turn, is connected to the power line.

#### **Start of Conditioning**

- Connect the monitor-defibrillator system to the power line.
- Turn the defibrillator on.

- Display the main setup menu by simultaneously pressing the two ENERGY SELECT keys (at least 2 seconds).
- Use the ENERGY SELECT key to highlight SERVICE MODE and confirm the selection with the CHARGE key.

The SERVICE MODE menu appears.

- Select BATT COND with ENERGY SELECT key and confirm with CHARGE key.
- You will see the battery conditioning menu.
- Select COND START with ENERGY SELECT key and initiate the conditioning program with CHARGE key.

These are the steps of the conditioning program:

the Dash Responder switches off,

the battery charges (up to about seven hours, depending on the initial energy level), the green LED blinks, the yellow LED is solid on

the battery discharges (seven hours), the green LED blinks, the yellow LED is off

the battery charges (about seven hours), the green LED blinks, the yellow LED is solid on

The two CHARGING STATUS indicators signal the steps of the conditioning program:

| green LED | yellow LED | conditioning program step          |
|-----------|------------|------------------------------------|
| blinks    | on         | battery charging                   |
| blinks    | off        | battery discharging                |
| blinks    | blinks     | charging error (defective battery) |

In the course of the program you can display the battery conditioning menu at any time to view the battery status or to stop the program.

• Turn on the defibrillator to display the battery conditioning menu.

The battery status is not updated automatically when the battery conditioning menu is displayed; for displaying a new status leave and enter again the conditioning menu.

## **Defective Battery**

As soon as the battery quality ("F/NEW") drops to 60% or less, the battery must be replaced by a new one.

#### Battery replacement

NiCd batteries have a limited service life time as their storage capacity deteriorates with age. For this reason, the battery must be replaced every 2 years.

Note

**Disposal Notice:** Should this product (battery) become damaged beyond repair, or for some reason its useful life is considered to be at an end, please observe all local, state, and federal regulation that relate to the disposal of products that contain lead, batteries, plastics, etc.

## 4 Service Tool

This Service Tool is suitable for testing of the Dash Responder and Dash Monitor separately, further for software download and calibration of the Dash Responder.

| 🕅 Dash Responder Service Tool (DRST)  | V1.0 🗖 🗖 🗙                                                                            |
|---------------------------------------|---------------------------------------------------------------------------------------|
| Download Calibration                  | Connection<br>Com1 Com3<br>Com2 Com4<br>Opening Com ok<br>Dash Responder found<br>DRK |
|                                       | E <u>x</u> it                                                                         |
| GE Medical System<br>Information Tech | <b>tems</b><br>hnologies                                                              |

## Software Download Information

The product software for the Dash Responder can be loaded into the flash memory by means of a PC or laptop. This requires the Dash Responder Service kit, a complete set for download, calibration and test.

The kit (2006861-001) can be ordered from GE Medical Systems, please contact your local distributor; it includes

- 1. software diskette,
- 2. DRST-Box (2005378-001) for adaptation,
- 3. DC power supply (2000300-001),
- 4. PC cable assembly (223 362 03).

#### Additional you need

- power cord for the power supply
- PC/laptop with
  - Microsoft Windows 95 / 98 / NT / Windows 2000 or Windows Millennium.
  - RS-232C serial port (COM).
  - 3.5-inch floppy drive

When updating to a newer software version, please order the corresponding User Manual separately. (see Spare Parts List on page 64)

For authorized dealers (password required) the software download can be carried out via the following Internet address:

http://213.164.65.40/octodata/osmh21.nsf/\$start/homepage

### Important servicing information:

- 1. Before loading a new software write down the actual device, defib and pacer setup (see *User configurable settings* on page 23).
- 2. After replacing any of the PCBs', energy calibration has to be done. (For more details see Section *Calibration* on page 20).

## Installation

- 1. Create a directory on your hard disk (e.g., stools) and copy the service program 'drst.exe' into this directory as well as the software file(s) (\*.hex) for the product software.
- 2. Attach the DRST-Box to the Dash Responder instead of a Dash Monitor.
- 3. Connect the power supply and the serial cable to the DRST-Box. The other end of the serial cable should fit into a free COM-port of your PC. You may need a standard 9pin/25pin adapter if the PC has a 25-pin socket COM.
- 4. The application software for the Dash Responder comes on a separate floppy disk.

## Software Download

- 1. The product software must be available in the same directory as 'DRST.exe'.
- 2. Check at the DRST-Box that
  - the LED PERIPRESENT is ON and
  - the Switch '9-18V' is ON.
- 3. Read out all user specific setup and write it down (see User configurable settings on page 23).

Start the Bootloader following these steps

- Switch off the defib
- Hold down the CHARGE and left SHOCK key simultaneously.
- Press and release the ON/OFF key.
- Release the CHARGE and the left SHOCK keys simultaneously when the SYNC LED and SHOCK LED are blinking alternately.
- Start 'DRST.exe' on the PC and select the serial interface (COM 1...4) you chose to connect the Dash Responder. If the connection is correct, 'RESPONDER FOUND' is displayed.
- 4. Now select the desired software in the download window (\* . hex) and click on 'DOWNLOAD'. After successful installation of the software (duration about 3 minutes), the message 'END DOWNLOAD' appears in the bottom line of the service tool window. The Dash Responder restarts.
- 5. Enter the previous setup (see *User configurable settings* on page 23).

### Calibration

| 🕅 Dash Responder Service Tool (DRST)                                                                                                    | V1.0 🗖 🗙                                                                                  |  |
|----------------------------------------------------------------------------------------------------|-------------------------------------------------------------------------------------------|--|
| Download       Calibration         Counter       Switch       Delivered       Measured       Reset         1       360       372       Calibrate         PIC A       Charged       Calibration       PIC B         Charged       Calibration       Energy       Factor         363       360       1000 | Connection<br>Com 1 Com 3<br>Com 2 Com 4<br>Opening Com ok<br>Dash Responder found<br>DRK |  |
| Defi shock                                                                                                    | Exit                                                                                      |  |
| GE Medical Systems<br>Information Technologies                                                                                                    |                                                                                           |  |

The accuracy of the shock energy measurement needs to be checked on a regular basis (see *Maintenance and Technical Inspection* on page 54) and after any replacements of PCBs or update of the software.

#### CAUTION

No more than 16 shocks can be applied without a pause of about 15 minutes afterwards to avoid overheating of the device!

Check the current calibration first:

Apply **two** shocks with each 50 J, 100 J and 360 J to a calibrated defibtester (e.g. DNI Nevada Inc.). If any of the delivered energy values deviates for more than  $\pm$  5% from the chosen value calibration is required.

The calibration procedure requires

- Dash Responder Service kit (2006861-001)
- PC/Laptop
- calibrated defibtester with energy display (e.g. DNI Nevada Inc.)
- hard paddles or the adapter cable for the adhesive paddles which are suitable for the used defibtester.

#### NOTE

The charge level of the battery should be sufficient for several shocks.

The following steps describe how to calibrate the Dash Responder

1. Connect the DRST-Box to the Dash Responder and the PC (COM 1 - 4).

Check at the DRST-Box that

- the LED 'PERIPRESENT' is ON and
- the Switch '9-18V' is OFF for software version V 1.0
- the Switch '9-18 V' is ON for software version V1.01 and higher versions
- Switch ON the defib. Enter MAIN MENU by pressing both ENERGY SELECT keys simultaneously for 2 sec. Select SERVICE MODE -> SERVICE TOOLS -> CALIBR.
- 3. Start the program 'DRST.exe' on the PC, select the 'Calibration' sheet and the serial interface you chose to connect the Dash Responder. If the connection is correct, 'DASH RESPONDER FOUND' is displayed.
- 4. Now deliver a 360 J shock into the defibtester.It is important to shock immediately after charging (sound indicator)!
- 5. Read the measured energy value from the defibtester, calculate  $new\_value = \frac{(360J + energy\_value)}{2}$

and enter the calculated *new\_value* into the window 'MEASURED ENERGY' next to the 'CALIBRATE' key and click on the 'CALIBRATE' key. The message 'WAITING FOR SECOND SHOCK' appears.

- 6. The 2<sup>nd</sup> shock is now delivered to the defibtester, then the energy calculated as above has to be entered into the window 'MEASURED ENERGY' next to the 'CALIBRATE' key. This value is adopted by the Dash Responder by clicking on the 'CALIBRATE' key. The message 'START CALIBRATION' appears for approx. 1 seconds followed by the message 'END CALIBRATION'.
- 7. Exit SERVICE MODE: Select EXIT CALIBR ->MAIN MENU

#### IMPORTANT NOTE

Select **SAVE & EXIT** if you want to save the calibration values or **EXIT** for **not** changing the calibration.

8. Restart the defib with the ON/OFF key.

#### CAUTION

If calibration should not be possible (defibrillator does not charge up) due to an incorrect entry (message 'INCORRECT CALIBRATION FACTOR ...' occurs), press the reset button and repeat the calibration.

Evaluate the results of the calibration with energy levels of 50 J, 100 J and 360 J.. The accuracy levels that must be gained are listed in the table Accuracy of Shock Energy on page 57.

## **Monitor Interface test**

The Monitor Interface can be tested without a Monitor (if not available or not ready) using the service tool kit Dash and a PC/Laptop (see *Software Download Information* on page 18).

#### Installation

1. Create a directory on your hard disk and copy the service program 'DRTest.exe' into this directory.

- 2. Attach the DRST-Box to the Dash Responder instead of a Dash Monitor.
- 3. Connect the power supply and the serial cable to the DRST-Box. The other end of the serial cable should fit into a free COM-port of your PC. You may need a standard 9pin/25pin adapter if the PC has a 25-pin socket COM.

## Interface Test

- Switch off the Dash Responder.
- Start the test by executing 'DRTest.exe'.

Follow the steps in the instruction window.

| 🗽 Dash Monitor Simulation for Dash Responder Test (DRTest)                                                                                                    | V1.0 📃 🖬 🗙                                                                                                    |
|----------------------------------------------------------------------------------------------------|----------------------------------------------------------------------------------------------------|
| Instructions         1.) Selected Com 1 4         2.) Check         "Opening Com ok" displayed in connection box         ok:         - continue         failed:         - check for free com on your PC | VI.0   Connection  Com 1 Com 3  Com 2 Com 4  Opening Com ok  Receive into File  Power  Monitor Power  Dash Monitor off  Com Start communications test |
| Steps 1 of 17                                                                                                    |                                                                                                    |
| Goto Start Continue                                                                                                    | E <u>x</u> it                                                                                                    |

#### Note

The pushbuttons 'MONITOR POWER' and 'START COMMUNICATION TEST' are on the right side of the window.

## 5 Service Menu

The SERVICE MENU can be reached by pressing the ENERGY SELECT keys simultaneously for at least two seconds.

## User configurable settings

Some settings of the Dash Responder are configurable to meet the user's requirements. The settings can be made in the Service Menu and comprise following values:

- Volume of the alarm sound
   SERVICE MODE / DEVICE SETUP / ALARM <LOW | MEDIUM | HIGH>
- Automatic shutdown
   SERVICE MODE / DEVICE SETUP / SHUTD <ON | OFF>
- User Language
   SERVICE MODE / DEVICE SETUP / LANGUAGE < ENGLISH | DEUTSCH | ... >
- Autosequence of defib shocks SERVICE MODE / DEFIB SETUP / LEVEL1 <150 J | 200J | 300 J | 360 J> SERVICE MODE / DEFIB SETUP / LEVEL2 <150 J | 200J | 300 J | 360 J> SERVICE MODE / DEFIB SETUP / LEVEL3 <150 J | 200J | 300 J | 360 J>
- Pacer Rate SERVICE MODE / PACER SETUP / RATE < 30 ... 200 PPM>

Component Test Service Mode / Comp Test

Keyboard Test SERVICE MODE / COMP TEST / KEY TEST Press the keys for at least one second

## Structure of the Service Menu

Main Service Menu

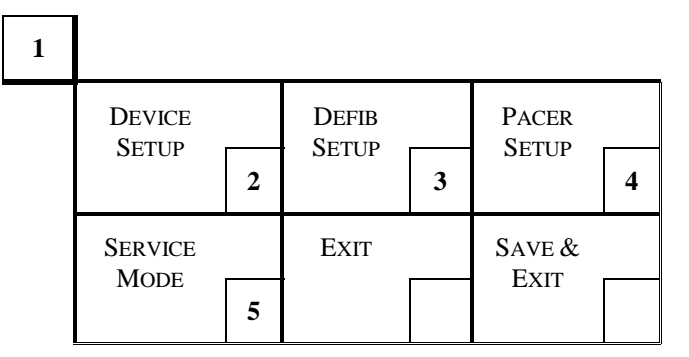

Device Setup

| 2 |              |   |         |   |              |  |
|---|--------------|---|---------|---|--------------|--|
|   | Main<br>Menu |   | DISPLAY |   | ALARM        |  |
|   | MENU         | 1 | SETUP   | 6 | <l0w></l0w>  |  |
|   | SHUTD        |   | LANG    |   | Fact<br>Sett |  |
|   | <0rf>        |   | UAGE    | 7 | SETT         |  |

#### Defib Autosequence Setup

| 3 |                  |   |                  |                  |  |
|---|------------------|---|------------------|------------------|--|
|   | MAIN             |   |                  |                  |  |
|   | IVIENU           | 1 |                  |                  |  |
|   | LEVEL1<br><200J> |   | Level2<br><200J> | Level3<br><360J> |  |

#### Pacer Setup

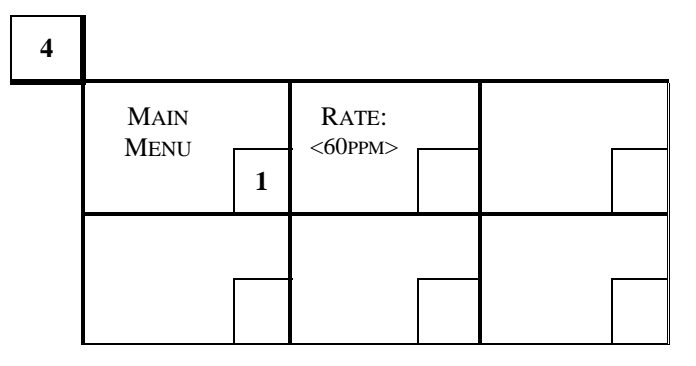

#### Service Mode

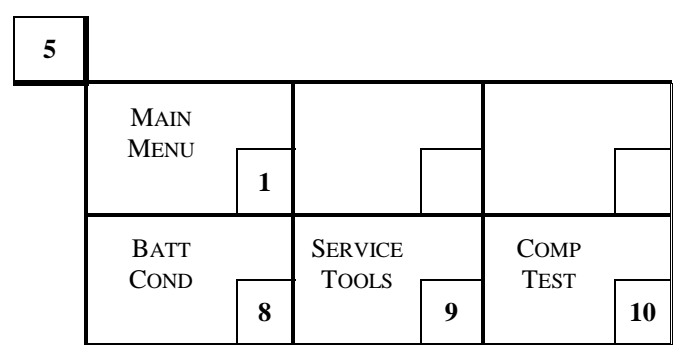

Display Setup

| 6 |              |   |                            |                           |  |
|---|--------------|---|----------------------------|---------------------------|--|
|   | Main<br>Menu | 1 | BCKLIT:<br>$\nabla \Delta$ | Contr:<br>$\nabla \Delta$ |  |
|   | Prev<br>Menu | 2 |                            |                           |  |

#### Language Setup

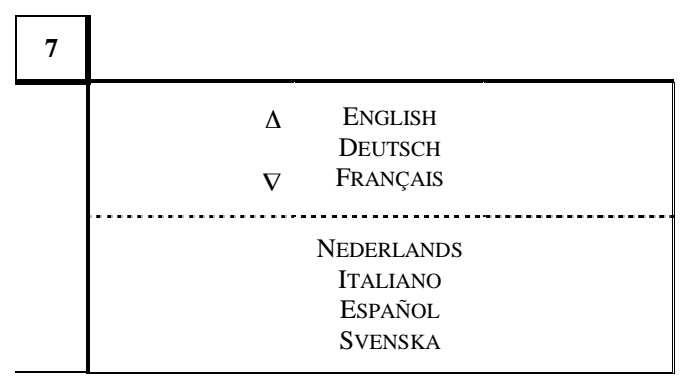

Battery Conditioning

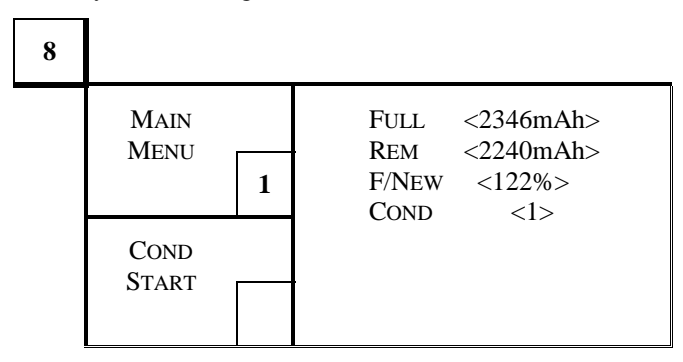

Service Tools

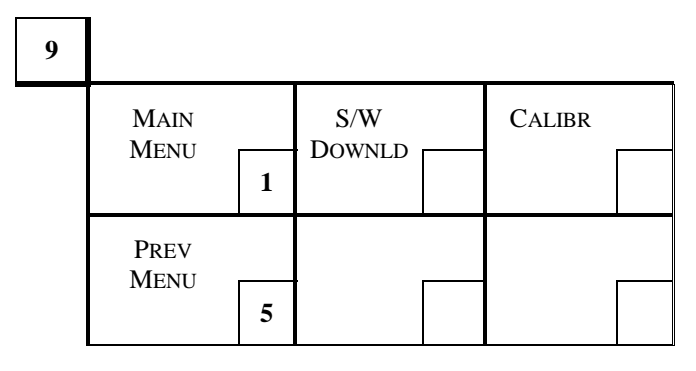

Component Test

 Main
 LCD
 Key

 Menu
 I
 Key

 I
 I
 I

 Prev
 Pro

 Menu
 I

 S
 I

## 6 Replacing PCBs

## Safety Information for Disassembly

Please observe the following safety information when disassembling the defibrillator.

All PCBs contain semiconductors which must be protected from electrostatic discharge. When working on open devices and when handling PCBs, it is important to observe ESD safety precautions. Please read also the paragraph *Electrostatic Discharge (ESD)* on page 33. It is especially important that service personnel always establish contact between the PCB and ground before touching a component.

Use the following ESD protection guidelines when working on an open defibrillator or when handling PCBs.

- Use an ESD protective underlay connected to a non-fused earth conductor potential.
- Connect yourself to the ESD protective underlay via an armband.
- Use an ESD protective travel bag to transport PCBs.

The following tools may be required for disassembling the unit:

- Goose-necked tweezers
- Phillips Screwdriver, Type "Phillips-recess" sizes 0, 1 and 2
- Swivel wrench 7 mm for hexagonal spacers
- ESD packaging for PCBs
- ESD underlay with armband

#### NOTE

The Checkout Procedures and Electrical Safety Tests must be performed each time the device has been opened, a circuit board is removed or replaced.

## **Disassembly Procedure**

Before any service interventions, turn off the device and remove the battery.

#### **Opening Unit**

To open the unit, do the following:

- Lay the defibrillator upside down on a clean, level surface (ESD pad) which is placed on a soft material.
- Undo the 4 buried screws on the bottom beneath the feet of the device to dismount the upper and the lower shell of the case.
- Turn the device upright again and lift off the upper shell of the case. This can be done by lifting the shell at the back by a small amount and pull it to the front until the front shell disconnects from the lower shell. Then turn the upper shell to the right and thereby open the device.
- Disconnect the connectors of the Analog PCB and the Pacer PCB.

#### Analog PCB

#### Disassembling

• Disconnect the two connectors to the paddle connector on the rear of the unit. One connector (PC/) is located at the left side of the air coil (L506) the other one (SHOCK\_P/, SHOCK\_M/) is

located at the right side of the coil. SHOCK\_P/ and SHOCK\_M/ should first be lifted with a goose-necked tweezers to loosen them and afterwards disconnected.

• Disconnect the connectors to the HV-Capacitor.

#### CAUTION

Short circuit the capacitor as long as it is not in use, because it can show up a lethal voltage after a certain amount of time if not short circuited.

- Cut the two cable ties that fix the HV-Capacitor and remove the Capacitor.
- Undo the seven screws on the Analog PCB. Remember that the two screws that mount the air coil are a little bit longer than the others.
- Remove the Analog PCB and put in a ESD packing.

#### CAUTION

Don't handle the Analog PCB on the air coil (L506), otherwise its thin wires could break.

#### Reassembling

- To reassemble the Analog PCB follow the steps mentioned in the assembling description in reverse order.
- Remember the two screws fixing the air coil are a little bit longer than the other five that fix the PCB.
- When reassembling the HV-Capacitor make sure the insulation foil is properly placed. The foil has to be wrapped around the capacitor so that the joint is located in the middle of the lower side of the capacitor.
- Fasten the capacitor on the bracket with two cable ties (360mm \* 7,5mm).

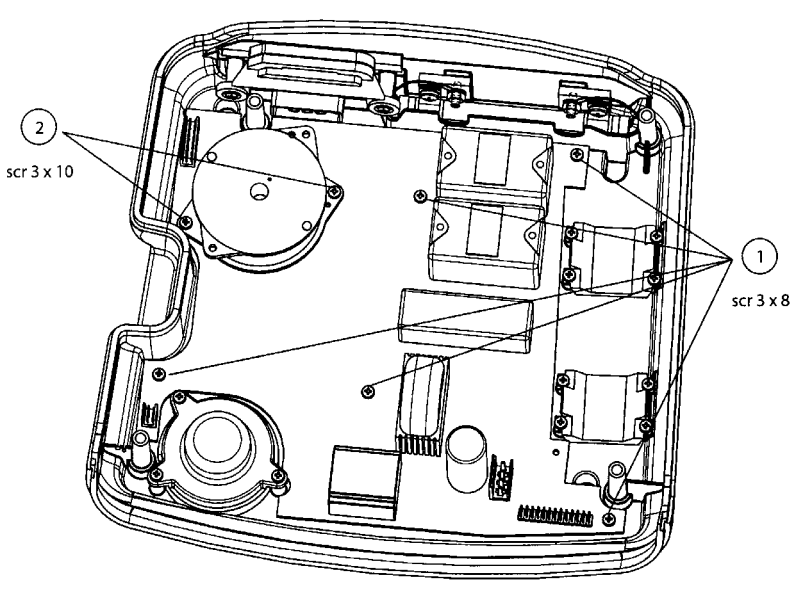

Analog PCB

## **Digital PCB**

#### Disassembling

#### NOTE

The Power Management PCB / Battery Case and the Pacer PCB have to be removed before removing the Digital PCB (see disassembly procedure for *Power Management PCB / Battery Case* on page 30 and disassembly procedure for *Pacer PCB* on page 29). Otherwise no access to all screws is possible.

- Undo the big screws to dismount the front from the upper case shell.
- Disconnect the flex flat cable to the keypad. Be careful not to crack the flex cable!
- Undo the screw of the Digital PCB to remove the PCB.
- The display can be removed from the Digital PCB and replaced by a new one.

#### Reassembling

- Connect the Digital PCB with the front case shell by inserting the pins of the display connector in the socket on the Digital PCB. Be careful not to bend any of the pins.
- Fix the PCB with its three screws.
- Connect the flex flat cable to the keypad. This can best be done with a goose-necked tweezers. Make sure to fasten the actuator properly.

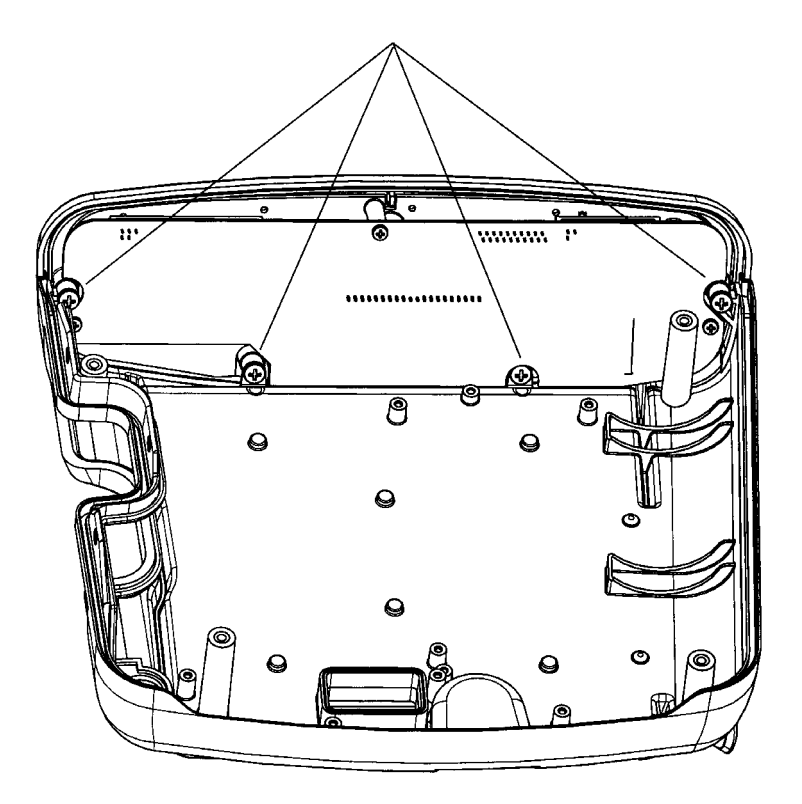

Front case

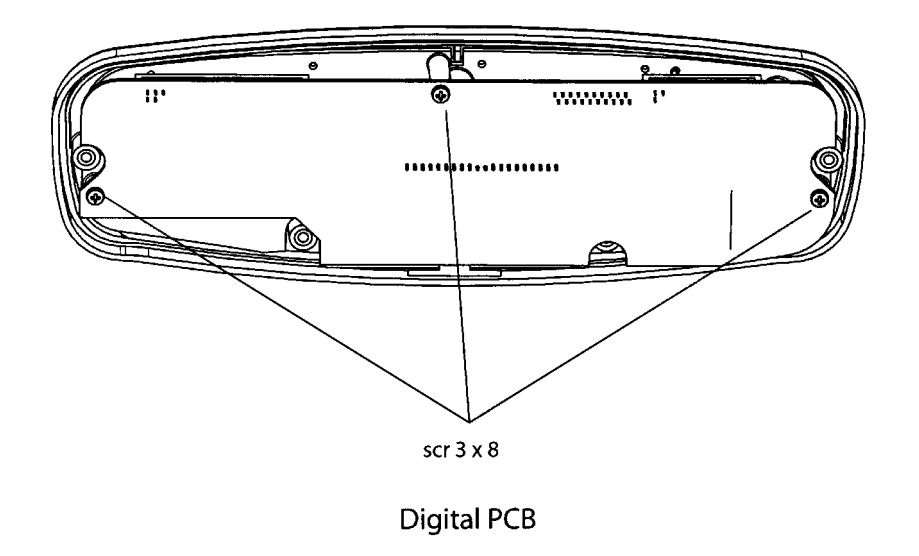

### Pacer PCB

#### Disassembling

#### CAUTION

Wait a few minutes before dismounting the Pacer after it has been in use, because it can hold a harmful voltage for several minutes.

- Disconnect all connectors to the Pacer PCB.
- Undo the two screws that fix the Pacer PCB to the upper case shell.
- Undo the two screws that fix the Power Management PCB to the upper case shell near the Pacer PCB.
- Undo the two screws that fix the battery case as well as the Pacer PCB to the case shell.
- Lift up the battery case from the upper shell of the case and pull out the Pacer PCB under the battery case.

#### Reassembling

- First remove the four screws that fix the battery case / Power Management PCB to the upper case shell on the back of the battery case.
- Loosen the screw that fix the battery case to the upper case shell that is located beneath the unlock button of the battery. This screw also fixes the EMC-foil of the Power Management PCB to the upper case shell.
- Reach into the battery case with one hand and lift it at its back so that the Pacer PCB can be pushed under the bolts of the battery case.
- Mount the Pacer PCB with the screws to the upper case shell.
- Remount and fasten the screws of the Power Management PCB.
- Connect the flat ribbon cable from Digital PCB to Pacer PCB.
- Make sure the flex flat cable of the monitor connector receptacle didn't get loose during mounting the Pacer PCB. Reconnect and fasten it if necessary.

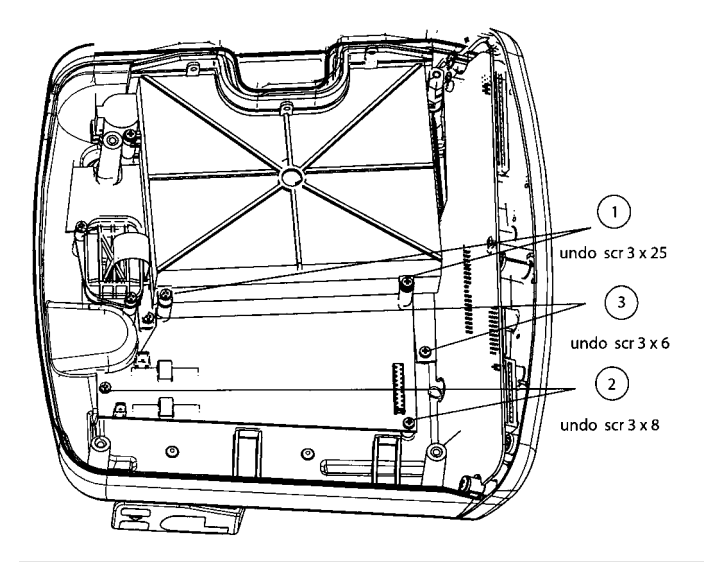

## Power Management PCB / Battery Case

#### Disassembling

- To dismount the Power Management PCB the monitor connector receptacle must be removed first.
- Carefully disconnect the flat flex cable to the monitor connector. The flat flex cable is locked in the socket. Loose this actuator by lifting it on both sides with a goose-necked tweezers. Don't bend the cable to avoid cracks in the wires!
- Undo the screw that fix the monitor connector receptacle to the upper case shell. Carefully remember the orientation of the flat flex cable versus the receptacle. Pay attention to the orientation of the contacts on the flex flat cable in regard of the socket on the Power Management PCB. The contacts are located on the side which is opposite to the battery case. In this orientation the cable must be reassembled later.
- Remove the monitor connector receptacle.
- Disconnect the cable to the Analog PCB and the flat ribbon cable to the Digital PCB.
- Undo the screws of the battery case and the hexagonal threaded bolt. Undo the three countersunk screws on the front of the battery case. Remember the different lengths of the screws.
- Remove the whole battery case with the Power Management PCB mounted on it.
- The Power Management PCB can not be removed from the battery case. The spare part consists of the Power Management PCB mounted on a new battery case.

#### Reassembling

#### NOTE

Before reassembling the Power Management PCB the Digital PCB should be reassembled.

• To reassemble the Power Management PCB the monitor connector receptacle has to be reassembled first.

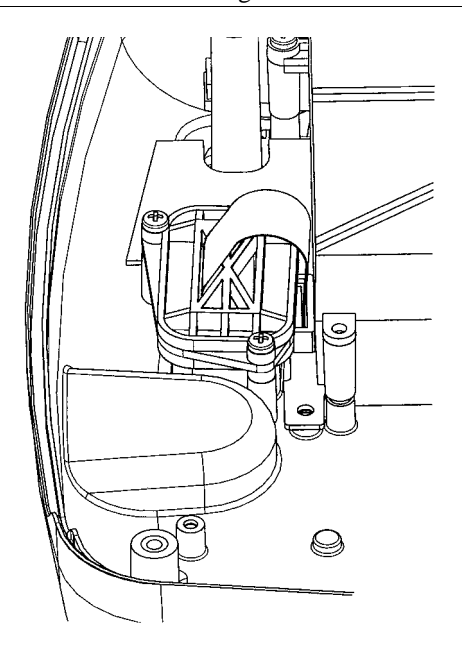

- Put the receptacle through the hole in the upper case shell. Make sure that the orientation of the receptacle is right. The flex flat cable has to protrude out of the rubber part of the receptacle on the side located to the back of the upper case shell. Regard the notch in the joint between the rubber part of the receptacle and the (outer) plastic part. This notch has to be located to the back side of the upper case shell. Fix the monitor connector receptacle with the screws.
- The flat flex cable should be placed in the socket on the Power Management PCB before reassembling the Power Management PCB to the device. Make sure that the flex flat cable is inserted completely and perpendicular to the socket. Secure it by fasten the actuator.
- Carefully push the battery case into its place in the upper case shell. Make sure the rubber seal around the opening of the battery case gets located in the frame properly. Be careful that the flex flat cable doesn't get cracked.

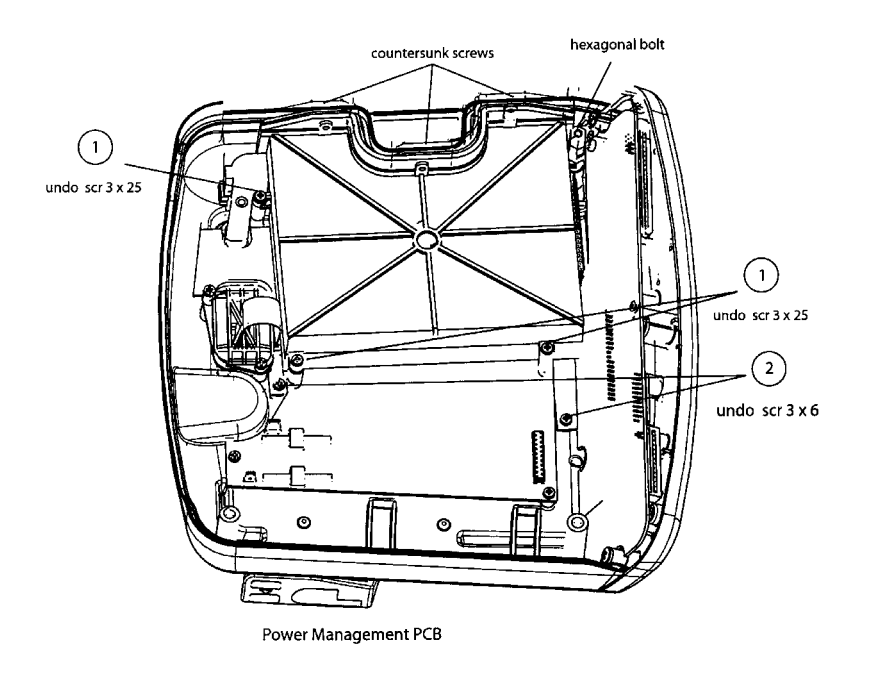

## High-Voltage Capacitor

#### Disassembling

#### CAUTION

Short circuit the capacitor as long as it is not in use, because it can show up a lethal voltage after a certain amount of time if not short circuited.

- Make sure that the HV-Capacitor contains no energy. If you are in doubt, that the discharging circuit could not work properly, measure the voltage on the capacitor with an appropriate voltage meter. Discharge the capacitor if necessary by means of resistors of about 60kOhms/10 W. After 30 seconds capacitor is completely discharged.
- Cut the two cable ties that fix the HV-Capacitor and remove the Capacitor.
- Lift the capacitor of its sockets and remove the cap that cover the connector terminals at the top and the cap that covers the bottom of the capacitor.
- Disconnect the connectors from the capacitor.
- Remove the plastic insulation foil.
- Short-circuit the terminals of the capacitor by an appropriate blank wire. (Hint: Use the wire that short-circuits the replacement capacitor for this purpose.)

#### Reassembling

- Remove the short-circuit wire on the terminals of the replacement capacitor.
- Wrap the insulation foil around the capacitor so that the edge of the foil is placed in the middle of the side of the negative ('-') terminal of the capacitor and the end of the foil coincides with the bottom of the capacitor.
- Put the cap on the bottom of the capacitor.
- Connect the wires to the capacitor; use the inner terminals. Beware the polarity!
- Put the cap on the top of the capacitor to cover the connection terminals.
- Thread new cable ties in the sockets for the capacitor.
- Put the capacitor on the sockets in the Dash Responder and fix it with the cable ties.

#### CAUTION

Check that the Dash Responder is loaded with minimum Software Version 1.01

## 7 Troubleshooting Tips

## **Electrostatic Discharge (ESD)**

## **CMOS** Components

The defibrillator makes extensive use of CMOS components because they are more immune to noise and consume less power than standard TTL or NMOS components. However, CMOS components are inherently more susceptible to electrostatic discharge (ESD) damage than other types of semiconductor materials. ESD damage, causing a weakening or complete breakdown of p-n junctions within multilayer semiconductor substrates, can range from slight degradation to catastrophic failure. Slight degradation usually results in intermittent failure of the affected component catastrophic failure results in rendering the affected component permanently unusable. Although CMOS components may be more sensitive to ESD, all semiconductor devices are susceptible to ESD damage.

All external connector inputs and outputs of the defibrillator are designed with protection from ESD damage. However, if the defibrillator requires service, exposed components and assemblies contained within are susceptible to ESD damage. This includes human hands, non-ESD protected work stations and/or improperly grounded test equipment.

The following guidelines help make a service workstation more resistant to the ESD damage:

- Discharge any static charge you may have built up before handling semiconductors or assemblies containing semiconductors.
- A grounded, antistatic wristband (3M part number 2046 or equivalent) or heel strap should be worn *at all times* while handling or repairing assemblies containing semiconductors.
- Use properly grounded soldering and test equipment.
- Use a static-free work surface (3M part number 8210 or equivalent) while handling or working on assemblies containing semiconductors.
- **Do not** remove semiconductors or assemblies containing semiconductors from antistatic containers (Velo-stat bags) until absolutely necessary.
- Make sure power to an assembly is turned off before removing or inserting a semiconductor.
- **Do not** slide semiconductors or electrical/electronic assemblies across any surface.
- **Do not** touch semiconductor leads unless absolutely necessary.

Semiconductors and electrical/electronic assemblies should be stored only in antistatic bags or boxes.

These guidelines may not guarantee a 100% static-free workstation, but can greatly reduce the potential for failure of any electrical/electronic assemblies being serviced.

#### **Special Components**

Surface mounted devices are used to aid in miniaturizing the electrical/electronic assemblies within the defibrillator.

Surface mounted integrated circuits have legs that are soldered to rectangular pads on the surface of the printed circuit board (PCB), versus pin-through devices having legs that are made to be inserted into solder fillets protruding completely through a PCB. Surface mounted integrated circuits (ICs, SMD, PLCC) may have legs on either two or four sides of the IC. Another surface mounted technology are Ball Grid Array ICs (BGA) using soldering balls as electrical connections on the bottom of the components.

Surface mounted resistors, capacitors, and diodes have conductive parts acting as legs that are directly soldered to the PCB.

#### WARNING

Surface mounted components were **not** designed to be removed or replaced using standard soldering equipment. Removal of surface mounted components using a conventional soldering iron can

potentially destroy the PCB. Only soldering workstations specifically designed for surface mount technology may be used to remove and replace these type of components.

## **Battery Failure**

## **Error Message: Battery Required**

The Battery can not be detected by the defibrillator or is not properly inserted.

Check the battery contacts and the contacts of the battery case of the defibrillator.

## **Error Message: Battery Low**

The battery is depleted to a remaining charge level of at least 5 Shocks with 360 J each. The battery can be charged in the defibrillator if a monitor is connected which, in turn, is connected to mains power. Another way to charge the battery is by the optional battery charging unit ASU 3000.

## Charge level and battery status

The actual charge level and the "health" condition of the battery can be checked in the Setup Menu. (SERVICE MODE / BATT COND).

The indication of the "FULL" charge level in mAh gives the maximum charge level of the battery when it is fully charged.

The indication of the "REM" charge level in mAh gives the actual charge level of the battery.

The indication of the quotient "F/NEW" gives a hint of the "health status" of the battery as it states the maximal chargeable amount of energy that this battery can hold compared with the nominal capacity of a typical, already used battery. Therefore this indication can read a number greater than 100% because a new battery has a capacity higher than the nominal value.

A battery with less than 60% "F/NEW" charge level must be replaced. See also chapter *Battery conditioning* on page 16.

## **Charging Status Indicator**

The Charging Status Indicators are:

- solid yellow while the battery is being charged
- solid green when the battery is charged
- blinking yellow when there is a charging problem

In case of a charging problem most probably the battery is defect and must be replaced.

## Fault/Symptom Analysis

This information is provided for the benefit of service technicians responsible for the maintenance and repair of the monitor. The symptoms covered in this part of the Troubleshooting section represent only a selected number of faults that you may encounter and by no means are intended to cover every possible failure that may occur.

A systematic approach to the diagnosis of problems as well as a general understanding of the architecture, both hardware and software, of the defibrillator are essential to ensure successful troubleshooting of this device. The manufacturer recommends formal service training before repairs are attempted on the defibrillator. The Service Tips listed below combined with formal training should provide the service technician with skills necessary to service and repair a defibrillator, in the event of a malfunction.

| Fault                                                                                       | Reason                                                                   | Solution                                                                                                    |
|---------------------------------------------------------------------------------------------|--------------------------------------------------------------------------|----------------------------------------------------------------------------------------------------|
| The message ERROR <#><br>occurs during selftest                                             | An error was detected during<br>test of internal parts of the<br>device. | Consider the table of error<br>numbers on page 37 to get an<br>idea of the error cause. Try to<br>resolve the error or replace the<br>PCB |
| Charging Status LED is not<br>illuminated when Monitor is<br>connected to the defibrillator | No power supply provided from monitor to defibrillator.                  | Connect the monitor to mains<br>power line.<br>Check if the monitor is properly                                                           |
|                                                                                             |                                                                          | placed on top of the defibrillator<br>and the lever is engaged.                                                                           |

## 8 Error Messages and System Information

## Messages

### **Overall Device**

| Message                                     | Explanation                                                                                                    |
|---------------------------------------------|----------------------------------------------------------------------------------------------------|
| Shutdown                                    | message before the device switches off auto-<br>matically                                                                               |
| BATTERY REQUIRED                            | no battery inserted                                                                                                    |
| DEVICE ERROR <#><br>SWITCH OFF<br>TRY AGAIN | Internal Device error, device should not be used.<br>Error number is a hint to the cause of the error.<br>For Error numbers see page 37 |

#### Defibrillator

| Message                  | Explanation                                                                                                    |
|--------------------------|----------------------------------------------------------------------------------------------------|
| APPLY ELECTRODES         | electrodes disconnected                                                                                                    |
| BATTERY LOW              | Battery is partly depleted, 5 shocks with 360 J each can still be triggered                                                           |
| CONNECT DEFIB ELECTRODES | no defibrillation electrode connector plugged into the device                                                                         |
| Energy High              | The charged energy is higher than the chosen<br>level; shock possible with the charged energy                                         |
| Energy Low               | The charged energy didn't reach the chosen level;<br>shock possible with the charged energy                                           |
| LEADS FAIL/NO SYNC       | ECG lead failure at monitor, synchronized defibrillation not possible                                                                 |
| NO COMM/NO SYNC          | No communication with monitor, synchronized defibrillation not possible                                                               |
| NO MONITOR/NO SYNC       | monitor not ready, synchronized defibrillation not possible                                                                           |
| TELEMETRY/NO SYNC        | patient monitor receives ECG via telemetry; due<br>to the long delay, this signal is not suitable for<br>synchronization (Combo mode) |

#### Pacemaker

| Message          | Explanation                                                                       |
|------------------|-----------------------------------------------------------------------------------|
| APPLY ELECTRODES | excessive contact impedance at the defibrillation electrodes                      |
| PACER ACTIVE     | user tries to turn off the defibrillator while<br>pacemaker is still in operation |
| PACER ERROR      | internal pacemaker problem                                                        |
| PADS REQUIRED    | no pads are applied when pacemaker is turned on                                   |
|                  |                                                                                   |
## **Error Numbers**

Error numbers displayed after device was switched on.

| Error<br>Number | Explanation                                                                     |
|-----------------|---------------------------------------------------------------------------------|
| 1               | Unresolved exception in program                                                 |
| 2               | Internal RAM                                                                    |
| 3               | External RAM                                                                    |
| 4               | Keyboard; key pressed during device start                                       |
| 5               | Bootloader Flash RAM                                                            |
| 6               | Program code Flash RAM                                                          |
| 7               | EEPROM                                                                          |
|                 |                                                                                 |
| 11              | Failure of Internal Discharge; Caution: Risk of<br>high voltage on HV-Capacitor |
| 12              | Failure of high voltage control (PIC problem)                                   |

# 9 Pin Configuration

## **External Connections**

Paddle Input Connector

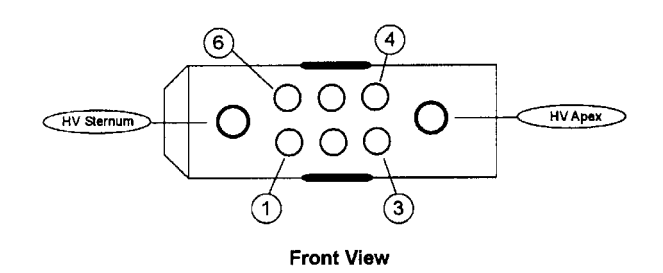

| Paddle Connector |                                  |          |       |        |            |  |
|------------------|----------------------------------|----------|-------|--------|------------|--|
| Name             | Description                      | I/O-Type | Level | active | Pin<br>Nr. |  |
| PC4              | Paddle coding                    | Ι        | 5V    | L      | 1          |  |
| GND              | Ground                           | -        | 0V    | -      | 2          |  |
| PC6              | Paddle coding                    | Ι        | 5V    | L      | 3          |  |
| HP_CHARGE        | Charge key on external paddle    | Ι        | 5V    | L      | 4          |  |
| HP_DISCHARGE     | Discharge key on external paddle | Ι        | 5V    | L      | 5          |  |
| PC5              | Paddle coding                    | Ι        | 5V    | L      | 6          |  |
| HV STERNUM       | Shock_P                          | 0        | 5000V | Н      | 7          |  |
| HV APEX          | Shock_M                          | 0        | 5000V | Н      | 8          |  |

The following table shows the connections internal in the different paddle types that provide the coding of the type. Shown are the connections that exist between two pins in each case.

For example softpaddles are coded via a connection between pin PC/4 and PC/5. Internal electrodes without spoons are coded via a connection from PC/5 to PC/6 and a connection either directly or via resistor (4.75 kiloohms) from PC/4 to PC/5.

| PC/3 | PC/4 PC/5 PC/6 | no paddles                                                                          |
|------|----------------|-------------------------------------------------------------------------------------|
|      |                | Softpaddles 919 202 94/95<br>(223 383 01)                                           |
|      | _(4k75)_       | internal electrodes<br>(without spoons) (217 308 01)                                |
|      |                | paddle pair for external defibrillation with operating keys (d)/(e) (217 333 01/02) |
|      |                | electrodes anterior/posterior (217 329 01)                                          |
|      | _(4k75)_       | internal spoons with operating keys<br>(not available yet)                          |

## Monitor Connector

Described in the following table are the signals that are used by the Dash Responder; additional signal on the "Dash Hardware Peripheral Expansion Interface", which are not used for the Dash Responder are shaded.

| DASH MONITOR HARDWARE INTERFACE     |                                                                                                    |          |       |        |            |
|-------------------------------------|----------------------------------------------------------------------------------------------------|----------|-------|--------|------------|
| Name                                | Description                                                                                            | I/O-Type | Level | active | Pin<br>Nr. |
| GND                                 | Ground                                                                                                 | -        | 0V    | -      | 1          |
| +9TO18VM<br>Switched +9-18V         | Power Supply from Monitor                                                                              | Ι        | +918V | -      | 2          |
| PER_MARKER_O<br>UT                  | Sync pulse to Defibrillator                                                                            | Ι        | TTL   | Н      | 3          |
| PER_ENET_PRES<br>ENT*               | By this signal the Monitor<br>switches the Ethernet lines of<br>the docking station.                   | 0        | 0V    | L      | 4          |
| PER_ENET_TXD-                       | switched Ethernet Transmit<br>line -                                                                   | Ι        | TTL   | -      | 5          |
| PER_ENET_RXD-                       | switched Ethernet Receive line                                                                         | 0        | TTL   | -      | 6          |
| PER_ENET_TXD+                       | switched Ethernet Transmit<br>line +                                                                   | Ι        | TTL   | -      | 7          |
| PER_ENET_RXD+                       | switched Ethernet Receive line<br>+                                                                    | 0        | TTL   | -      | 8          |
| PER_AUTOPORT<br>_ID_RXD             | Autoport ID receive                                                                                    | 0        | TTL   | -      | 9          |
| PER_PRESENT_<br>PER_PRESENT*        | This outport must be switched<br>to GND, then the monitor<br>switches the power supply to<br>the defib | 0        | TTL   | L      | 10         |
| PER_ASYNC_RX<br>D                   | Asynchronous communication<br>transmit to Monitor (Idle State<br>is HI, Startbit is LOW)               | 0        | TTL   | L      | 11         |
| PER_ASYNC_TX<br>D                   | Asynchronous communication<br>transmit to defib (Idle State is<br>HI, Startbit is LOW)                 | Ι        | TTL   | L      | 12         |
| PACER_BLANK_<br>TC_PACER_BLAN<br>K* | Signal tells the monitor that an pacemaker pulse was delivered.                                        | 0        | TTL   | L      | 13         |
| PER_AUTOPORT<br>_ID_TXD             | Autoport ID transmit                                                                                   | Ι        | TTL   | -      | 14         |
| PER_AUTOPORT<br>_RXD                | Receive data from peripheral                                                                           | 0        | TTL   | -      | 15         |
| PER_AUTOPORT<br>_TXD                | Transmit data to peripheral                                                                            | Ι        | TTL   | -      | 16         |
| SWITCHED +5V                        | power supply from Monitor                                                                              | Ι        | +5V   | -      | 17         |
| GND                                 | Ground                                                                                                 | -        | 0V    | -      | 18         |

## **Battery Connector**

| BATTERY HARDWARE INTERFACE |                                                                                                    |          |         |        |            |  |
|----------------------------|----------------------------------------------------------------------------------------------------|----------|---------|--------|------------|--|
| Name                       | Description                                                                                                  | І/О-Туре | Level   | active | Pin<br>Nr. |  |
| +12VBAT                    | Supply Voltage from Nickel<br>Cadmium Battery Pack                                                           | -        | +12Vnom | -      | 1, 2, 3    |  |
| BAT_CONN_                  | Battery-Pack present<br>(Connection to GND)                                                                  | Ι        | OC      | L      | 7          |  |
| BQ_DQ                      | Data/Control bus from Battery-<br>Pack                                                                       | I/O      | TTL     | L      | 5          |  |
| BATT_EMPTY                 | Battery-Pack empty (FET to<br>GND is switched on, as long as<br>the Battery voltage is greater<br>than 10 V) | Ι        | OC      | Н      | 4          |  |
| GND                        | Ground                                                                                                    | -        | 0V      | -      | 8, 9, 10   |  |

## **Internal Connections**

Digital PCB

# Analog PCB

Connector Name DEFI/

| Interface PCB Analog to PCB Digital / Connector DEFI |                              |     |       |        |     |
|------------------------------------------------------|------------------------------|-----|-------|--------|-----|
| Name                                                 | Description                  | I/O | Level | Active | Pin |
| VCC                                                  | Supply Voltage               | -   | +5V   | -      | 1   |
| GND                                                  | Ground                       | -   | 0V    | -      | 2   |
| SDA                                                  | I <sup>2</sup> C- Datasignal | I/O | TTL   | -      | 3   |
| GND                                                  | Ground                       | -   | 0V    | -      | 4   |
| SCL                                                  | I <sup>2</sup> C-Clocksignal | I/O | TTL   | -      | 5   |
| GND                                                  | Ground                       | -   | 0V    | -      | 6   |
| KB_CHARGE                                            | Keyboard key line CHARGE     | 0   | TTL   | Н      | 7   |
| GND                                                  | Ground                       | -   | 0V    | -      | 8   |
| KB_DISCHARGE                                         | Keyboard key line SHOCK      | 0   | TTL   | Н      | 9   |
| GND                                                  | Ground                       | -   | 0V    | -      | 10  |
| HP_CHARGE                                            | Hardpaddle key line CHARGE   | Ι   | TTL   | Н      | 11  |
| GND                                                  | Ground                       | -   | 0V    | -      | 12  |
| HP_DISCHARGE                                         | Hardpaddle key line SHOCK    | Ι   | TTL   | Н      | 13  |
| GND                                                  | Ground                       | -   | 0V    | -      | 14  |
| EN_ SHOCKA                                           | Enable Defishock to PIC_A    | 0   | TTL   | Н      | 15  |

| Interface PCB Analog to PCB Digital / Connector DEFI |                           |     |       |        |     |  |
|------------------------------------------------------|---------------------------|-----|-------|--------|-----|--|
| Name                                                 | Description               | I/O | Level | Active | Pin |  |
| GND                                                  | Ground                    | -   | 0V    | -      | 16  |  |
| EN_SHOCKB                                            | Enable Defishock to PIC_B | 0   | TTL   | Н      | 17  |  |
| (code)                                               | n. c.                     |     |       |        | 18  |  |
| A_DATA                                               | Request line from PIC_A   | Ι   | TTL   | Н      | 19  |  |
| GND                                                  | Ground                    | -   | 0V    | -      | 20  |  |
| B_DATA                                               | Request line from PIC_B   | Ι   | TTL   | Н      | 21  |  |
| GND                                                  | Ground                    | -   | 0V    | -      | 22  |  |
| DEFI_RESET                                           | Reset                     | 0   | TTL   | Н      | 23  |  |
| GND                                                  | Ground                    | -   | 0V    | -      | 24  |  |
| SPEAKER1                                             | Speaker line 1            | -   | -     | -      | 25  |  |
| SPEAKER2                                             | Speaker line 2            | -   | -     | -      | 26  |  |

# **Display Interface**

Connector Name DISPLAY/

| Interface Display to PCB Digital |                                |     |                |        |     |  |
|----------------------------------|--------------------------------|-----|----------------|--------|-----|--|
| Name                             | Description                    | I/O | Level          | active | Pin |  |
| GND                              | Ground                         | -   | 0V             | -      | 1   |  |
| VCC                              | Power supply for Logic Circuit | -   | +5V            | -      | 2   |  |
| V0                               | Power supply for LCD           | -   | +1V to -<br>5V | -      | 3   |  |
| ADR0                             | L=Instruction, H=Data          | Ι   | TTL            | Н      | 4   |  |
| CS_DISPL1_                       | Chip Select1                   | Ι   | TTL            | L      | 5   |  |
| CS_DISPL2_                       | Chip Select2                   | Ι   | TTL            | L      | 6   |  |
| DISPL_EN                         | Display Enable                 | Ι   | TTL            | Н      | 7   |  |
| PWM_DISPCLK                      | External Clock (2kHz)          | Ι   | TTL            | -      | 8   |  |
| R/W_                             | Read/Write_                    | Ι   | TTL            | H/L    | 9   |  |
| IO_DAT0                          | Data Bus0                      | I/O | TTL            | -      | 10  |  |
| IO_DAT1                          | Data Bus1                      | I/O | TTL            | -      | 11  |  |
| IO_DAT2                          | Data Bus2                      | I/O | TTL            | -      | 12  |  |
| IO_DAT3                          | Data Bus3                      | I/O | TTL            | -      | 13  |  |
| IO_DAT4                          | Data Bus4                      | I/O | TTL            | -      | 14  |  |
| IO_DAT5                          | Data Bus5                      | I/O | TTL            | -      | 15  |  |

| Interface Display to PCB Digital |                              |     |             |        |     |  |
|----------------------------------|------------------------------|-----|-------------|--------|-----|--|
| Name                             | Description                  | I/O | Level       | active | Pin |  |
| IO_DAT6                          | Data Bus6                    | I/O | TTL         | -      | 16  |  |
| IO_DAT7                          | Data Bus7                    | I/O | TTL         | -      | 17  |  |
| CPLD_RESET_                      | Reset                        | Ι   | TTL         | L      | 18  |  |
| VLED1                            | Power supply for LED Anode   | -   | +5V         | -      | 19  |  |
| VLED2                            | Power supply for LED Cathode | -   | 0  to  +5 V | -      | 20  |  |

# Keypad Interface

Connector Name KEYPAD/

| Interface Keypad to PCB Digital |                                                                                                    |     |              |        |             |
|---------------------------------|----------------------------------------------------------------------------------------------------|-----|--------------|--------|-------------|
| Name                            | Description                                                                                                    | I/O | Level        | Active | PIN-<br>Nr. |
| KB_SEL0_                        | Matrix-Send line 0                                                                                                    | 0   | TTL          | L      | 10          |
| KB_SEL1_                        | Matrix-Send line 1                                                                                                    | О   | TTL          | L      | 9           |
| KBSEL2_                         | Matrix-Send line 2                                                                                                    | 0   | TTL          | L      | 15          |
| KBSEL3_                         | Matrix-Send line 3 (not used)                                                                                                    | 0   | TTL          | L      | 13          |
| KB_IN0_                         | Matrix-Receive line 0                                                                                                    | Ι   | TTL          | L      | 12          |
| KB_IN1_                         | Matrix- Receive line 1                                                                                                    | Ι   | TTL          | L      | 8           |
| KB_IN2_                         | Matrix- Receive line 2                                                                                                    | Ι   | TTL          | L      | 11          |
| KB_IN3_                         | Matrix- Receive line 3                                                                                                    | Ι   | TTL          | L      | 14          |
| KB_POWER_ON_                    | Key Power On                                                                                                    | Ι   | CMOS<br>+18V | L      | 19          |
| KB_CHARGE_UB                    | Key CHARGE                                                                                                    | Ι   | +5V          | Н      | 3           |
| KB_DISCHARGE1<br>_UB            | Key Shock1                                                                                                    | Ι   | +5V          | Н      | 7           |
| POWER_ON_LED                    |                                                                                                    | 0   | +5V          | Н      | 20          |
| BATT_GN_LED                     | Green LED is illuminated if<br>Battery full (LED connected to<br>GND)                                                                                                    | 0   | +5V          | Н      | 1           |
| BATT_YE_LED                     | Yellow LED is illuminated<br>when Battery is being charged,<br>it blinks yellow when battery<br>charging function is defect or<br>disturbed (LED is connected to<br>GND) | 0   | +5V          | Н      | 2           |

| Interface Keypad to PCB Digital |                                                                                         |     |       |        |             |  |
|---------------------------------|-----------------------------------------------------------------------------------------|-----|-------|--------|-------------|--|
| Name                            | Description                                                                             | I/O | Level | Active | PIN-<br>Nr. |  |
| SYNC_LED_                       | LED is illuminated in Sync<br>Mode and blinks during each<br>Sync pulse                 | 0   | +5V   | L      | 16          |  |
| CHARGED_LED_                    | LED is illuminated when<br>selected energy has been<br>charged                          | 0   | +5V   | L      | 17          |  |
| PACER_ON_LED_                   | LED is illuminated when Pacer<br>Mode active and blinks on each<br>delivered pace pulse | 0   | +5V   | L      | 5           |  |
| KB_DISCHARGE2<br>_UB            | Кеу Ѕноск2                                                                              | 0   | +5V   | Н      | 6           |  |
| VCC                             | Supply Voltage                                                                          | -   | +5V   |        | 4           |  |
| GND                             | Ground                                                                                  | -   | 0V    |        | 18          |  |

# Pacer PCB

Connector name PACER/

| Interface PCB Pacer to PCB Digital |                                                                                              |     |       |        |     |  |
|------------------------------------|----------------------------------------------------------------------------------------------|-----|-------|--------|-----|--|
| Name                               | Description                                                                                  | I/O | Level | Active | Pin |  |
| VCCP                               | switched power supply from<br>Dash 2000/3000/4000 for<br>voltage generation of pace<br>pulse | -   | +918V | _      | 1   |  |
| GNDP                               | Ground for VCCP                                                                              | -   | 0V    | -      | 2   |  |
| VCCP                               | switched power supply from<br>Dash 2000/3000/4000 for<br>voltage generation of pace<br>pulse | -   | +918V | -      | 3   |  |
| GNDP                               | Ground for VCCP                                                                              | -   | 0V    | -      | 4   |  |
| VCC                                | power supply                                                                                 | -   | +5V   | -      | 5   |  |
| GND                                | Ground for VCC                                                                               | -   | 0V    | -      | 6   |  |
| PHASE_A_                           | clock for HV-Generator                                                                       | Ι   | H/L   | L      | 7   |  |
| GND                                | Ground for VCC                                                                               | -   | 0V    | -      | 8   |  |
| PHASE_B_                           | clock for HV-Generator                                                                       | Ι   | H/L   | L      | 9   |  |
| GND                                | Ground for VCC                                                                               | -   | 0V    | -      | 10  |  |

| Interface PCB Pacer to PCB Digital |                         |     |       |        |     |
|------------------------------------|-------------------------|-----|-------|--------|-----|
| Name                               | Description             | I/O | Level | Active | Pin |
| PACE_RESET_                        | Pacer- Reset            | I   | H/L   | L      | 11  |
| GND                                | Ground for VCC          | -   | 0V    | -      | 12  |
| PACE_ACKN_                         | Pace-pulse- acknowledge | 0   | H/L   | L      | 13  |
| GND                                | Ground for VCC          | -   | 0V    | -      | 14  |
| PACE_TXD                           | UART Send line          | 0   | H/L   | Н      | 15  |
| GND                                | Ground for VCC          | -   | 0V    | -      | 16  |
| PACE_RXD                           | UART Receive line       | Ι   | H/L   | Н      | 17  |
| GND                                | Ground for VCC          | -   | 0V    | -      | 18  |
| PACE_IMP                           | Pace-pulse              | Ι   | H/L   | Н      | 19  |
| GND                                | Ground for VCC          | -   | 0V    | -      | 18  |

## **Power Management**

Connector Name BATTMAN/

| Interface PCB Battery Management to PCB Digital |                                                                                                    |     |              |        |     |
|-------------------------------------------------|----------------------------------------------------------------------------------------------------|-----|--------------|--------|-----|
| Name                                            | Description                                                                                                    | I/O | Level        | Active | Pin |
| BATT_GN_LED                                     | Charging Status- LED. Green<br>LED is solid on, when battery<br>is charged.                                                                                | Ι   | +5V          | Н      | 1   |
| BATT_YE_LED                                     | ChargingStatus- LED. Yellow<br>LED is solid on, when battery<br>(NiCd) is being charged. If the<br>yellow LED blinks the battery<br>charging is erroneous. |     |              | Н      | 2   |
| GND                                             | Ground                                                                                                    | -   | 0V           | -      | 3   |
| KB_POWER_ON_                                    | Keypad Power On                                                                                                    | 0   | 18V-<br>CMOS | L      | 4   |
| GND                                             | Ground                                                                                                    | -   | 0V           | -      | 5   |
| POWER_ON_KEY                                    | Level shifted Power On signal                                                                                                    | Ι   | TTL          | Н      | 6   |
| GND                                             | Ground                                                                                                    | -   | 0V           | -      | 7   |
| POWER_OFF_                                      | Supply switch controlled by the processor                                                                                                    | 0   | TTL          | L      | 8   |
| GND                                             | Ground                                                                                                    | -   | 0V           | -      | 9   |

| Interface PCB Battery Management to PCB Digital |                                                                                                    |     |             |        |     |
|-------------------------------------------------|----------------------------------------------------------------------------------------------------|-----|-------------|--------|-----|
| Name                                            | Description                                                                                                    | I/O | Level       | Active | Pin |
| BATTMAN_RESE<br>T                               | Reset Powermanagement                                                                                                    | 0   | TTL         | Н      | 10  |
| GND                                             | Ground                                                                                                    | -   | 0V          | -      | 11  |
| BATT_TXD                                        | UART send line                                                                                                    | О   | TTL         | -      | 12  |
| GND                                             | Ground                                                                                                    | -   | 0V          | -      | 13  |
| BATT_RXD                                        | UART receive line                                                                                                    | Ι   | TTL         | -      | 14  |
| GND                                             | Ground                                                                                                    | -   | 0V          | -      | 15  |
| SYNC_                                           | Sync-Signal for Cardioversion                                                                                               | Ι   | TTL         | L      | 16  |
| GND                                             | Ground                                                                                                    | -   | 0V          | -      | 17  |
| MARKER_                                         | Marker out signal for Monitor                                                                                               | 0   | TTL         | L      | 18  |
| GND                                             | Ground                                                                                                    | -   | 0V          | -      | 19  |
| PACER_BLANK                                     | Pace-inhibit signal for monitor<br>(during reset and defib<br>switched off: low). Inverted<br>outside of the Device-Control | 0   | TTL         | Н      | 20  |
| GND                                             | Ground                                                                                                    | -   | 0V          | -      | 21  |
| PER_ASYNC_TX<br>D                               | Asynchronous communication transmit                                                                                         | Ι   | TTL         | -      | 22  |
| GND                                             | Ground                                                                                                    | -   | 0V          | -      | 23  |
| PER_ASYNC_RX<br>D                               | Asynchronous communication receive                                                                                          | 0   | TTL         | -      | 24  |
| GND                                             | Ground                                                                                                    | -   | 0V          | -      | 25  |
| VCC                                             | Power supply +5V for PCB<br>Power Management                                                                                | -   | +5V         | -      | 26  |
| GNDD                                            | Ground for VCCD                                                                                                    | -   | 0V          | -      | 27  |
| VCCD                                            | unregulated Power Supply for<br>PCB Digital                                                                                 | -   | +8V+18<br>V | -      | 28  |
| GNDD                                            | Ground for VCCD                                                                                                    | -   | 0V          | -      | 29  |
| VCCD                                            | unregulated Power Supply for<br>PCB Digital                                                                                 | -   | +8V+18<br>V | -      | 30  |
| GNDP                                            | Ground for VCCP                                                                                                    | -   | 0V          | -      | 31  |
| VCCP                                            | unregulated Power Supply for<br>PCB PACER                                                                                   | -   | +8V+18<br>V | -      | 32  |
| GNDP                                            | Ground for VCCP                                                                                                    | -   | 0V          | -      | 33  |

| Interface PCB Battery Management to PCB Digital |                                           |     |             |        |     |
|-------------------------------------------------|-------------------------------------------|-----|-------------|--------|-----|
| Name                                            | Description                               | I/O | Level       | Active | Pin |
| VCCP                                            | unregulated Power Supply for<br>PCB PACER | -   | +8V+18<br>V | -      | 34  |

# **Smart Media Card**

Connector Name SMARTCARD/

| I          | Interface Smart Media Card to PCB Digital |     |       |        |     |
|------------|-------------------------------------------|-----|-------|--------|-----|
| Name       | Description                               | I/O | Level | Active | Pin |
| GND        | Ground                                    | -   | 0V    | -      | 1   |
| SMC_CLE    | Command Latch Enable                      | Ι   | TTL   | Н      | 2   |
| SMC_ALE    | Address Latch Enable                      | Ι   | TTL   | Н      | 3   |
| SMC_WE_    | Write Enable                              | Ι   | TTL   | L      | 4   |
| SMC_WP_    | Write Protect                             | Ι   | TTL   | L      | 5   |
| SMCDAT_0   | Data, Command, Status Port                | I/O | TTL   | -      | 6   |
| SMCDAT_1   | Data, Command, Status Port                | I/O | TTL   | -      | 7   |
| SMCDAT_2   | Data, Command, Status Port                | I/O | TTL   | -      | 8   |
| SMCDAT_3   | Data, Command, Status Port                | I/O | TTL   | -      | 9   |
| GND        | Ground                                    | -   | 0V    | -      | 10  |
| GND        | Ground                                    | -   | 0V    | -      | 11  |
| VCC        | +3,3V Power supply                        | -   | +3,3V | -      | 12  |
| SMCDAT_4   | Data, Command, Status Port                | I/O | TTL   | -      | 13  |
| SMCDAT_5   | Data, Command, Status Port                | I/O | TTL   | -      | 14  |
| SMCDAT_6   | Data, Command, Status Port                | I/O | TTL   | -      | 15  |
| SMCDAT_7   | Data, Command, Status Port                | I/O | TTL   | -      | 16  |
| LVD        | Low Voltage Detect                        |     |       |        | 17  |
| GND        | Ground                                    | -   | 0V    | -      | 18  |
| SMC_RB_    | Ready/Busy_                               | 0   | TTL   | H/L    | 19  |
| SMC_RE_    | Read Enable                               | Ι   | TTL   | L      | 20  |
| SMC_CE_    | Chip Enable                               | Ι   | TTL   | L      | 21  |
| VCC        | +3,3V power supply                        | -   | +3,3V | -      | 22  |
| GND        | Ground                                    | -   | 0V    | -      | 23  |
| SMC_ABSENT | Card Detect                               | 0   | TTL   | Н      | 24  |

# Analog PCB

# **Digital PCB**

Connector Name DEFI/

(see description *Analog PCB*, page 40)

## **HV** Capacitor

Connector Name Ko\_P/ and Ko\_M/

| Interface Analog PCB to HV Capacitor |                           |     |                                      |        |          |
|--------------------------------------|---------------------------|-----|--------------------------------------|--------|----------|
| Name                                 | Description               | I/O | Level<br>(measured<br>versus<br>GND) | Active | Pin      |
| KO_P                                 | High Voltage + (floating) | -   | +2500V                               | -      | (single) |
| KO_M                                 | High Voltage - (floating) | -   | -2500V                               | -      | (single) |

## Pacer PCB

Connector Name PACE\_P/ and PACE\_M/

| Interface Analog PCB to Pacer PCB |                           |     |                                                               |        |          |
|-----------------------------------|---------------------------|-----|---------------------------------------------------------------|--------|----------|
| Name                              | Description               | I/O | Level<br>(measured<br>versus<br>GND)                          | Active | Pin      |
| PACE_P                            | High Voltage + (floating) | -   | max<br>+200V<br>during<br>pace<br>(+2500V<br>during<br>shock) | -      | (single) |
| PACE_M                            | High Voltage - (floating) | -   | max<br>-200V<br>during<br>pace<br>(-2500V<br>during<br>shock) | -      | (single) |

## **Paddle Connector**

#### **High Voltage Connector**

Connector Name SHOCK\_P/ and SHOCK\_M/

| Int      | Interface Analog PCB to Paddle connector (HV) |     |                                                               |        |          |  |
|----------|-----------------------------------------------|-----|---------------------------------------------------------------|--------|----------|--|
| Name     | Description                                   | I/O | Level<br>(measured<br>versus<br>GND)                          | active | Pin      |  |
| SHOCK_P  | High Voltage + (floating)                     | -   | max<br>+200V<br>during<br>pace<br>(+2500V<br>during<br>shock) | -      | (single) |  |
| SHOCK _M | High Voltage – (floating)                     | -   | max<br>-200V<br>during<br>pace<br>(-2500V<br>during<br>shock) | -      | (single) |  |

#### Paddle codes connector

Connector Name PC/

| Interface Analog PCB to Paddle Connector (codes) |                           |     |       |        |     |
|--------------------------------------------------|---------------------------|-----|-------|--------|-----|
| Name                                             | Description               | I/O | Level | Active | Pin |
| HP_Charge                                        | Charge key from Paddle    | I   | 5V    | L      | 1   |
| HP_Discharge                                     | Discharge key from Paddle | Ι   | 5V    | L      | 2   |
| Paddle4                                          | Paddle code 4             | Ι   | 5V    | L      | 3   |
| Paddle6                                          | Paddle code 6             | Ι   | 5V    | L      | 4   |
| GND                                              | Ground                    | -   | 0V    | -      | 5   |
| MISC                                             | Paddle code misc          | Ι   | 5V    | L      | 6   |
| n.c.                                             |                           |     |       |        | 7   |
| n.c.                                             |                           |     |       |        | 8   |

## **Power Management**

Connector Name BAT1/

| Interface Analog PCB to Power Management PCB |                           |     |       |        |     |
|----------------------------------------------|---------------------------|-----|-------|--------|-----|
| Name                                         | Description               | I/O | Level | Active | Pin |
| +12V, +12VPWR                                | High current power supply | -   | 12V   | -      | 1   |
| +12V, +12VPWR                                | High current power supply | -   | 12V   | -      | 2   |
| GNDPWR                                       | High current power supply | _   | 0V    | -      | 3   |
| GNDPWR                                       | High current power supply | -   | 0V    | -      | 4   |

## Speaker

Connector Name SPEAK1/

| Interface Analog PCB to Power Management PCB |                |     |       |        |     |
|----------------------------------------------|----------------|-----|-------|--------|-----|
| Name                                         | Description    | I/O | Level | Active | Pin |
| Speak1                                       | Speaker line 1 | 0   | -     | -      | 1   |
| n.c.                                         |                | -   | -     | -      | 2   |
| Speak2                                       | Speaker line 2 | 0   | -     | -      | 3   |

Power Management PCB

# Analog PCB

Connector Name BAT1/

(see description Power Management, page 49)

# **Digital PCB**

Connector name DEFI/ (see description *Analog PCB*, page 49) Pacer PCB

# Analog PCB

Connector name PACE\_P and PACE\_M (see description *Pacer PCB*, page 47)

# **Digital PCB**

Connector name PACER/ (see description *Pacer PCB*, page 47)

# **10 Technical Specification**

## **Operating Modes**

non-synchronized (defibrillation on demand)

synchronized (cardioversion)

# **Energy Selection**

by preselection, energy to be delivered into 50 Ohms is indicated as a numerical value:

• energy adjustable in steps, energy values as energy delivered into 50 Ohms (internal defibrillation: energy limited to 50 Joules)

• possible deviation from selected energy less than permitted by IEC and AAMI DF-2

# **Defibrillator Charging**

via capacitor, capacitor charging from battery

• capacitor charging time for energy setting of 360 J: typically 10 s

# **Defibrillation Shock**

capacitor discharge via induction coil (Lown / Edmark); exponential pulse shape, monophase, damped sinusoidal halfwave:

• pulse duration for external resistance of 50 Ohms approx. 2.6 ms in compliance with AAMI DF-2

# **Discharge Circuit**

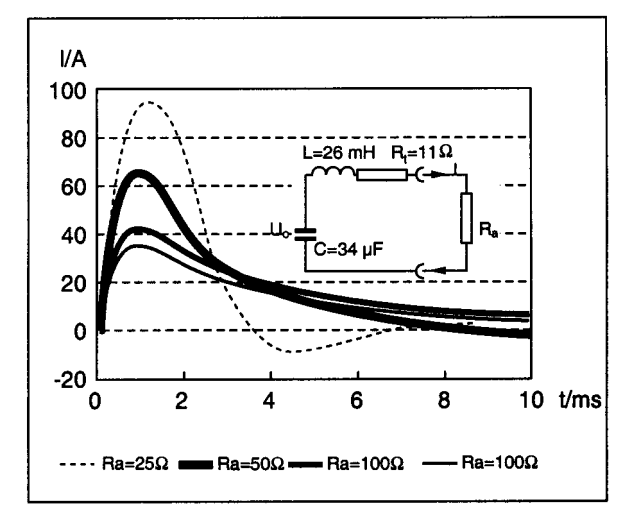

Figure 11-1. Current discharge curve (360 J)

serial oscillating circuit in series with external resistance (patient):

- capacitance 34 µF
- inductance 26 mH
- equivalent resistance 11 Ohms

## **Defibrillation Pulse Output**

isolated, no conductive connection with enclosure, open-circuit and short-circuit-proof as required by AAMI DF-2:

• insulation test voltage 8 kV DC, type CF according to IEC 60601-2-4

## Safety Discharge

capacitor discharge via internal load resistance:

- when the defibrillation shock is not triggered within 30 s of charging
- when the shock is triggered but the discharge circuit is interrupted, after approx. 0.2 s (e.g. when the shock is triggered into open air)
- when the battery is full and the selected energy cannot be reached within 20 seconds
- in the presence of technical malfunctions
- when the battery is removed
- when the device is switched off
- when the electrode connector is removed

## **Test Features**

- 5 indicators (on battery) indicating the battery charge level
- defibrillator test by discharging the stored energy into the integrated 50-ohm load resistance (max. twice within 15 minutes)
- 3-digit display of the delivered energy
- warning on LCD when discharge circuit is interrupted (e.g. pacer electrode not applied)

• automatic power-on self-test with error message

## **Synchronization**

with ECG signal of either polarity via monitor:

- indicated by yellow LED
- trigger marks on monitor display
- in synchronized mode delivery of defibrillation pulse delayed by 15 ms max. after trigger pulse from monitor (delay between R-wave and sync pulse: refer to operator's manual of patient monitor)

### Pacemaker

- operating modes: Demand, Fix
- pacer rate: 30 to 200 ppm, adjustable in steps of 5 ppm, ± 1%
- pacer output: 0 to 200 mA ± 10% (0 to 500 Ohms), adjustable in steps of 5 mA
- pulse width: 20 ms, ± 0,5%
- pulse shape: monophase square-wave pulse
- recovery time of 50 ms after pulse delivery

## **Power Supply**

from exchangeable NiCd battery

- rated voltage 12 V
- rated capacity 2.0 Ah
- battery charges either in the device or in the external charging unit ASU 3000 When charged in the device, power supply from connected Dash<sup>®</sup> 2000, Dash<sup>®</sup> 3000, or Dash<sup>®</sup> 4000 patient monitor:
  - charging voltage 9 to 18 V, DC voltage
  - charging current 320 mA to 490 mA
  - max. charge time of a depleted battery 6 hours
  - operating time per battery charge approx. 60 defibrillation shocks with 360 Joules each (into 50 Ohms)

## **Operational Readiness**

• seconds, incl. automatic self-test

## **Operating Position**

horizontal

## **Type of Protection**

protected against penetration of spray water and small objects: IP 23 (battery inserted, cable connected)

## Environment

#### Operation

• operation under the following conditions considered to be normal:

- temperature between 0 °C/32 °F and +50 °C/122 °F
- relative humidity between 5 % and 95 %, no condensation
- atmospheric pressure between 700 and 1060 hPa

## Transport and Storage

temperature between -20 °C / -4 °F and +60 °C / 140 °F relative humidity between 5% and 95%, no condensation atmospheric pressure between 500 and 1060 hPa

## Dimensions

- width 260 mm
- height 95 mm
- depth 250 mm

## Weight

incl. battery: approx. 4.2 kg (battery weight approx. 1 kg)

## **Environmental Tests**

- EMC requirements: CISPR 11, class B
- shock test: MIL-STD-810E 516.4 Procedure 1, ground equipment
- drop test: IEC 68-2-32
- vibration test: MIL 810E Cat. 10 and prEN 1789
- leakage current: insulation according to ANSI/AAMI ES 1

# **11 Maintenance and Technical Inspection**

### Schedule

To make sure the defibrillator remains in proper operational and functional order, a good maintenance schedule must be adhered to. The manufacturer's recommendations in this regard is as follows:

- **Inspection**—Operators should perform this prior to admitting each patient to the defibrillator. Service personnel should perform this prior to servicing the defibrillator. As a general rule, the battery conditioning program should be run as part of the inspection (internal conditioning program or separate charging unit ASU 3000).
- **General cleaning**—Operators should perform this prior to admitting each patient to the defibrillator. Service personnel should perform this after servicing the defibrillator.
- **Checkout Procedures**—These should be performed by qualified service personnel upon receipt of the equipment, every year thereafter, and each time the defibrillator is serviced.
- Leakage Current Tests—These should be performed by qualified service personnel upon receipt of the equipment, every year thereafter, and each time the defibrillator is serviced.
- **Calibration**—Calibration of the shock energy measurement should be performed by qualified service personnel as soon as the yearly performed accuracy check showed deviation of the shock energy levels compared to those provided in the table on page 57. The calibration should also be performed whenever a circuit board is removed, repaired or replaced in the defibrillator. The calibration should also be performed if the software was updated.

### Manufacturer Responsibility

Failure on the part of all responsible individuals, hospitals or the institutions, employing the use of this defibrillator, to implement the recommended maintenance schedule may cause equipment failure and potential operator and patient health hazards. The manufacturer does not in any manner, unless an Equipment Maintenance Agreement exists, assume the responsibility for performing the recommended maintenance schedule. The sole responsibility rests with all individuals, hospitals, or institutions utilizing the defibrillator.

## **Visual Inspection**

Carefully inspect the defibrillator prior to each patient being admitted to the monitoring system. Follow theses guidelines when inspecting the equipment:

- Carefully inspect the defibrillator for obvious physical damage to the outer case, display screen and controls. **Do not** use the defibrillator if physical damage is evident. Refer damaged equipment to qualified service personnel for repair before using it again on a patient.
- Inspect all external connectors, top and rear, for degraded pins, prongs and connector housings. Refer damaged equipment to qualified service personnel for repair before using it again on a patient.
- Inspect all cable insulation, cable strain-reliefs and cable connectors for damage, cracks or degradation. Refer damaged equipment to qualified service personnel for repair before using it again on a patient.
- The defibrillator electrodes as well as handles must be free of any cream residues.
- Safety labels and inscriptions on the device are clearly legible.

## **General Cleaning**

#### Clean external surfaces

The exterior surfaces may be cleaned with a lint-free cloth dampened with one of these approved solutions:

- ammonia (diluted),
- Cidex,
- mild soap (dissolved), or
- sodium hypochlorite bleach (diluted)

#### Recommendations

The manufacturer recommends the following guidelines to avoid damaging of the defibrillator:

Dilute all cleaning solutions according to respective manufacturer recommendations.

Use a clean, dry, lint-free cloth to wipe off excess cleaning solution after each application.

Do not pour water or cleaning solutions directly onto the device. Do not allow fluids to run into crevices or connectors on the defibrillator.

Never use these cleaning agents:

- abrasive cleaners or solvents of any kind,
- alcohol-based cleaning agents,
- wax containing a cleaning substance,
- acetone, or
- betadine

#### CAUTION

Follow these cleaning instructions exactly. Failure to follow the instructions may melt, distort, or dull the finish of the case, blur lettering on the labels, or cause equipment failures.

## **Checkout Procedures**

The following pages contain the checkout procedures for the defibrillator. The purpose of the checkout procedures is to provide service personnel with a method which can be used to verify operational and functional performance of the monitor. Failure to attain any of the listed results indicates a potential malfunction of the defibrillator.

Perform the checkout procedures upon receipt of the defibrillator, every twelve month thereafter, and each time a circuit board is removed or replaced.

The checkout procedures are based on the assumption that the defibrillator being tested is used with known good cables and test equipment. It also requires that the user be somewhat familiar with the operation of all test equipment required for the checkout procedures. For more information concerning the operation of these components, refer to the respective operator manual.

## **Testing Equipment**

The following table lists the manufacturer's recommended test equipment, adaptors, and cables necessary to successfully complete the checkout procedures. The checkout procedures were written for the test equipment in the following table. If test equipment other than the manufacturer's recommendation is used, it may be necessary to slightly modify some test steps.

Following Testing Equipment is required:

- Calibrated Defitester (e.g. DNI Nevada or equivalent)
- Safety Tester for measurements according to IEC601
- Pacer Testadapter (220 101 01)

- Service Tool (2006861-001)
- Oscilloscope
- Defi paddles (217 333 01)
- Internal Defi electrodes (217 308 01)
- Electrode Cable for soft paddles (223 383 01)

### Performance test

#### Power up test

- Insert a charged battery.
- Switch on the device by pressing the ON-OFF key.
- All LEDs should shortly flash once. (BATTERY CHARGE LED may or may not flash)
- The indicator of the On-Off key is illuminated when the device is turned on.
- Observe the display whether any error messages are displayed. The messages that are displayed during a normal boot sequence are: SELFTEST ...; DASH RESPONDER (software version); COPYRIGHT GEMS IT year.
- After the boot sequence has been successfully performed the device starts up with a selected energy according to the settings for the autosequence mode.

#### Key Test

• Press both ENERGY SELECT keys simultaneously and then select SERVICE MODE, COMP TEST and KEY TEST.

Now press the following keys and verify the display entry:

| Key                           | Display         |
|-------------------------------|-----------------|
| CHARGE                        | Charge          |
| Sync                          | Sync            |
| left ENERGY SELECT            | Energy Select v |
| right ENERGY SELECT           | Energy Select A |
| left SHOCK                    | Shock (left)    |
| RIGHT SHOCK                   | Shock (right)   |
| additional for Pacer Function | l               |
| LEFT RATE (PPM)               | Rate v          |
| RIGHT RATE (PPM)              | Rate ∧          |
| LEFT OUTPUT (MA)              | Output v        |
| RIGHT OUTPUT (MA)             | Output ∧        |
| PACER ON/OFF                  | Pacer On/Off    |
| PACER MODE                    | Pacer Mode      |
| PACER PAUSE                   | Pacer Pause     |
|                               |                 |

#### NOTE: For the test of the pacer keys press the keys at least 2 seconds.

Switch the Dash Responder off and on.

## **Display Test**

- Press both ENERGY SELECT keys simultaneously and then select SERVICE MODE, COMP TEST and LCD TEST.
- A checkered pattern will appear.
- Verify that no pixels, rows or columns are missing.

#### Detection of internal Electrodes

- Connect the internal Defi Electrode (217 308 01) to the Dash Responder. Increase energy with ENERGY SELECT key.
- Check if the energy selection is limited to 50J.

#### Discharge and speaker test

The correct release of the defibrillation shock can be checked by means of a test discharge. For this test, the stored energy is discharged into the defitester.

- Connect the defib paddles (217 333 01) to the Dash Responder.
- Connect the adapter lead to the two contacts on the defitester.
- Using the ENERGY SELECT key select 50 J, 100 J and 360 Joules; check each value twice.
- Press the CHARGE KEY to initiate defibrillator charging (When using paddles, charging is initiated with the CHARGE/SHOCK key on the right paddle).
- When the defibrillator is charged, an intermittent audio signal sounds and the display shows the charged energy level on the second line.
- Now trigger the shock immediately. To do so, simultaneously press the two SHOCK keys. (When using paddles, simultaneously press the two keys on the paddles)
- After the shock release, the audio signal stops and the delivered energy is displayed for 5 seconds on the Dash Responder.
- According to the requirements of the IEC / AAMI standards, this value must be in the range as shown in the following table.

If the discharge circuit is interrupted (cable defect), a safety discharge will be initiated within 200 ms after the release of the shock. In this case '0J' will be displayed as the delivered energy.

| Selected Energy | Energy Delivered<br>(Dash Responder<br>Display) | Energy Delivered<br>(Defibtester) |
|-----------------|-------------------------------------------------|-----------------------------------|
| 2               | 0–4                                             | 0,5–3,5                           |
| 5               | 3–7                                             | 3,5–6,5                           |
| 7               | 5–9                                             | 5,5–8,5                           |
| 10              | 8–12                                            | 8,5–11,5                          |
| 20              | 18–22                                           | 18,5–21,5                         |
| 30              | 27–33                                           | 27,8–32,3                         |
| 50              | 45–55                                           | 46,3–53,8                         |
| 100             | 90–110                                          | 92,5–107,5                        |

#### Accuracy of Shock Energy

| Selected Energy | Energy Delivered<br>(Dash Responder<br>Display) | Energy Delivered<br>(Defibtester) |
|-----------------|-------------------------------------------------|-----------------------------------|
| 150             | 135–165                                         | 138,8–161,3                       |
| 200             | 180–220                                         | 185,0–215,0                       |
| 300             | 270–330                                         | 277,5–322,5                       |
| 360             | 324–396                                         | 333,0–387,0                       |

If the energy that has been charged is not within the selected limits, a calibration according to the procedure found on page 20 has to be performed.

#### Pacemaker test

## Pacemaker Test (With pacer testadapter)

The pacer testadapter (220 101 01) offers two possibilities for pacemaker testing, dependent of the setting of the switch on the testadapter:

- 1. Pacing pulse detecting via LED (switch in upper position).
- 2. Pacing pulse measurement with an oscilloscope (switch in lower position). The testadapter contains a resistor of 500 Ohms, that is wired between the connectors of the testadapter.

Do not actuate the Defib and Charge keys.

- Connect the pacer testadapter to the defib.
- Switch pacemaker on and select operating mode FIX.
- Select the oscilloscope position of the testadapter switch and connect the osci to the testadapter.
- Using the +mA; -mA key select any pulse amperage.
- Using the +P/min; -P/min key select any frequency.
- Using the oscilloscope measure the drop in voltage across the internal measuring resistor.

Adjust the following values on the Dash Responder and verify the values measured by the oscilloscope:

| DASH-Responder setup |     | Values to measure |                          |                 |
|----------------------|-----|-------------------|--------------------------|-----------------|
| mA                   | PPM | mA ± 10%          | Pulsewidth<br>in ms ± 5% | <b>PPM</b> ± 1% |
| 0                    | 60  | -                 | -                        | -               |
| 5                    | 60  | 5                 | 20,0                     | 60              |
| 50                   | 120 | 50                | 20,0                     | 120             |
| 150                  | 120 | 150               | 20,0                     | 120             |
| 200                  | 120 | 200               | 20,0                     | 120             |

• Calculate pulse amperage according to Ohm's Law I = U/R (Pulse amperage = measured voltage / measuring resistor 500 ohms). Error message CHECK ELECTRODES appears when pulse current deviates from configured value (± 20% or ± 20 mA)

# Defib Function Test and Pacer Option Test

The following tests are performed with the Service Tool (2006861-001). If the Dash Responder is connected with a Dash Monitor this tests could also be done by means of the Dash Monitor.

| Tests performed with the Test Tool                                                                                 | Tests performed with the Dash Monitor                                                                                                    |
|----------------------------------------------------------------------------------------------------|----------------------------------------------------------------------------------------------------|
| The below mentioned tests are performed when the Monitor<br>Interface Test described on page 22 will be performed. | Set the Dash Monitor on top of the Dash Responder, connect<br>the ECG Simulator to the Dash Monitor and power it up with<br>AC, use a 5- or 12-Lead cable.      |
| Defib Tests                                                                                                    | Defib Tests                                                                                                    |
| 1. Periphery present test to Dash Monitor.                                                                         | 1. Periphery present test to Dash Monitor                                                                                                    |
| 2. Charging Status Test.                                                                                           | 2. Charging Status Test                                                                                                    |
|                                                                                                    | If CHARGING LED lights yellow, both tests have passed.                                                                                                    |
| 3. Monitor Detection Test.                                                                                         | 3. Monitor Detection Test                                                                                                    |
| 4. Communication test to Dash Monitor.                                                                             | 4. Communication Test to Dash Monitor                                                                                                    |
| 5. Synchronisation test for Signal from Dash Monitor.                                                              | 5. Synchronisation Test for Signal from Dash Monitor                                                                                                    |
|                                                                                                    | Press SYNC key, if the SYNC LED on the Dash Responder lights yellow and will be switched off for short in the rhythm of the heart rate the 3 tests have passed. |
| 6. Lead Fail/None Sync detection from Dash Monitor.                                                                | 6. Lead Fail/None Sync detection from dash Monitor                                                                                                    |
|                                                                                                    | Disconnect the RL (N) Lead, the message LEADS FAIL/NO<br>SYNC will appear on the Display of the Responder. The SYNC<br>LED on the Responder turns off           |
| Pacer Option Tests                                                                                                 | Pacer Option Tests                                                                                                    |
| 7. Pacer on/off test.                                                                                              | 7. Pacer on/off test                                                                                                    |
|                                                                                                    | Switch pacer function on, and check, that the yellow PACER<br>ON/OFF LED is on, and the corresponding display frame for<br>Pacer will be displayed.             |
| 8. Pacer blank signal to Dash Monitor tested.                                                                      | 8. Pacer blank signal to Dash Monitor tested.                                                                                                    |
|                                                                                                    | Set output to 5mA. Set pacer Mode so, that display shows FIX and check that the Dash Monitor shows a 'P' and a blinking '*' on its display.                     |
| 9. Detection of Telemetry ECG.                                                                                     | 9. Detection of Telemetry ECG.                                                                                                    |
|                                                                                                    | No special test needed, if item 6 has been performed successfully.                                                                                              |

## Battery conditioning test

On Dash Responder, switch Pacer- and SYNC- mode off.

Press both ENERGY SELECT keys simultaneously, select SERVICE MODE / BATT COND.

Check that F/NEW value is not below 60%. If it is below 60% exchange the battery.

Start conditioning and check that green CHARGING STATUS LED is blinking.

While the battery is being charged, the yellow CHARGING STATUS LED is solid illuminated, it is off during discharging the battery and it is blinking if there is a charging problem.

# **12 Electrical Safety Tests**

Electrical safety tests provide a method of determining if potential electrical health hazards to the patient or operator of the device exist.

To help you establish a systematic maintenance routine, GE Medical Systems recommends that you perform all safety tests presented in this chapter

- upon receipt of the device,
- every twelve months thereafter,
- each time the main enclosure is disassembled or a circuit board is removed, tested, repaired, or replaced

#### CAUTION

Failure to implement a satisfactory maintenance schedule may cause undue equipment failure and possible health hazards. Unless you have an Equipment Maintenance Contract, GE Medical Systems does not in any manner assume the responsibility for performing the recommended maintenance procedures. The sole responsibility rests with the individual or institution using the equipment. GE Medical Systems service personnel may, at their discretion, follow the procedures provided in this manual as a guide during visits to the equipment site.

#### **Test Conditions**

Electrical safety tests may be performed under normal ambient conditions of temperature, humidity, and pressure.

#### **Test Equipment**

- Safety Tester for measurements according to IEC 601.
- Testing connector according to the following picture.
- Measuring Device

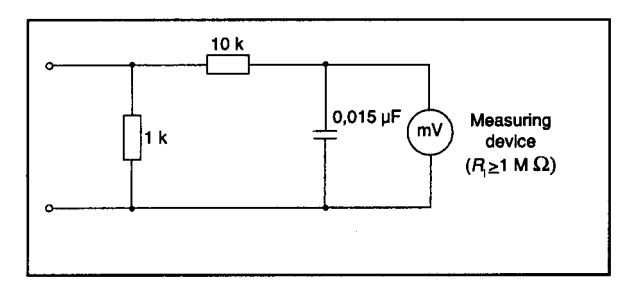

#### NOTES

The MD (measuring device) is the circuitry defined by the appropriate standard for measuring leakage current.

The measuring devices, defined by various standard organizations (IEC, UL, etc.), produce almost identical test measurement results.

## Patient (Sink) Leakage Current Test

(Mains Voltage on the Applied Part)

This procedure only applies to Class I (grounded/earthed) equipment, and measures the leakage current from a mains voltage source into each of the paddles.

The measurement should be made with a patient monitor connected to the defibrillator. Only in cases where the defibrillator is used stand-alone the measurement can be performed with a service tool box connected to the defibrillator. In this case the leakage current has to be measured at the ground plug of the service box. Disconnect the service tool box from all other connections (e.g. PC, power supply etc.).

#### WARNING

The following step will cause high voltage (120 VAC to 240 VAC) to appear at the PATN JACK on the leakage tester. Do not touch the PATN JACK posts or paddle lead clips during this test as an electrical shock will occur.

Referring to the electrical diagram, measurements have to be done under the following conditions:

- Polarity switch NORM and RVS
- GND switch GND closed
- If the Service Tool box is used, the GND plug of the service tools box has to be connected to the GND plug on the leakage tester
- 1. Read leakage current indicated on DMM.

If the reading is greater than the appropriate specification below, the device under test fails this test and should be repaired and tested again.

- $100 \,\mu A \,(0.05 \text{ volts on the DMM})$  at  $120 240 \,\text{VAC}$  with external paddle electrodes.
- 50  $\mu$ A (0.05 volts on the DMM) at 120 240 VAC with internal paddle electrodes.

#### NOTE

The 50 µA limit is according to ANSI/AAMI DF2. The leakage current is measured from each paddle.

- 2. Change the leakage tester polarity switch to the RVS position.
- 3. Read the leakage current indicated on the DMM. If the reading is greater than the appropriate specification below, the device under test fails this test and should be repaired and tested again.
  - $100 \,\mu\text{A}$  (0.05 volts on the DMM) at 120 240 VAC with external paddle electrodes.
  - 50  $\mu$ A (0.05 volts on the DMM) at 120 240 VAC with internal paddle electrodes.

#### NOTE

The 50 µA limit is according to ANSI/AAMI DF2. The leakage current is measured from each paddle.

4. Set the power switch on the leakage tester to OFF.

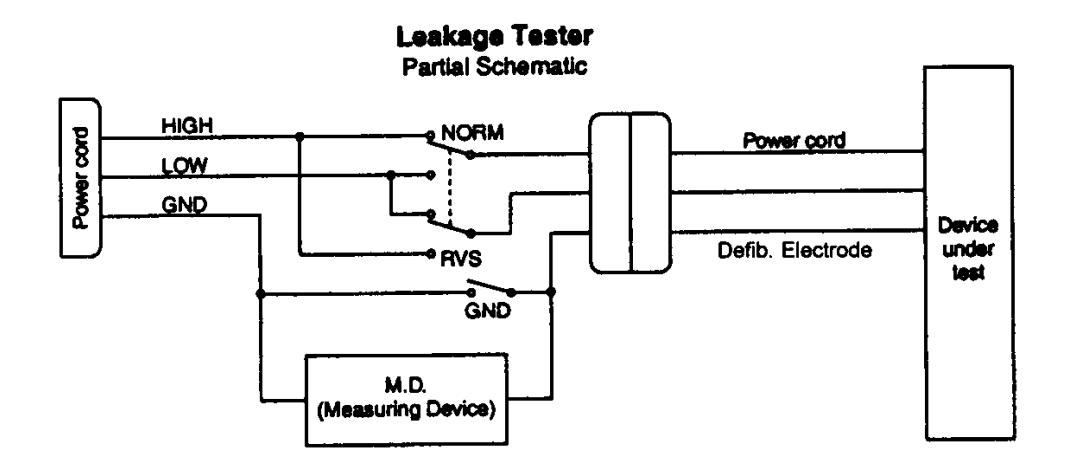

# 13 Spare Parts List

## Device

| Part Description               | Detailed Part Description                                                                                              | Part No.    |
|--------------------------------|----------------------------------------------------------------------------------------------------|-------------|
| Spare Pcb. Analog              | Spare Pcb. Analog including 2 cable ties 7,5mm, 3 cable ties 2,5mm and 3 adhesive cable tie sockets (high pot tested). | 2007050-001 |
| Spare Pcb. Digital             | Spare Pcb. Digital                                                                                                    | 2007311-001 |
| Spare Ass. Power<br>Management | Spare Assembly Power Management includes Pcb.<br>Power Management and Battery Compartment                              | 2007312-001 |
| Spare Pcb. Pacer               | Spare Pcb. Pacer (high pot tested)                                                                                     | 2007313-001 |
| LCD Display                    | LCD Display with backlight and connector                                                                               | 2003348-001 |
| HV Capacitor                   | HV Capacitor 34uF 5.3kV, order 2 cable ties P/N 92309686 separately. Replaced by 2026979-001                           | 90344988    |
| HV Capacitor                   | HV Capacitor 35uF 5.2kV, order 2 cable ties P/N 92309686 separately. Needs SW version 1.01 or upwards.                 | 2026979-001 |
| Battery Pack                   | Battery Pack NiCD                                                                                                    | 2009219-001 |
| Resistor Assembly              | Resistor Assembly for testload                                                                                         | 2003960-001 |

## Mechanical Parts for Upper Case

| Part Description                        | Detailed Part Description                                          | Part No.    |
|-----------------------------------------|--------------------------------------------------------------------|-------------|
| Upper Case                              | Upper Case, rubber gasket and labels have to be ordered separately | 2001384-001 |
| Rubber gasket                           | Rubber gasket for upper case, order length of 70cm                 | 2004898-001 |
| Rubber Gasket<br>Battery<br>Compartment | Rubber Gasket for Battery Compartment                              | 2001793-001 |
| Spare Locking<br>Handle                 | Spare Locking Handle including Lever Arm, Handle and Spring Leg    | 2007051-001 |
| Flat Washer                             | Flat Washer for holding Locking Handle                             | 2001814-001 |
| Stop Part                               | Plastic Yoke for directing Locking Handle                          | 2003414-001 |
| Slide                                   | Plastic Slide for front or back                                    | 2001787-001 |
| Spring Leg                              | Spring Leg (metal spring) for plastic slide                        | 2006843-001 |
| Bracket                                 | Metal Bracket on top side.                                         | 2001788-001 |

| Part Description                  | Detailed Part Description                       | Part No.    |
|-----------------------------------|-------------------------------------------------|-------------|
| Label (Quick<br>Reference Guide)  | Label (Quick Reference Guide) English           | 2004424-001 |
| Label (Quick<br>Reference Guide)  | Label (Quick Reference Guide) German            | 2004425-001 |
| Label (Quick<br>Reference Guide)  | Label (Quick Reference Guide) French            | 2004426-001 |
| Label (Quick<br>Reference Guide)  | Label (Quick Reference Guide) Italian           | 2004427-001 |
| Label (Quick<br>Reference Guide)  | Label (Quick Reference Guide) Spanish           | 2004428-001 |
| Label (Quick<br>Reference Guide)  | Label (Quick Reference Guide) Swedish           | 2004429-001 |
| Label (Quick<br>Reference Guide)  | Label (Quick Reference Guide) Dutch             | 2004430-001 |
| Label (Battery Key)               | Label Battery Key (beside battery release knob) | 2005470-001 |
| Label (Dash2000, 3000, 4000 only) | Label (Dash 2000, 3000, 4000 only)              | 2005468-001 |
| Frame Part                        | Frame (internal) to hold connector to Dash      | 2002139-001 |

#### Mechanical Parts for Lower Case:

| Part Description | Detailed Part Description                                                            | Part No.    |
|------------------|--------------------------------------------------------------------------------------|-------------|
| Lower Case       | Lower Case, rubber feet, washer insulation and labels have to be ordered separately. | 2001530-001 |
| Pad White        | Pad White (Rubber Foot) for Lower Case (4 are needed)                                | 2005050-001 |
| Label            | Label (Defib/ Pacer Electrodes)                                                      | 2005057-001 |
| Label            | Label (Battery Type) German                                                          | 2005065-001 |
| Label            | Label (Battery Type) English                                                         | 2005066-001 |
| Label            | Label (Battery Type) French                                                          | 2005067-001 |
| Label            | Label (Battery Type) Italian                                                         | 2005068-001 |
| Label            | Label (Battery Type) Spanish                                                         | 2005069-001 |
| Label            | Label (Battery Type) Dutch                                                           | 2005070-001 |
| Label            | Label (Battery Type) Swedish                                                         | 2005071-001 |
| Plate Mount GCX  | Mounting Plate for GCX mounting                                                      | 420001-001  |

| Cover for Speaker        | Plastic Cover for Speaker                         | 2001528-001 |
|--------------------------|---------------------------------------------------|-------------|
| Bracket MTG<br>Capacitor | Bracket for mounting the Capacitor (2 are needed) | 2001556-001 |
| Cable Tie                | Cable Tie for fixing the HV Capacitor (7,5 x 360) | 92309686    |
| Washer Insulation        | Washer Insulation for Test Pins                   | 2006374-001 |
| Control Pin              | Control Pin (Test Pins) on backside               | 2001554-001 |
| O-Ring                   | O-Ring for Control Pin                            | 92309604    |
| Cover for speaker        | Plastic cover for speaker                         | 2001528-001 |

#### **Mechanical Parts for Front Case**

| Part Description | Detailed Part Description                                                                            | Part No.    |
|------------------|----------------------------------------------------------------------------------------------------|-------------|
| Front Case       | Assembly Front Case with Filter Pane, rubber gasket<br>and Front Label have to be ordered separately | 2007052-001 |
| Rubber Gasket    | Rubber Gasket for Front Case, order 70cm of length                                                   | 2004898-001 |
| Label            | Label for Dash Responder without Pacer English                                                       | 2003287-001 |
| Label            | Label for Dash Responder without Pacer German                                                        | 2003288-001 |
| Label            | Label for Dash Responder without Pacer French                                                        | 2003289-001 |
| Label            | Label for Dash Responder without Pacer Spanish                                                       | 2003290-001 |
| Label            | Label for Dash Responder without Pacer Swedish                                                       | 2003291-001 |
| Label            | Label for Dash Responder without Pacer Italian                                                       | 2003292-001 |
| Label            | Label for Dash Responder without Pacer Dutch                                                         | 2003293-001 |
| Y .1.1           |                                                                                                    | 2002204 001 |
| Label            | Label for Dash Responder with Pacer English                                                          | 2003294-001 |
| Label            | Label for Dash Responder with Pacer German                                                           | 2003295-001 |
| Label            | Label for Dash Responder with Pacer French                                                           | 2003296-001 |
| Label            | Label for Dash Responder with Pacer Spanish                                                          | 2003297-001 |
| Label            | Label for Dash Responder with Pacer Swedish                                                          | 2003298-001 |
| Label            | Label for Dash Responder with Pacer Italian                                                          | 2003299-001 |
| Label            | Label for Dash Responder with Pacer Dutch                                                            | 2003300-001 |
|                  |                                                                                                    |             |

Assy Keypad manual

Servicing Manual Dash Responder V1.0

Keypad for Dash Responder without Pacer

2005681-001

| Part Description              | Detailed Part Description            | Part No.    |
|-------------------------------|--------------------------------------|-------------|
| Assy Keypad<br>manual w Pacer | Keypad for Dash Responder with Pacer | 2005681-003 |

#### **Connectors and Cable Assemblies**

| Part Description             | Detailed Part Description                                                                                            | Part No.    |
|------------------------------|----------------------------------------------------------------------------------------------------|-------------|
| Assy Connector               | Connector Assembly to connect Dash Responder to Dash Monitor                                                         | 2004703-001 |
| Connector RCPT<br>Electrodes | Connector Defib Electrodes with cable Assembly                                                                       | 2003413-001 |
| Cable Ass. Pcb.<br>Pacer     | Cable Assembly from Pcb. Analog to Pcb. Pacer, 1 cable tie 92308100 is needed separately.                            | 2002548-001 |
| Cable Ass.<br>Capacitor      | Cable Assembly from Pcb. Analog to Capacitor, 2 cable ties 92308100 and 2 cable ties 92309686 are needed separately. | 2002549-001 |

#### Miscellaneous

| Part Description   | Detailed Part Description                            | Part No.    |
|--------------------|------------------------------------------------------|-------------|
| Insulation Part    | Insulation backside of HV capacitor                  | 2004866-001 |
| Insulation Foil    | Insulation foil HV capacitor                         | 2004865-001 |
| Plastic Insulation | Plastic Insulation connectorside of HV capacitor     | 2001527-001 |
| ASU 3000           | Charging Unit ASU 3000 for NiCd batteries (external) | 70127901    |

#### Tools

| Part Description              | Detailed Part Description                                                                                                    | Part No.    |
|-------------------------------|----------------------------------------------------------------------------------------------------|-------------|
| Kit Service Tool              | Service Tool Kit for Dash 2000 and Dash Responder,<br>including Power supply 2000300-001, DRST Box<br>2005378, Software Disks 2006862-001, Connection<br>Cable 2233603. | 2006861-001 |
| Kit Upgrade Dash<br>Responder | Dash Responder Software V1. Kit is replaced by 2007647-003 Software V1.01.                                                                                              | 2007647-001 |
| Kit Upgrade Dash<br>Responder | Dash Responder Software V1.01. For download of this software, the Service Tool Kit 2006861-001 is needed.                                                               | 2007647-003 |

#### **Operator Manual**

| Part Description   | Detailed Part Description         | Part No.    |
|--------------------|-----------------------------------|-------------|
| Operator Manual V1 | Operator Manual Version 1 German  | 2002853-001 |
| Operator Manual V1 | Operator Manual Version 1 English | 2002853-002 |
| Operator Manual V1 | Operator Manual Version 1 French  | 2002853-003 |
| Operator Manual V1 | Operator Manual Version 1 Italian | 2002853-004 |
| Operator Manual V1 | Operator Manual Version 1 Spanish | 2002853-005 |
| Operator Manual V1 | Operator Manual Version 1 Dutch   | 2002853-006 |
| Operator Manual V1 | Operator Manual Version 1 Swedish | 2002853-007 |

# 14 Master Record Index (see Appendix)

# 15 Circuit Diagrams (see Appendix)
|               |                                | 1                                        | 2                                    |                       |                               |                                  |                     | 3                                |                                    | 4                              |                           |
|---------------|--------------------------------|------------------------------------------|--------------------------------------|-----------------------|-------------------------------|----------------------------------|---------------------|----------------------------------|------------------------------------|--------------------------------|---------------------------|
|               | Diese<br>This                  | e Tabelle definiert<br>table defines the | die gültigen<br>valid configu        | Konfigur<br>Irations  | ratione<br>of the             | en des<br>e Dash                 | Dash<br>Respo       | Responder<br>Inder Vers          | r Version<br>sion V1.0,            | V1.0, SW<br>SW V1.0            | / V1.01<br>1              |
| A             | Komponent<br>Component         | e                                        |                                      |                       | Sach<br>Part                  | n-Nr.<br>No.                     | Index<br>(Pro       | ( Refere<br>d.) Refere           | enz kon<br>ence con<br>(Se         | npatibel<br>npatible<br>rvice) | in Variante<br>in variant |
|               | Analog                         | pcb analog dash-add-oi<br>Ersatzteil Nr. | n-defi<br>Spare part                 | No.                   | 2002<br>200'                  | 2316-001<br>7050-001             | C                   |                                  |                                    | В                              | 001/002                   |
| В             | Digital                        | pcb digital dash-add-<br>Ersatzteil Nr.  | on-defi<br>Spare part                | No.                   | 2000923-001<br>a. 2007311-001 |                                  |                     | F D, E                           |                                    |                                | 001/002                   |
|               | Power-<br>management           | pcb power-manageme<br>Ersatzteil Nr.     | nt dash-add-c<br>Spare part          | n-defi<br>No.         | 2002<br>200'                  | 2440-001<br>7312-001             | I B                 |                                  |                                    | A                              | 001/002                   |
|               | Keypad                         | pcb keypad dash-adc                      | l-on-defi                            |                       | 2001                          | 1158-001                         | В                   |                                  |                                    | A                              | 001/002                   |
| C             | Connector                      | pcb connector dash-                      | add-on-defi                          |                       | 2002                          | 2436-001                         | A                   |                                  |                                    |                                | 001/002                   |
|               | Pacer                          | pcb pacer dash-add-<br>Ersatzteil Nr.    | on-defi<br>Spare part                | No.                   | 200 <sup>-</sup><br>200'      | 1198-001<br>7313-001             | D                   |                                  |                                    | C                              | 002                       |
| D             |                                | Software Code Dash Res                   | ponder                               |                       | 2004                          | 4445-002                         | 2 A                 |                                  |                                    |                                | 001/002                   |
|               |                                | Speaker                                  | spkr assy                            |                       | 2003                          | 3415-001                         | A                   |                                  |                                    |                                | 001/002                   |
|               |                                | Display                                  | DSPL LCD 122                         | x32                   | 2003                          | 3348-001                         | C                   |                                  |                                    |                                | 001/002                   |
| E             |                                | High voltage capacito<br>34µF<br>35µF    | r<br>V1.0 a<br>V1.01                 | and V1.01<br>Software | 903<br>Softw<br>e requi       | 449 88<br>are, unti<br>red, unti | l Dash<br>l Dash    | Responder<br>Responder           | Index F<br>Index F                 |                                | 001/002                   |
|               |                                | High voltage capacito<br>35µF            | r<br>V1.01                           | Software              | 2026<br>e requi               | 6979-001<br>red, as o            | l<br>of Dasl        | n Responder                      | r Index G                          |                                | 001/002                   |
|               | GE Medica                      | l Systems IT GmbH                        |                                      |                       |                               |                                  |                     |                                  |                                    |                                |                           |
| c             | Munzinger<br>D-79111 Fr        | str. 3<br>reiburg                        | h 08                                 | 30788 Ve              | ersion no                     | o. changed,                      | Capacit             | ог 2026979-00                    | )1 added                           | 19.05.2005                     | G.Krieg                   |
| :hte          | Werkstoff – Mat                | erial                                    | g 07                                 | 75307 pc              | b keypa                       | d von "A" a                      | auf "B"             |                                  | 2001115                            | 19.11.2003                     | B.Deimel                  |
| ns I1<br>bea( |                                |                                          | т 06<br>е 06                         | 57648 рс              | :b digital<br>:b analoo       | von "e" au<br>j von "B" ai       | uf "f", S<br>uf "C" | w geandert in                    | 2004445-00                         | 2 12.09.01                     | G.Krieg<br>G.Krieg        |
| sten<br>34    | Rohteil                        |                                          | d 06                                 | 6505 рс               | b power                       | -manageme                        | ent auf '           | "B", Spare par                   | t No. hinzu                        | 04.07.01                       | G.Krieg                   |
| l Sy:<br>DIN  |                                |                                          | C 06<br>Änd.Index kommt vor Fi       | 56001   Inc<br>CO No  | dex pcb (<br>Ände             | digital auf<br>erungsbesch       | "e", pcb            | pacer auf "d"<br>- Chapge Descri | geändert<br>ntion                  | 06.06.01                       | G.Krieg<br>Name           |
| dical<br>Nach | Freimafitoleranz - T           | olerance                                 | Revision Inumbers   ''<br>Projektion | Form                  | iat l                         | Maßstab -                        | Scale               | Oberfläche – Finis               | sh                                 | Datum - Date                   | Name                      |
| Me(<br>rk n   | File Name                      |                                          | $  \square \oplus$                   | Α                     | 4                             |                                  |                     |                                  | Entworfen-Draw<br>Geprüft_Approved | n 29.06.00                     | G.Krieg<br>H.Schlosser    |
| t GE<br>rme   | 2002550-01                     | 13_SZ02                                  |                                      |                       |                               |                                  |                     |                                  | Geprüft-Approved                   | 14.12.00                       | n.schlosser               |
| 'ighl<br>'zve | doc schem S                    | ng - Document Description                | Zeichn.Art/Blatt Nr.                 | Teil Bezei            | chnung –                      | Part Descri                      | ption               |                                  | Teil Nr. – P                       | art Number                     |                           |
| opyr<br>chuł  | Dokument Nr Docu<br>2002550-01 | iment No.<br>13                          | SZ/02                                | I MF                  | רא "Da                        | ash Re                           | spon                | der"                             | 2002                               | 2550-0                         | 01/002                    |
| υv            |                                |                                          |                                      | I.                    |                               |                                  |                     |                                  |                                    |                                |                           |

3 L 2 1 The differences to the first version 1.0 are described in the MRI. The approved revision status of software and/or hardware updates can be taken from the currently valid MRI (Part No. or Index). Depending on manufacture, within any one version there may be several valid revision statuses, listet in the column "compatible with". A Explanation of hardware updates: 2002316-001 B Initial Release pcb analog Reduced noise of HV-measurement С pcb digital 2000923-001 D Initial Release - Elimination of wire-wraps to layout Ε - Change of filter network between XFC- and VDDSYN- pin Z2 because of recommendation of Motorola F - EMI improvement pcb power-mgnt 2002440-001 A Initial Release (Software V1.0 and V1.01) В - Elimination of wire-wraps to layout В - PER\_ASYNC\_RXD/TXD Interface inactive without monitor ( white screen Dash3000 ) Software V1.01 required - Power up only if battery voltage is sufficient pcb keypad 2001158-001 Α Initial Release В Change of LED's Initial Release pcb connector 2002436-001 A pcb pacer 2001198-001 C Initial Release - Placement of diode D7 into layout С D - Removement of connector PACE\_P/ 4mm to the top and 3mm on the right - Replacment of pacer transformer TR500 from old 2002200-001 to new 6kV-typ 2004685-001 than 5 solder pins 916 189 03 are unnecessary Software Version 1.01 D Ε

|                | i GE Medical Systems II GMDH I                                |                       |                      |               |                      |                                                    |                        |                  |              |             |
|----------------|---------------------------------------------------------------|-----------------------|----------------------|---------------|----------------------|----------------------------------------------------|------------------------|------------------|--------------|-------------|
|                | Munzinger Str. 3                                              | g                     |                      | 075307        | pcb keypa            | d Index "B" hinzu                                  |                        |                  | 19.11.2003   | B.Deimel    |
| Ę.             | D-79111 Freiburg                                              | f                     |                      | 067925        | pcb digital          | Index "f" hinzu                                    |                        |                  | 12.09.01     | G.Krieg     |
| he             | Werkstoff – Material                                          | е                     |                      | 067648        | pcb analog           | ) Index "C" hinzu                                  |                        |                  | 22.08.01     | G.Krieg     |
| acl            |                                                               | d                     |                      | 066505        | englischer           | Text hinzu                                         |                        |                  | 04.07.01     | G.Krieg     |
| be             |                                                               | C                     |                      | 066001        | pcd digital          | pcd digital auf Index "e", pcb pacer auf Index "d" |                        |                  |              | G.Krieg     |
| 34<br>34       | Rohteil                                                       | b                     |                      | 066513        | Initial Rele         | ase 1.Lot                                          |                        |                  | 23.03.01     | G.Krieg     |
| _S ≅           |                                                               |                       |                      |               | neu                  |                                                    |                        |                  | 14.12.00     | G.Krieg     |
| al S<br>H D    |                                                               | Änd.Index<br>Revision | kommt vor<br>numbers | ECO No.       | Änd                  | erungsbeschreibung                                 | - Change Descripti     | on               | Datum – Date | Name        |
| dic<br>Dag     | Freimaßtoleranz – Tolerance                                   | Рго                   | jektion              | 1             | <sup>F</sup> ormat   | Maßstab – Scale                                    | Oberfläche – Finish    |                  | Datum - Date | Name        |
| ч<br>Ч         |                                                               |                       | $1 \mathcal{A}$      | $\mathcal{I}$ | ۸ <i>۱</i> .         |                                                    |                        | Entworfen-Drawn  | 13.12.00     | G.Krieg     |
| ц              | File Name                                                     | $\Box \Box \Psi$      |                      | ア  <b>^4</b>  |                      |                                                    |                        | Geprüft-Approved | 14.12.00     | H.Schlosser |
| υĒ             | 2002550-014\$203                                              |                       |                      |               |                      |                                                    |                        | Geprüft-Approved |              |             |
| 'ight<br>†zve  | Dokument Bezeichnung – Document Description<br>doc schem SZ03 | Zeichn.               | Art/Blatt            | Nr. Teil B    | ezeichnung –         | Part Description                                   | Teil Nr. – Part Number |                  |              |             |
| Copyr<br>Schut | Dokument Nr Document No.<br>2002550–014                       | SZ/03                 |                      | 3             | MRI "Dash Responder" |                                                    |                        | 2002             | 2550-0       | 01/002      |

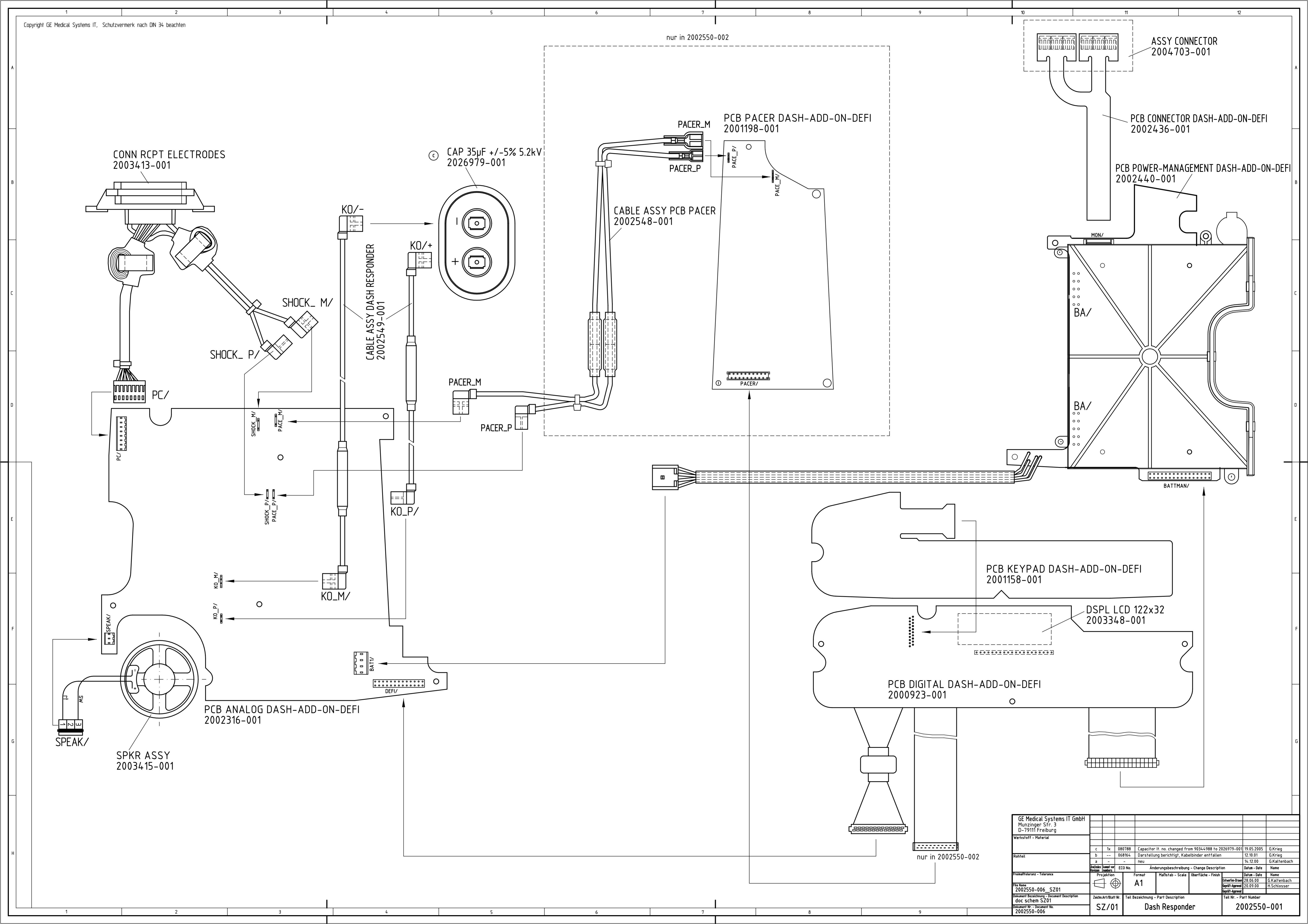

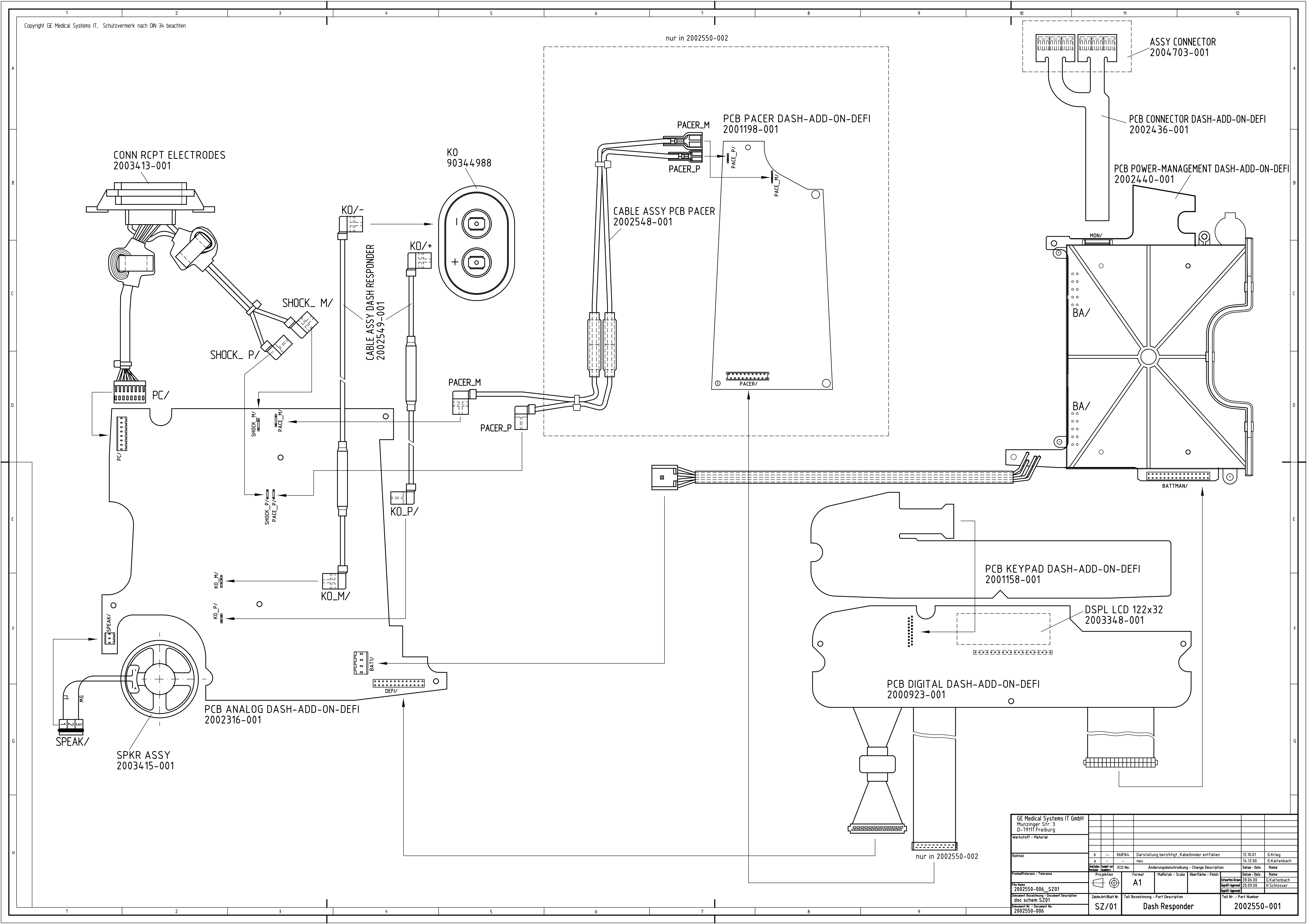

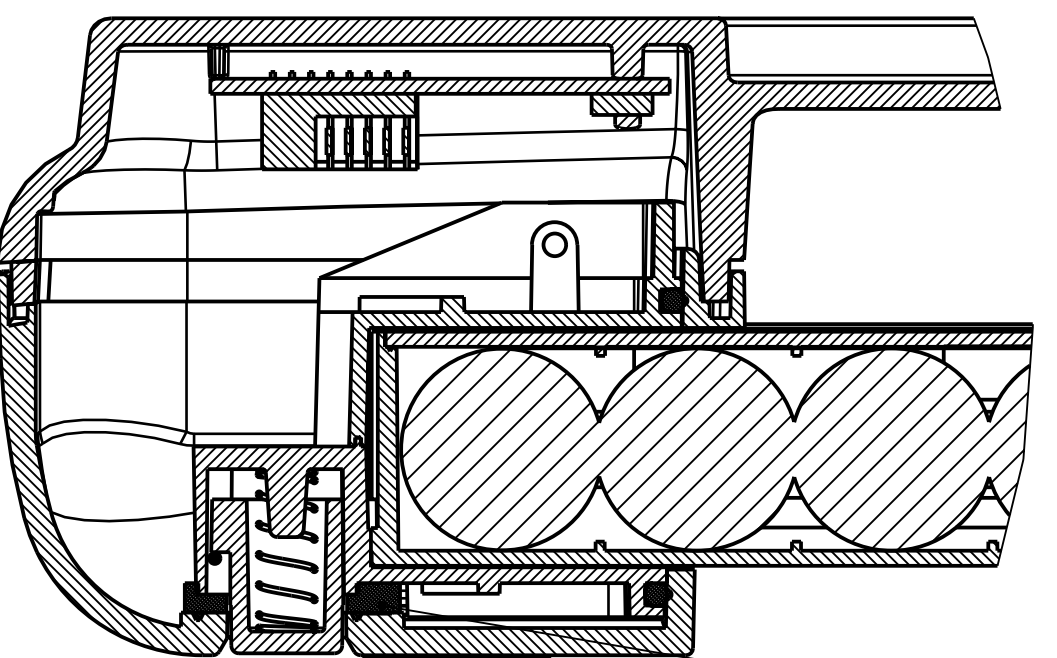

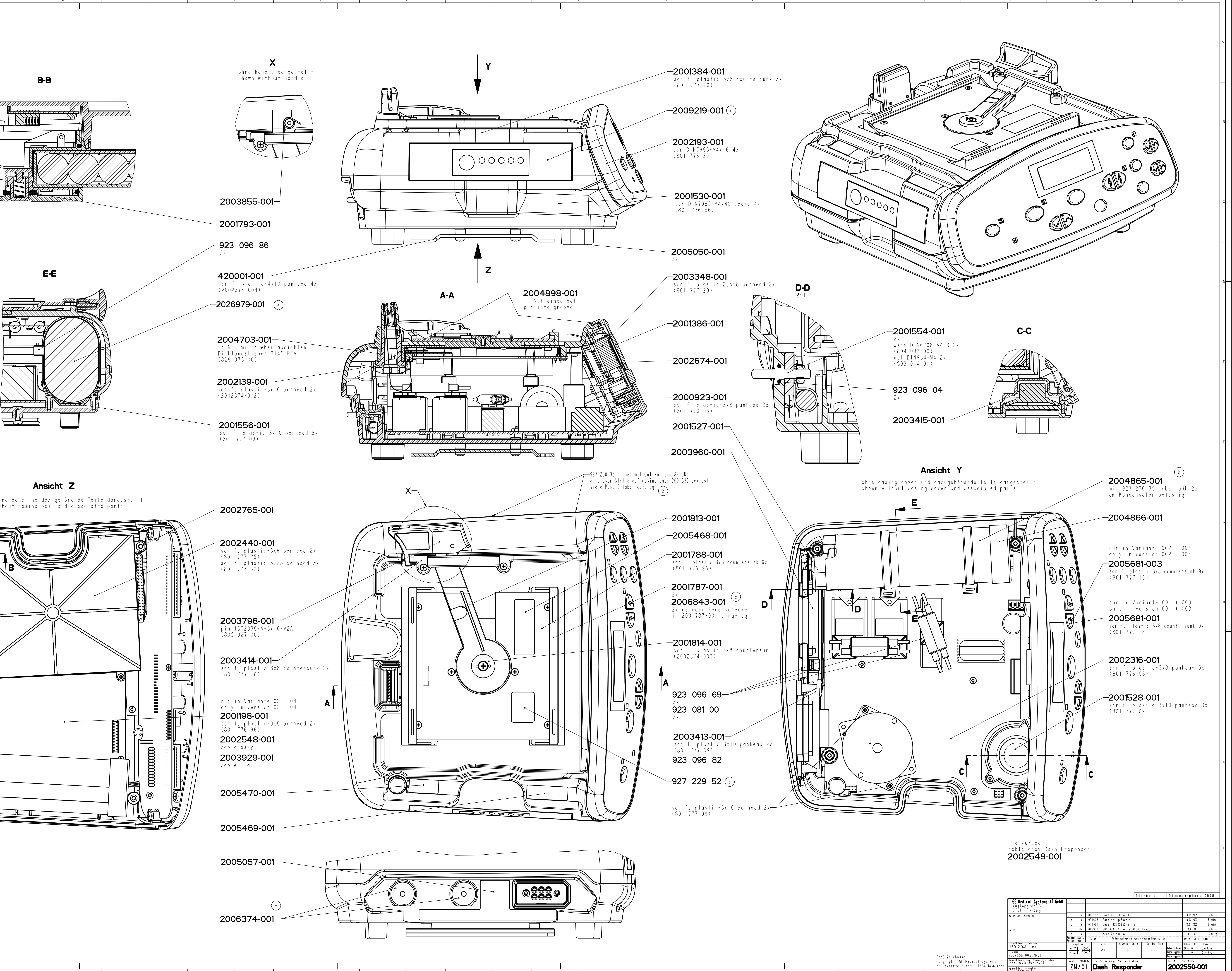

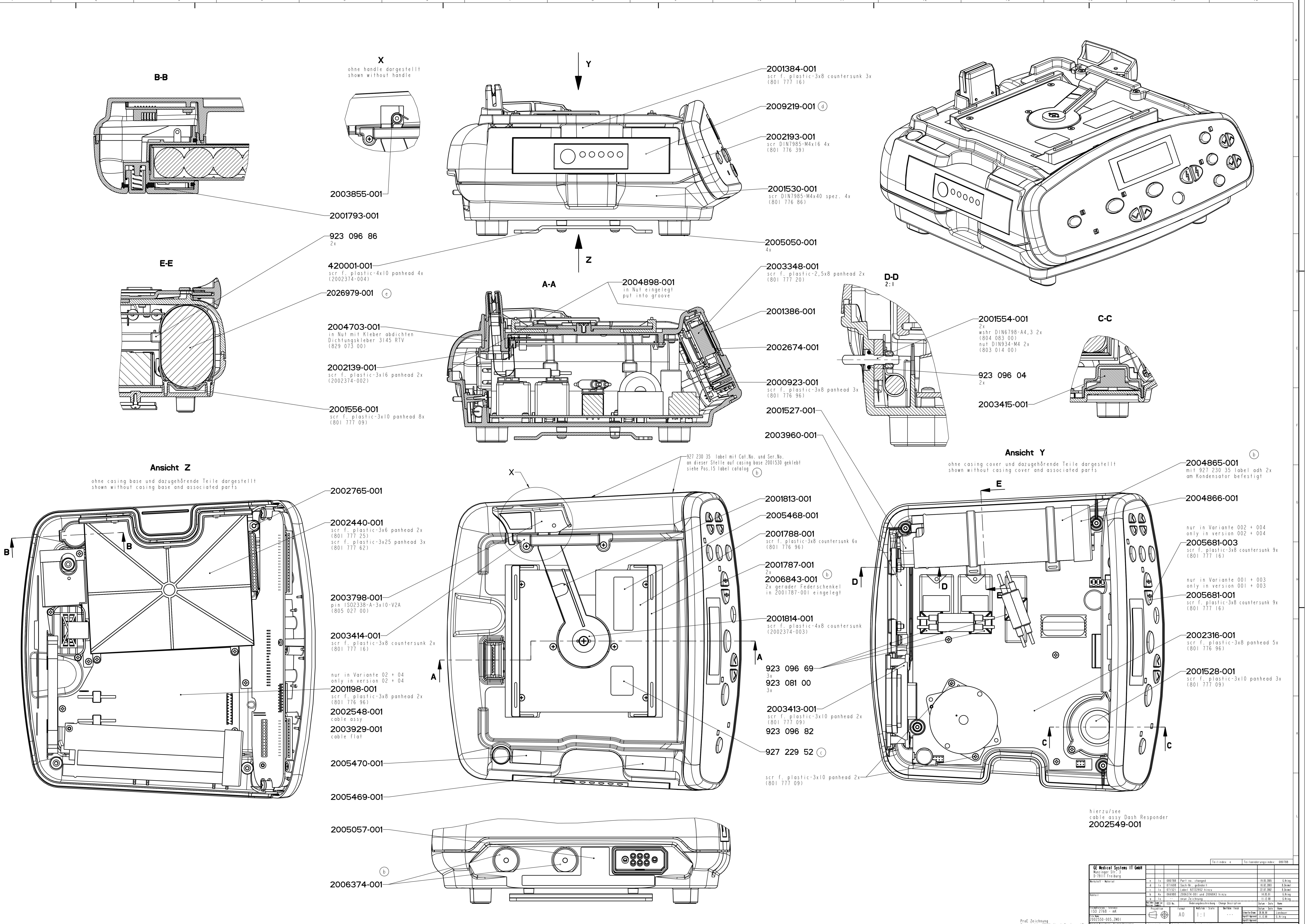

\_\_\_\_\_\_ Dokument Nr. - Document No. 2002550-005

2002550-001

<u>,,,,,,,,,,,,</u>,, 

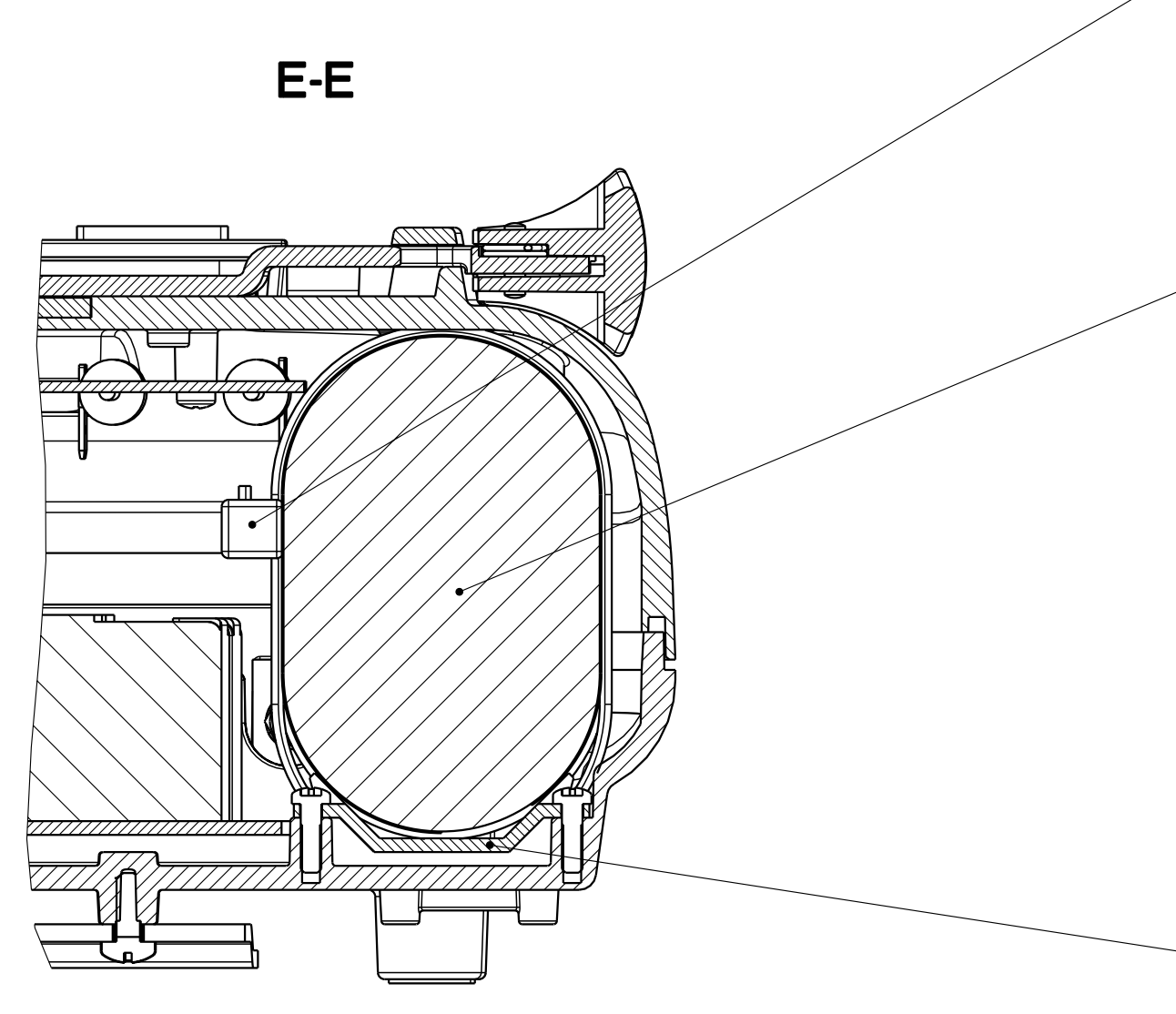

Ansicht Z

1

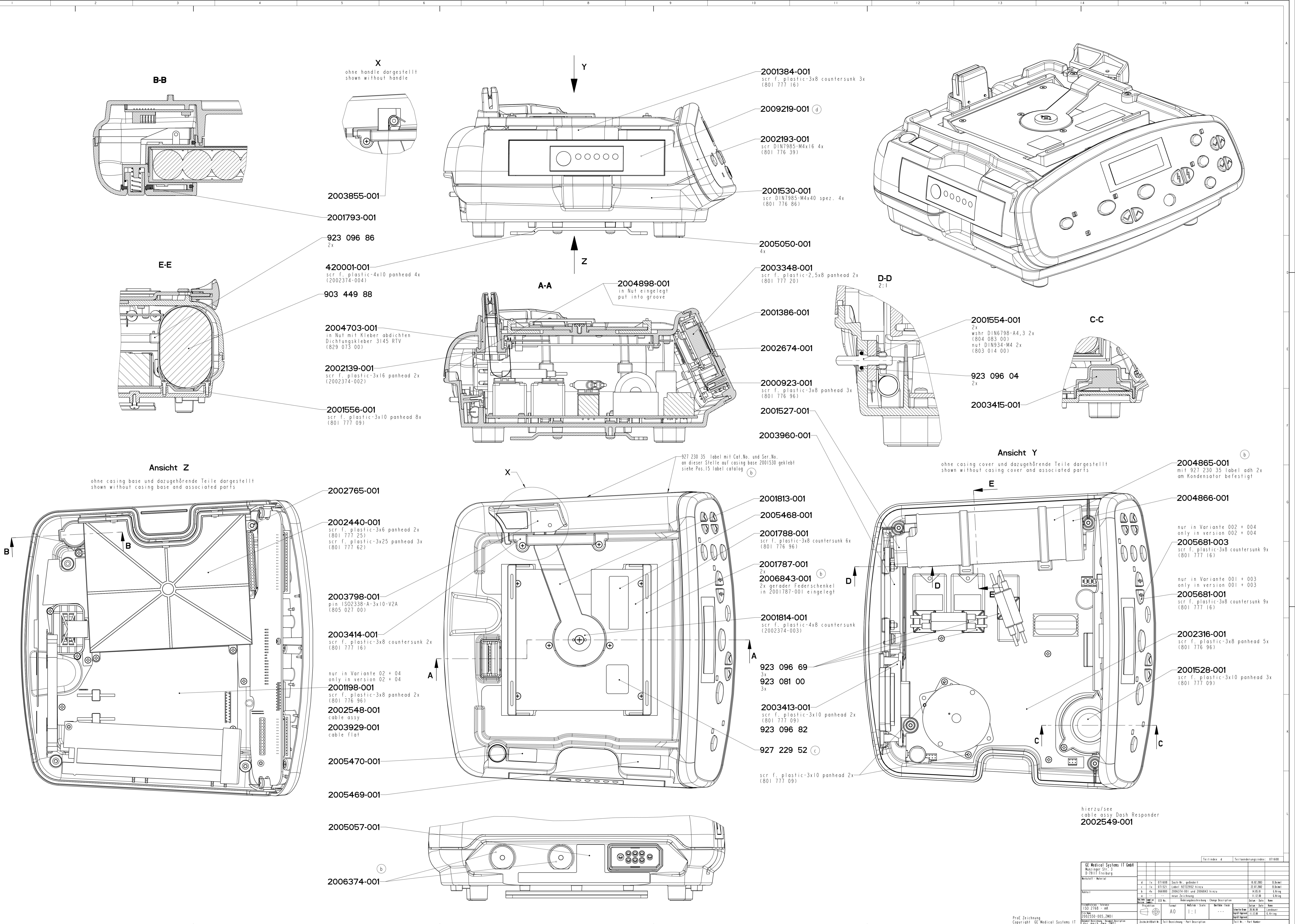

Zeichn.Art/Blatt Nr. Teil Bezeichnung - Part Description ZM/01 **Dash Responder** 

2002550-001

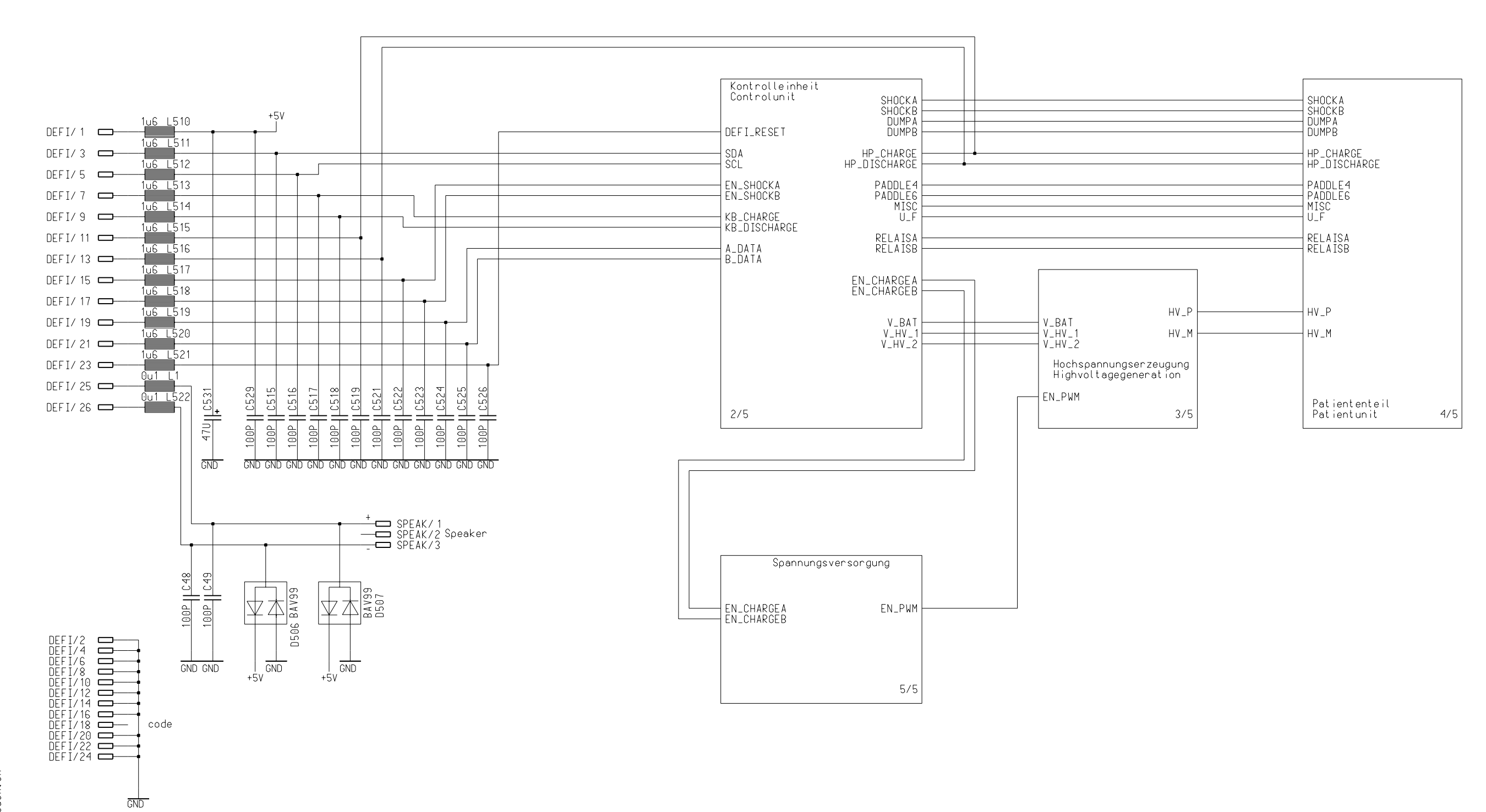

| N                         | Narque      | tte He      | elli    | ge Gm               | bH □     | -79007 Freiburg | 2002317-001 Sheet 1 of 5 |  |  |  |
|---------------------------|-------------|-------------|---------|---------------------|----------|-----------------|--------------------------|--|--|--|
| Not equipped in Version : |             | Revision-No | REVISIO | NS<br>  Date / Name | A03      | 2002315-001     |                          |  |  |  |
| x1                        | 2002316-001 | ER21920     | 1       | 20.01.00/VRP        |          | Date / Name     | SCHEMATIC                |  |  |  |
| x2                        |             | ER23599     | 2       | 17.07.00/VRP        | DRAWN    | 16.12.1999/VRP  |                          |  |  |  |
| x3                        |             | MR26708     | A       | 30.10.00/VRP        | APPROVED | 23.12.1999/WHL  |                          |  |  |  |
| x4                        |             |             |         |                     |          |                 | ANALOG DASH-ADD-ON-DEFI  |  |  |  |
| x5                        |             |             |         |                     | ISSUED   | V. PLACKE       |                          |  |  |  |
|                           |             |             |         |                     |          |                 |                          |  |  |  |

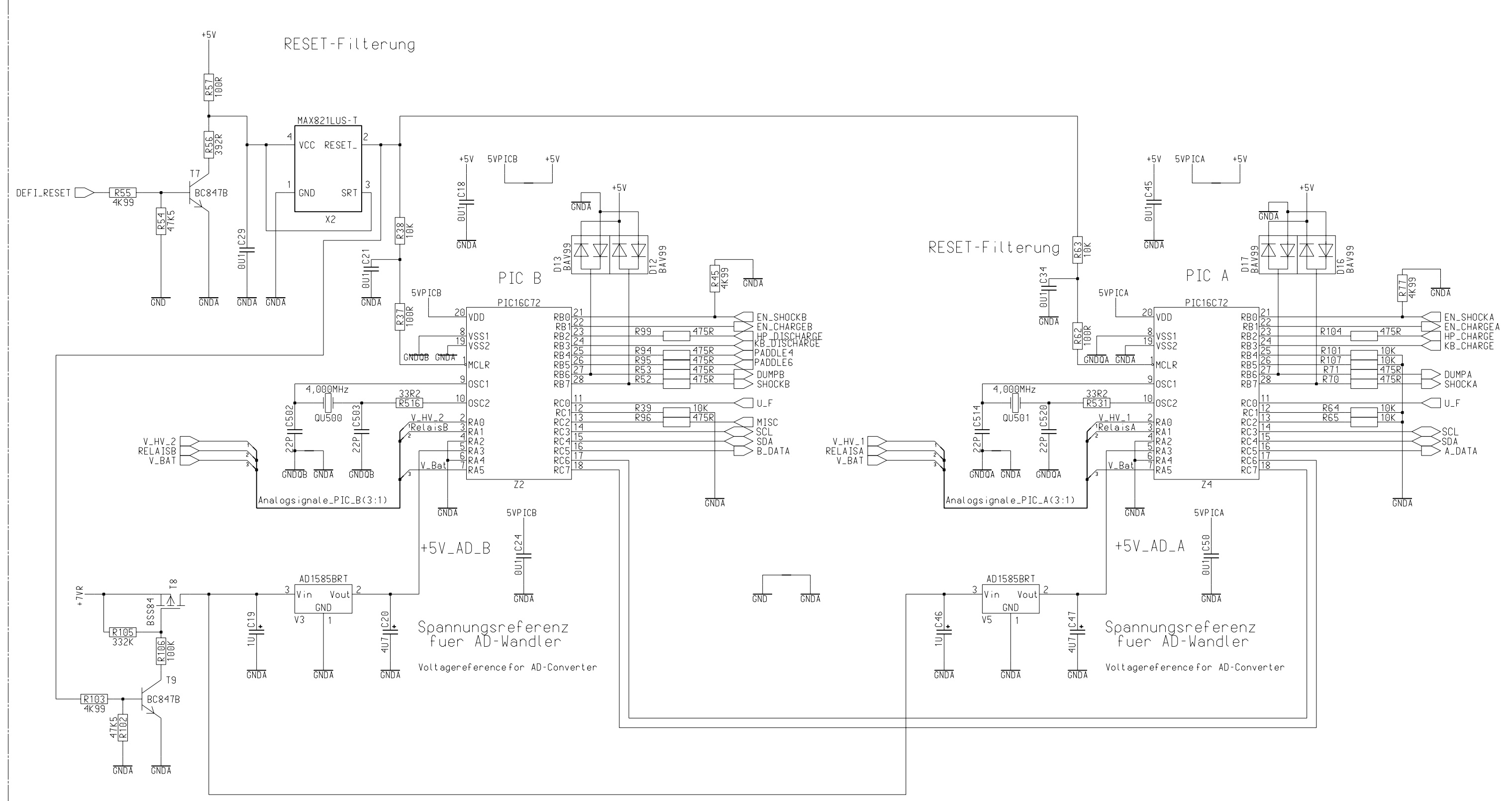

| Ν     | Narquette Hellige GmbH   nuipped in Version: Revision-No Index Date / Name Art   2002316-001 ER21920 1 20.01.00/VRP Art   ER23599 2 31.07.00/VRP DRAW   MR26708 A 30.10.00/VRP APPR |             |         |                     |          | -79007 Freiburg | 2002317-002 Shee 2 of 2 |  |  |
|-------|----------------------------------------------------------------------------------------------------|-------------|---------|---------------------|----------|-----------------|-------------------------|--|--|
| lot e | uipped in Version :                                                                                                    | Revision-No | REVISIO | NS<br>  Date / Name | A03      | 2002315-001     |                         |  |  |
| x1    | 2002316-001                                                                                                    | ER21920     | 1       | 20.01.00/VRP        |          | Date / Name     | SCHEMATIC               |  |  |
| x2    |                                                                                                    | ER23599     | 2       | 31.07.00/VRP        | DRAWN    | 16.12.1999/VRP  |                         |  |  |
| x3    |                                                                                                    | MR26708     | A       | 30.10.00/VRP        | APPROVED | 23.12.1999/WHL  |                         |  |  |
| x4    |                                                                                                    |             |         |                     |          |                 | ANALOG DASH-ADD-ON-DEFI |  |  |
| x5    |                                                                                                    |             |         |                     | ISSUED   | V.PLACKE        |                         |  |  |

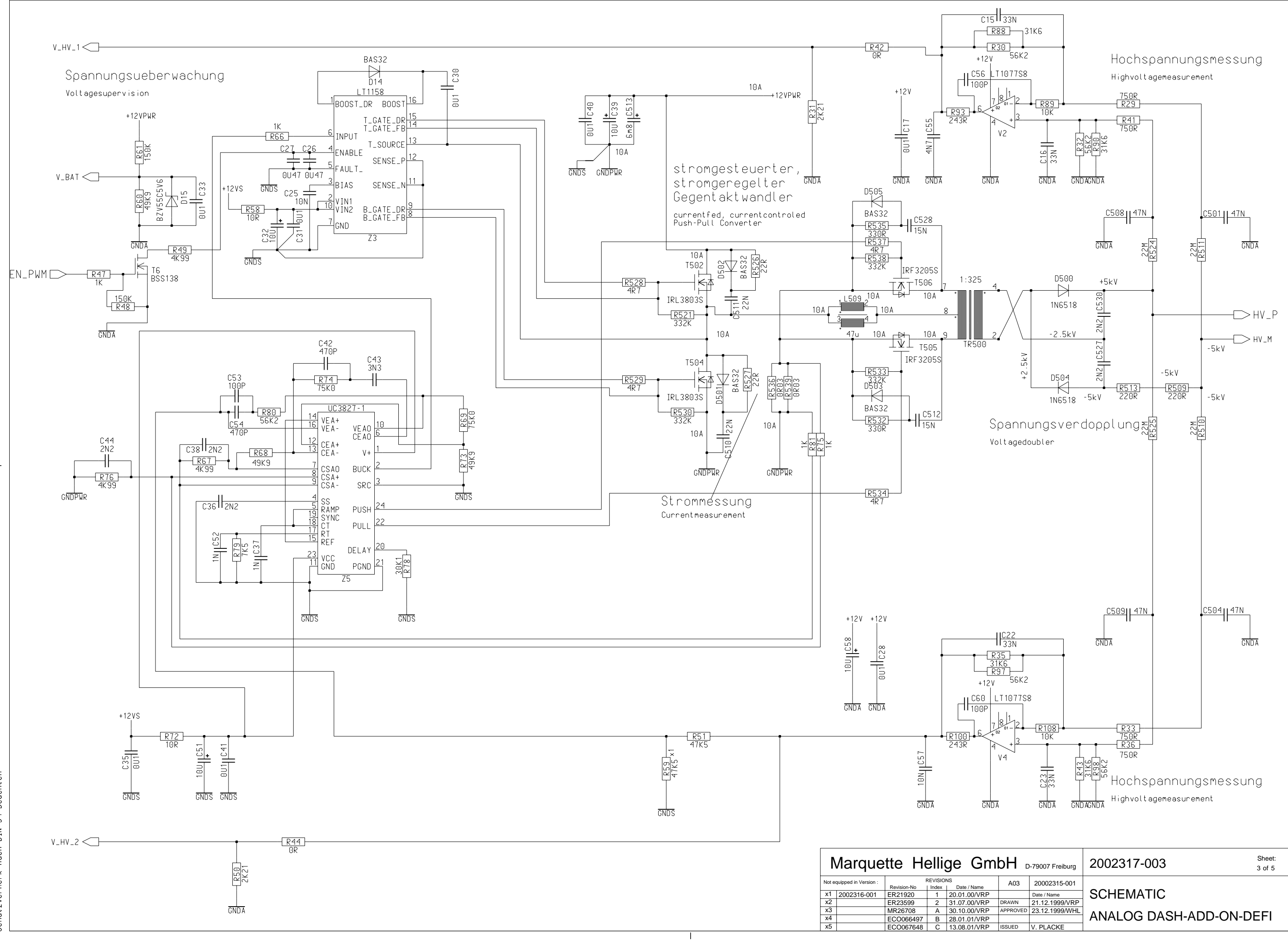

Schutzvermerk nach DIN 34 beachten

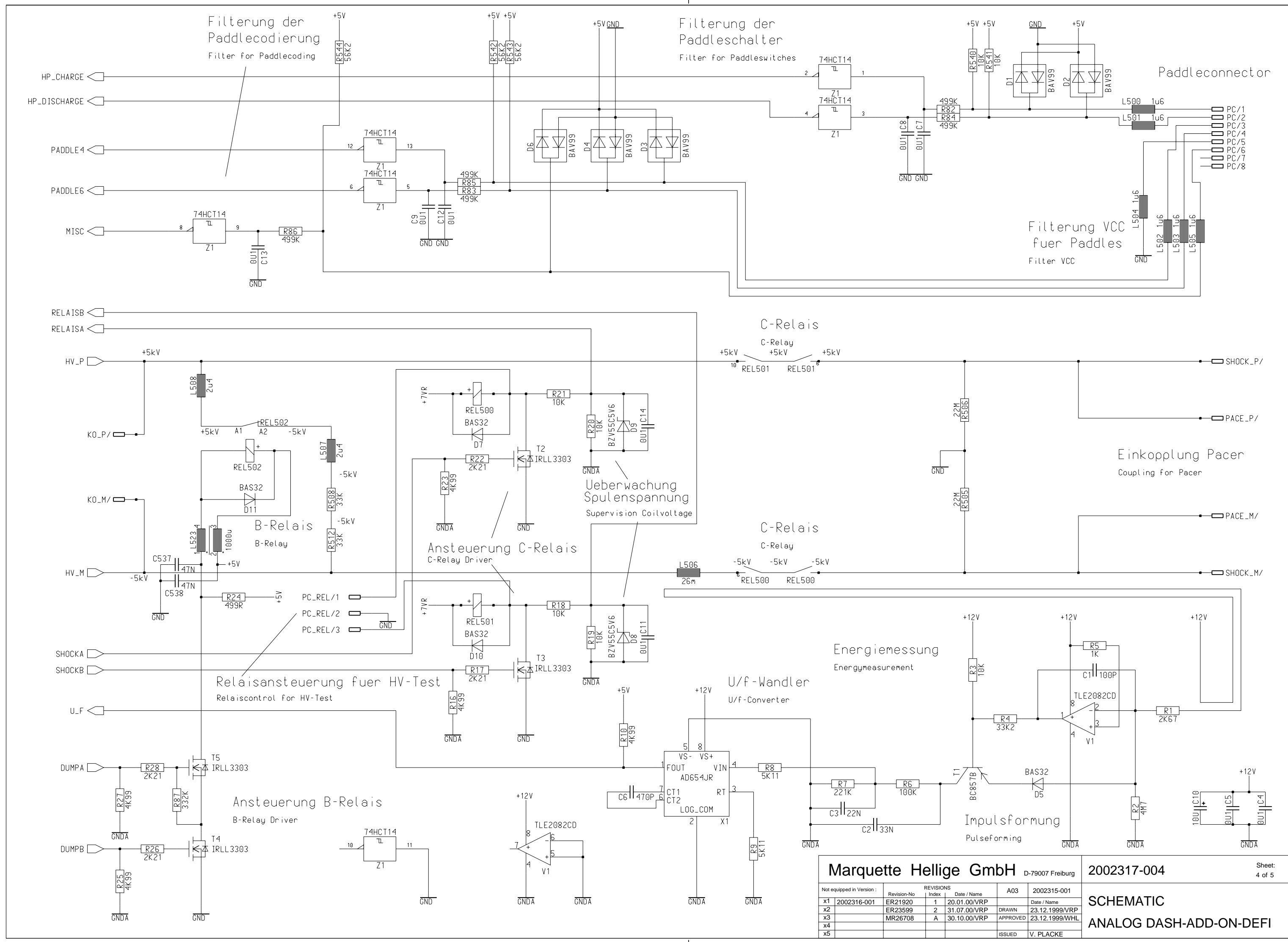

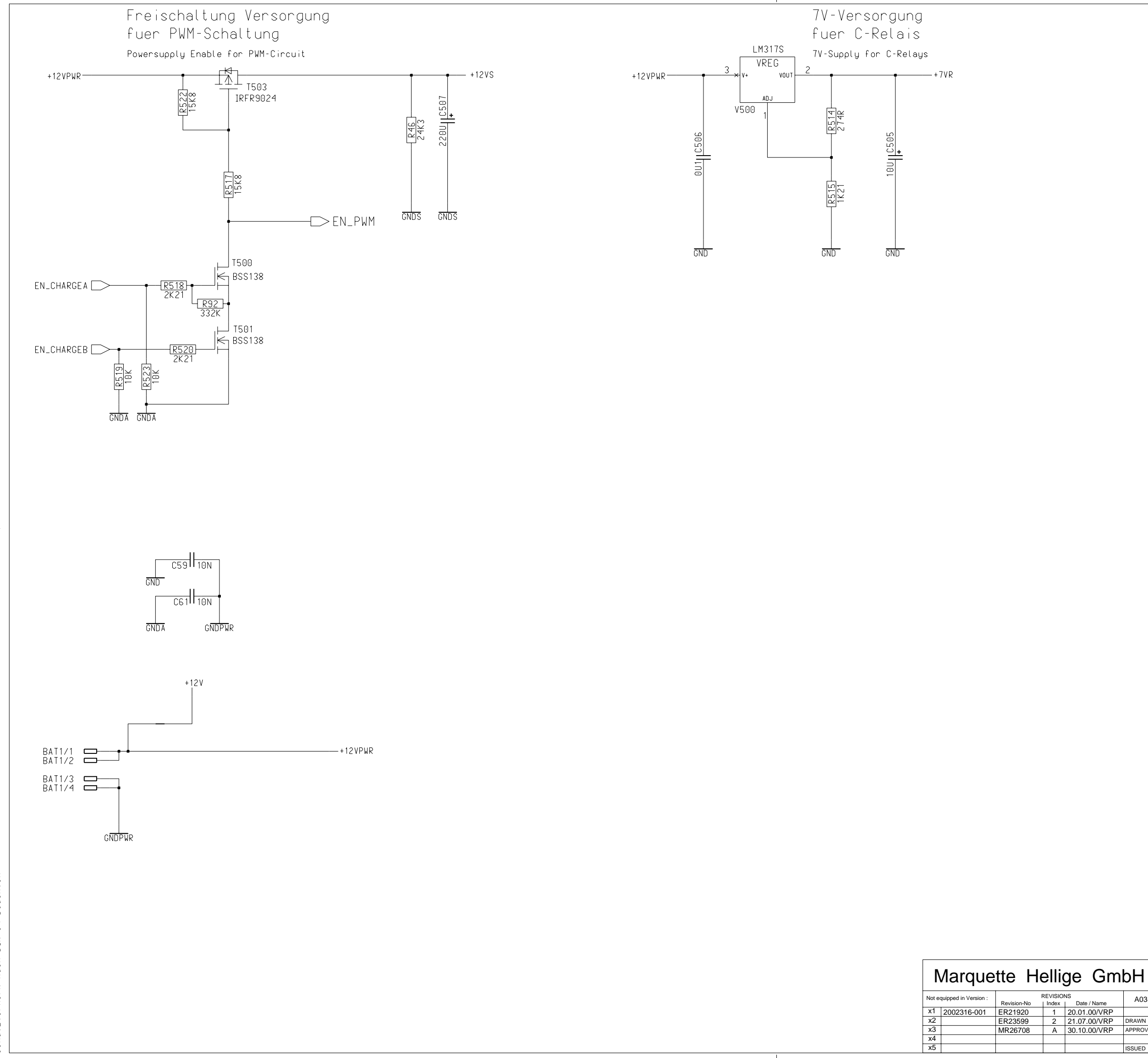

Schutzvermerk nach DIN 34 beachten

| Gm         | bH □     | -79007 Freiburg | 2002317-005 Sheet: 5 of 5 |
|------------|----------|-----------------|---------------------------|
| ate / Name | A03      | 2002315-001     |                           |
| 1.00/VRP   |          | Date / Name     | SCHEMATIC                 |
| 7.00/VRP   | DRAWN    | 21.12.1999/VRP  |                           |
| 0.00/VRP   | APPROVED | 23.12.1999/WHL  |                           |
|            |          |                 | DASH-ADD-ON-DEFT ANALOG   |
|            | ISSUED   | V. PLACKE       |                           |

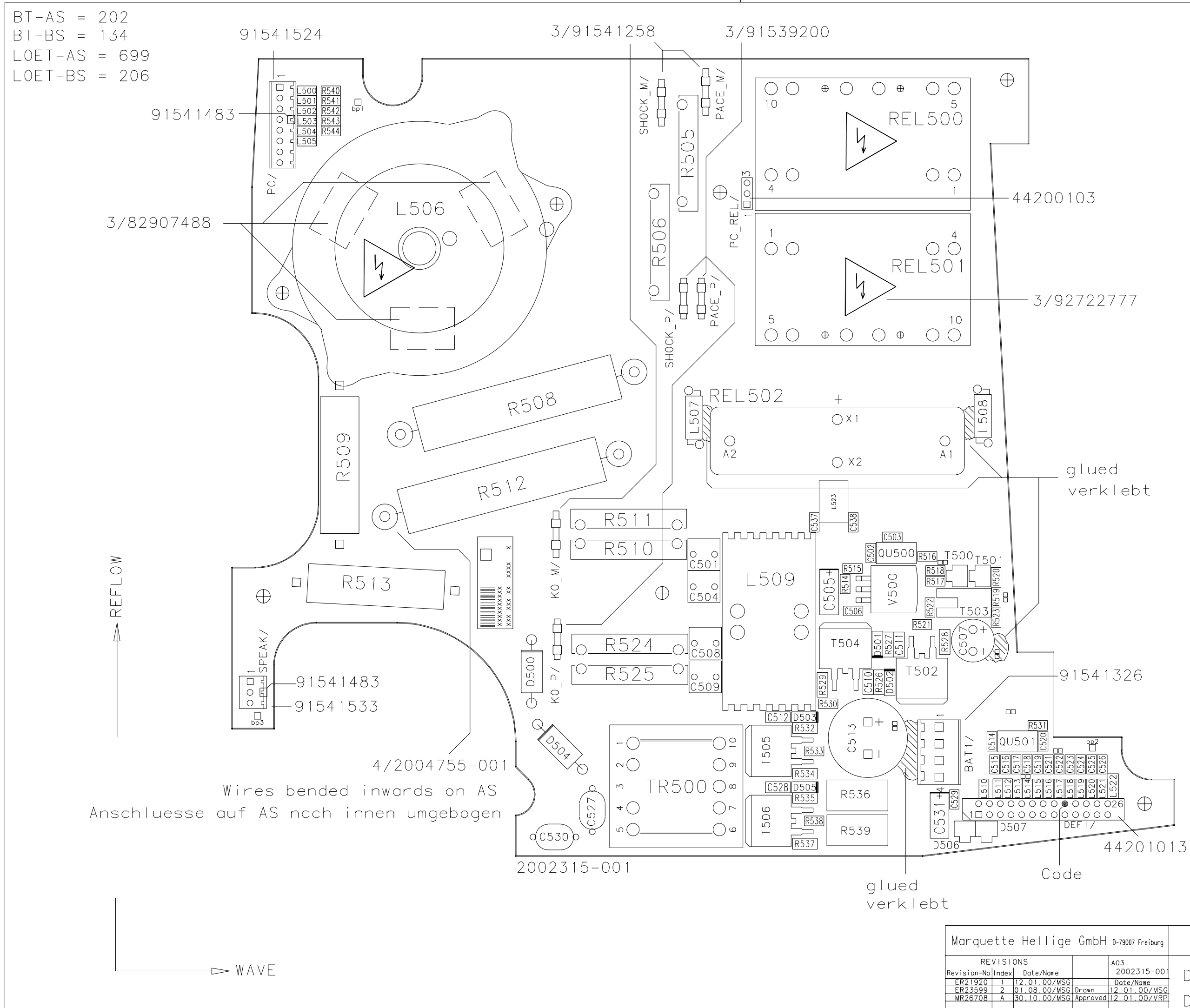

| lige GmbH                                                          | D-79007 Freiburg                                                              | 2002316-002 1 / 2                      |
|--------------------------------------------------------------------|-------------------------------------------------------------------------------|----------------------------------------|
| /Name<br>00/MSG<br>00/MSG Drawn 1<br>00/MSG Approved 1<br>Issued N | A03<br>2002315-001<br>Date/Name<br>12.01.00/MSG<br>12.01.00/VRP<br>M. Gutmann | DOC REF DWG ANALOG<br>DASH-ADD-ON-DEFI |

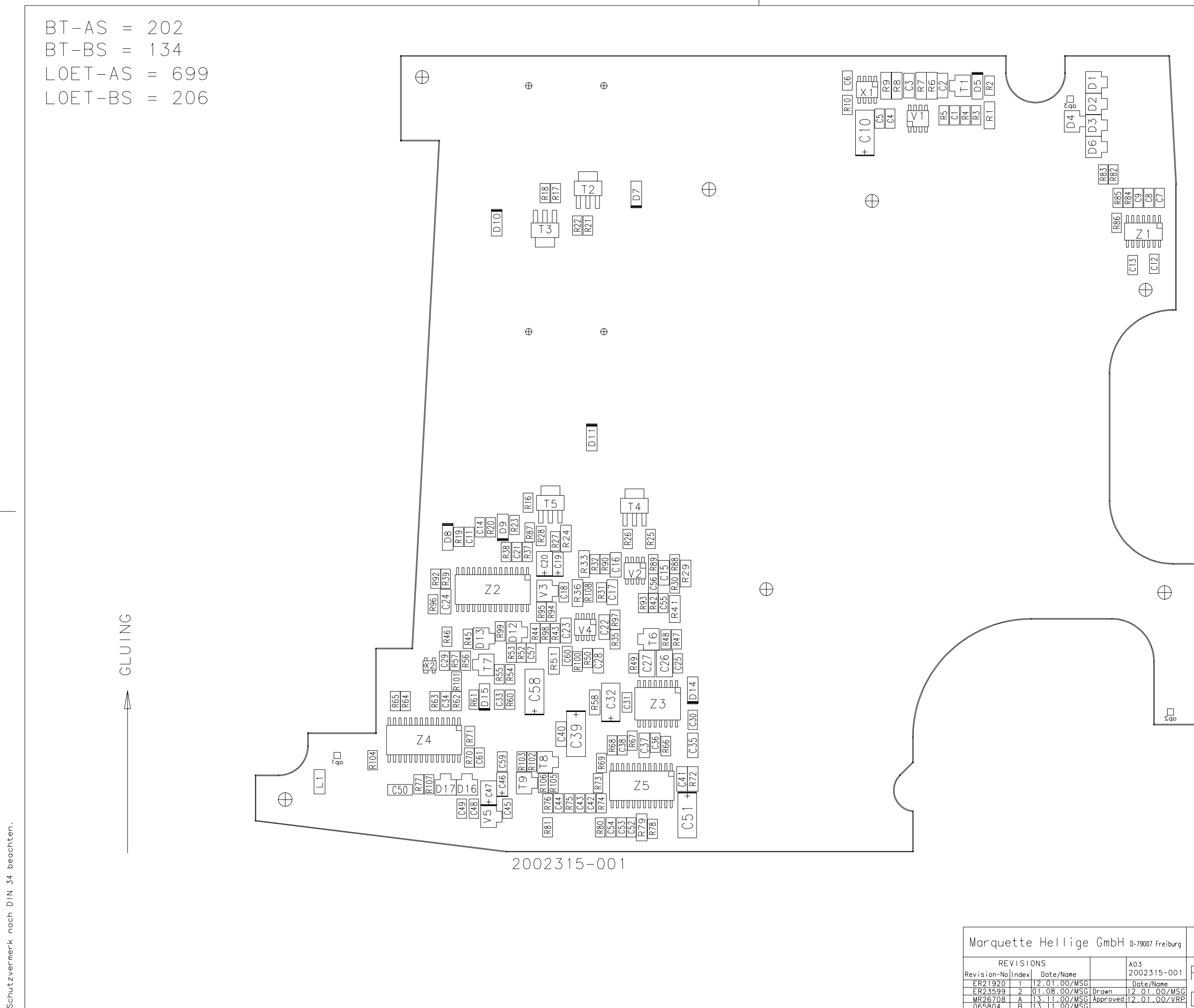

| lige                                          | GmbH                        | D-79007 Freiburg                                                              | 2002316-003 2 / 2                  |
|-----------------------------------------------|-----------------------------|-------------------------------------------------------------------------------|------------------------------------|
| /Name<br>00/MSG<br>00/MSG<br>00/MSG<br>00/MSG | Drown<br>Approved<br>Issued | A03<br>2002315-001<br>Date/Name<br>12.01.00/MSG<br>12.01.00/VRP<br>M. Gutmann | REF DWG ANALOG<br>Dash-add-on-defi |

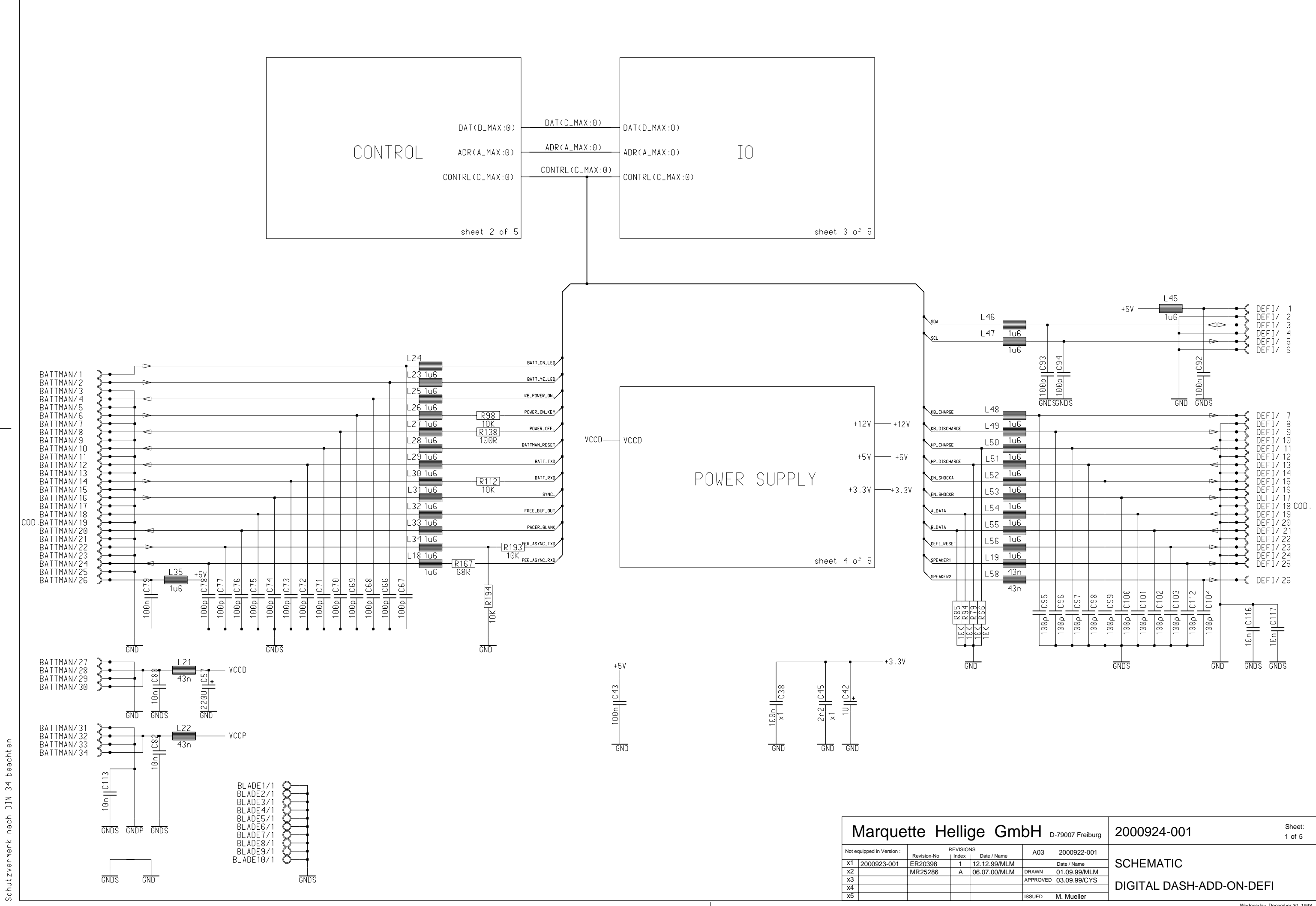

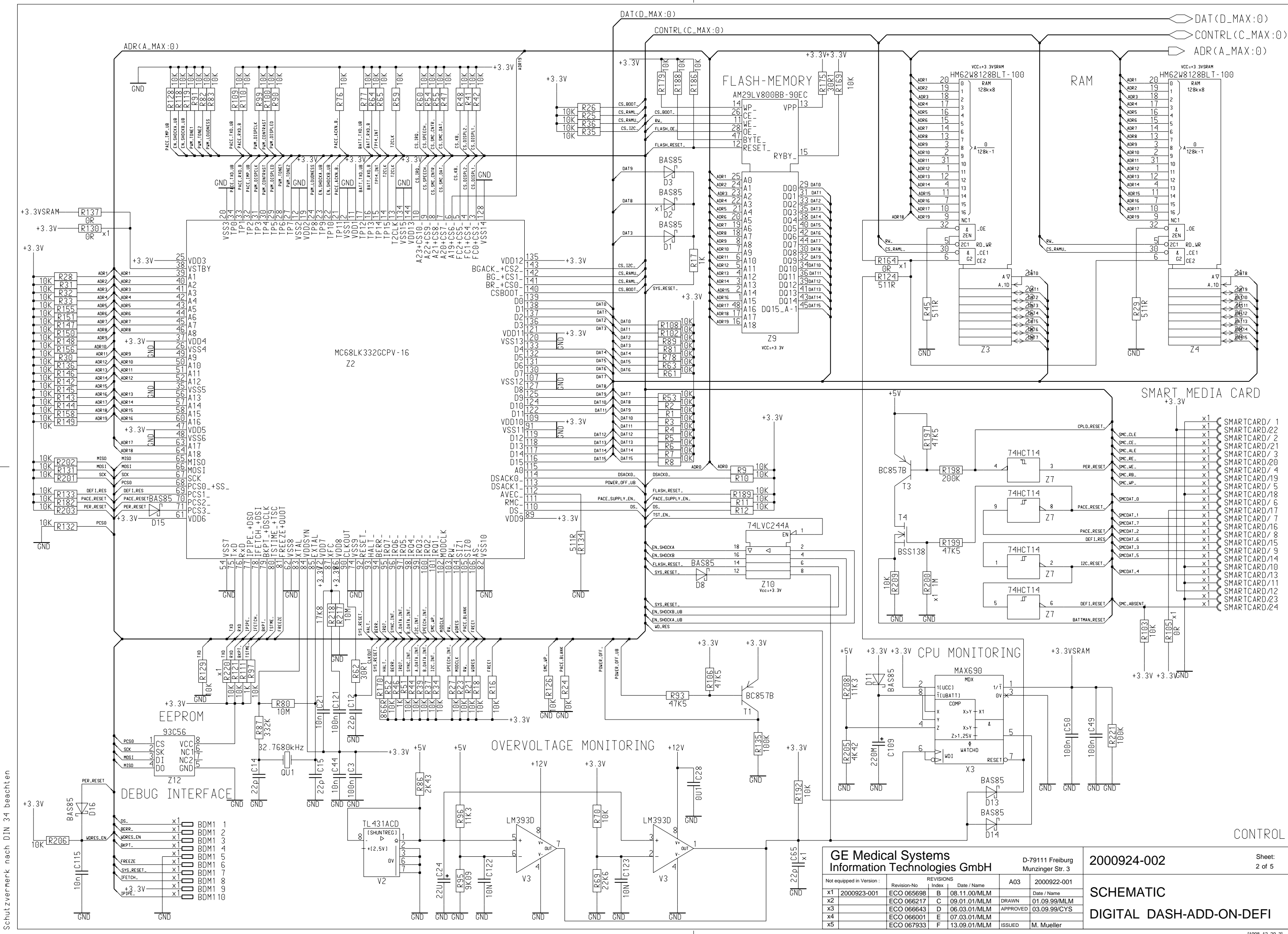

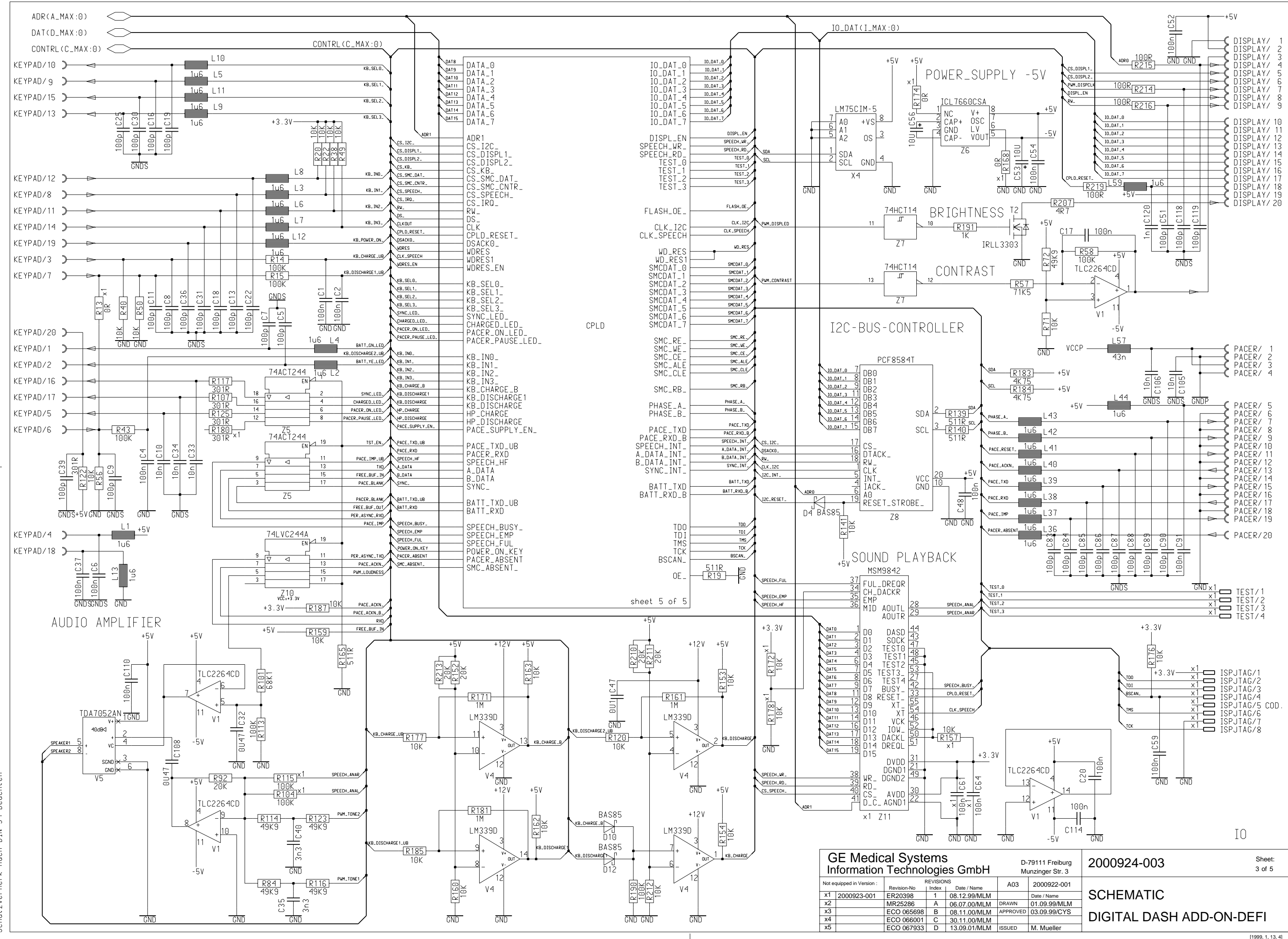

Schutzvermerk nach DIN 34 beachten

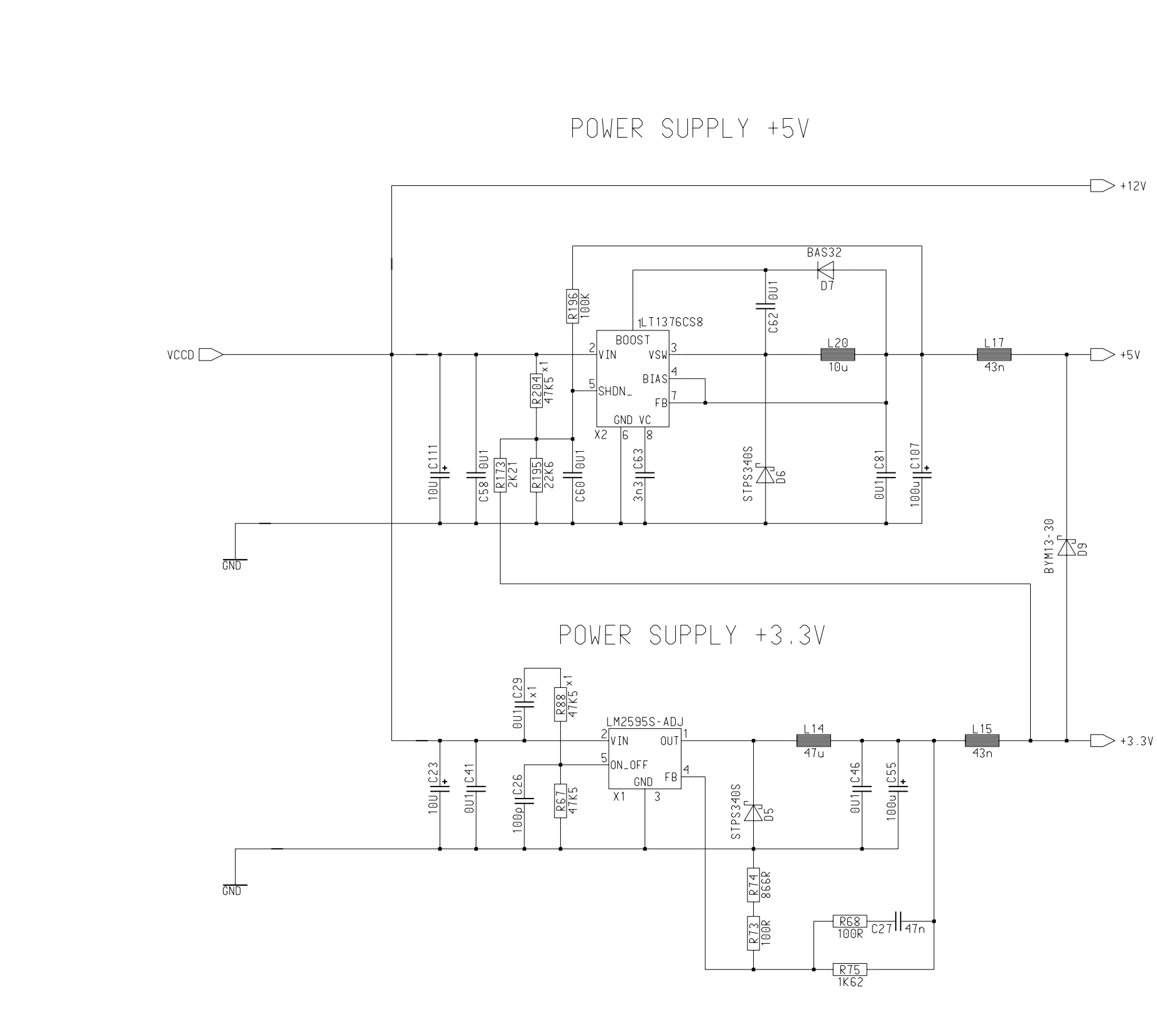

| Ν      | Marquette Hellige Gml   quipped in Version : Revision-No Index Date / Name   2000923-001 ER20398 1 03.12.99/MLM   MR25286 A 06.07.00/MLM |                  | OH D-79007 Freiburg |                     | 2000924-004 She 4 of | eet:<br>f 5  |                          |   |
|--------|----------------------------------------------------------------------------------------------------|------------------|---------------------|---------------------|----------------------|--------------|--------------------------|---|
| lot ed | uipped in Version :                                                                                                    | I<br>Revision-No | REVISIO             | NS<br>  Date / Name | A03                  | 2000922-001  |                          |   |
| x1     | 2000923-001                                                                                                    | ER20398          | 1                   | 03.12.99/MLM        |                      | Date / Name  | SCHEMATIC                |   |
| x2     |                                                                                                    | MR25286          | Α                   | 06.07.00/MLM        | DRAWN                | 01.09.99/MLM |                          |   |
| x3     |                                                                                                    |                  |                     |                     | APPROVED             | 03.09.99/CYS |                          | 1 |
| x4     |                                                                                                    |                  |                     |                     |                      |              | DIGITAL DASH-ADD-ON-DEFI |   |
| x5     |                                                                                                    |                  |                     |                     | ISSUED               | M. Mueller   |                          |   |
|        |                                                                                                    |                  |                     |                     |                      |              |                          |   |

Schutzvermerk nach DIN 34 beachten

## POWER SUPPLY

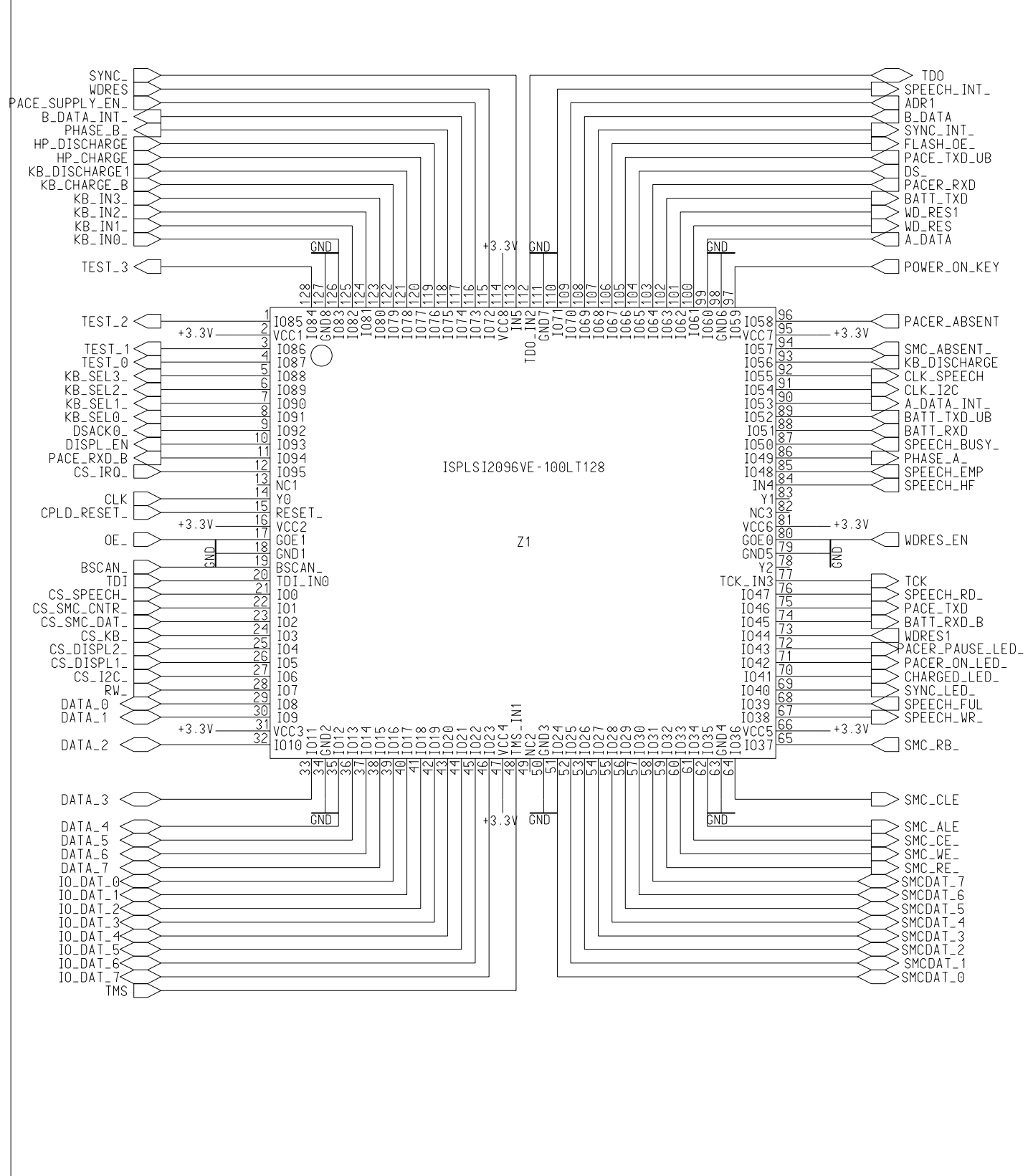

| N     | Marque               | tte He      | elli    | ge Gm               | bH 🛛     | 0-79007 Freiburg | 2000924-005 Sheet: 5 of 5 |
|-------|----------------------|-------------|---------|---------------------|----------|------------------|---------------------------|
| Not e | quipped in Version : | Revision-No | REVISIO | NS<br>  Date / Name | A04      | 2000922-001      |                           |
| x1    | 2000923-001          | ER20398     | 1       | 03.12.99/MLM        |          | Date / Name      | SCHEMATIC                 |
| x2    |                      | MR25286     | Α       | 06.07.00/MLM        | DRAWN    | 01.09.99/MLM     |                           |
| x3    |                      |             |         |                     | APPROVED | 03.09.99/CYS     |                           |
| x4    |                      |             |         |                     |          |                  | DIGITAL DASH-ADD-ON-DEFT  |
| VE    |                      |             |         |                     | 1001150  | A A A            |                           |

CPLD

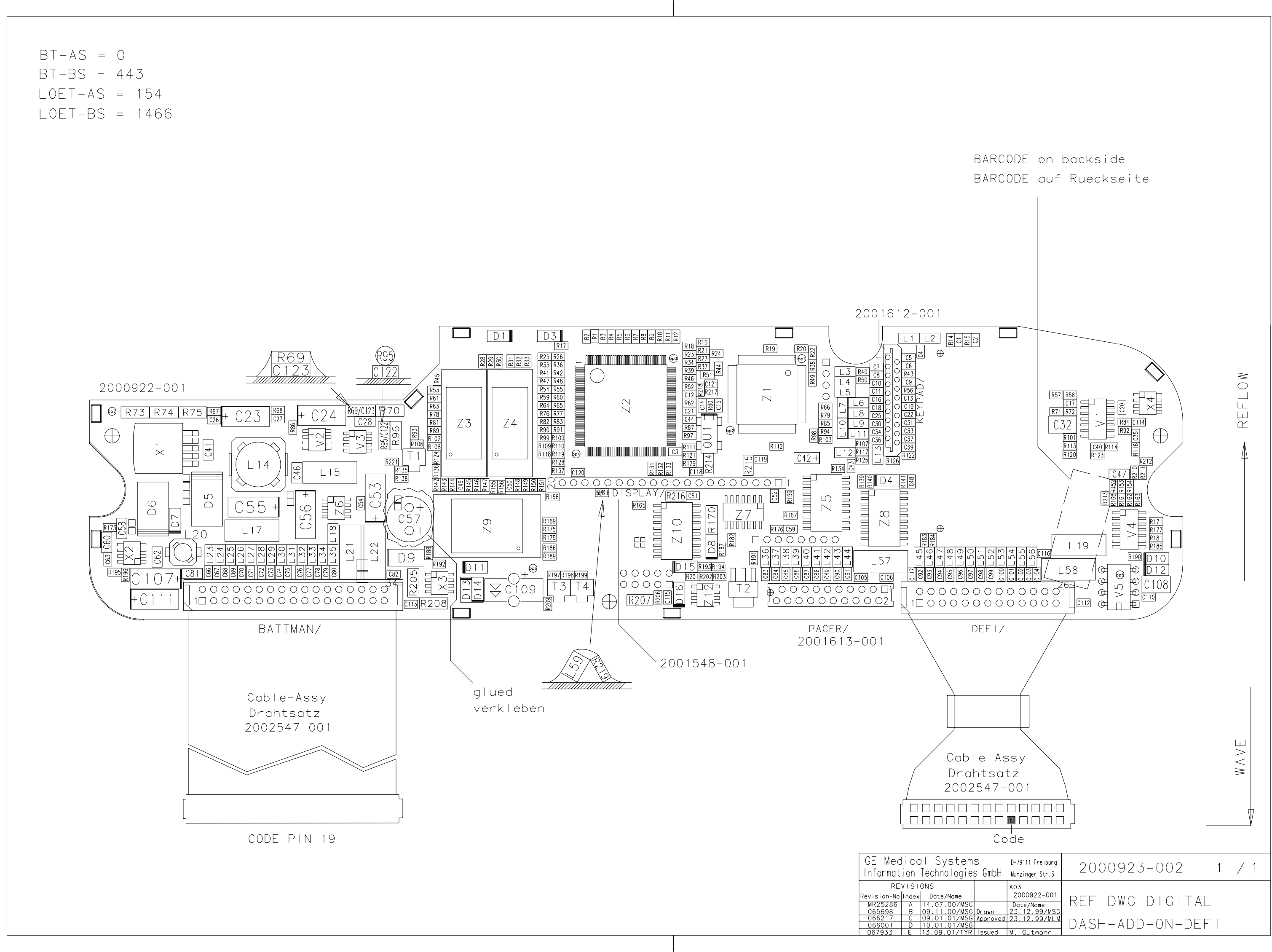

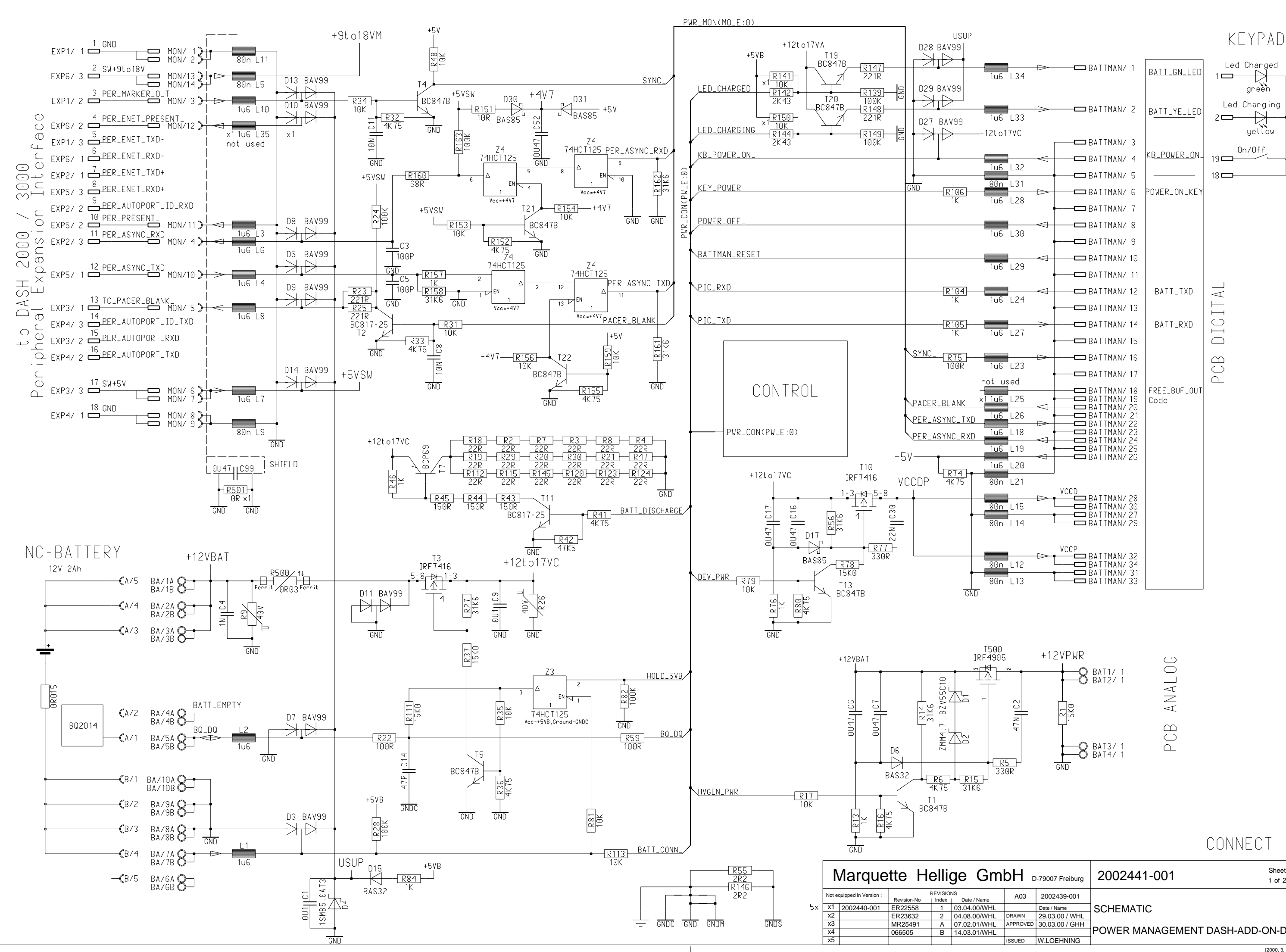

| Gm        | bH □     | -79007 Freiburg | 2002441-001                 | Sheet:<br>1 of 2 |  |  |
|-----------|----------|-----------------|-----------------------------|------------------|--|--|
| te / Name | A03      | 2002439-001     |                             |                  |  |  |
| 4.00/WHL  |          | Date / Name     | SCHEMATIC                   |                  |  |  |
| 8.00/WHL  | DRAWN    | 29.03.00 / WHL  |                             |                  |  |  |
| 2.01/WHL  | APPROVED | 30.03.00 / GHH  |                             |                  |  |  |
| 3.01/WHL  |          |                 | POWER MANAGEMENT DASH-ADD-0 | JN-DEF           |  |  |
|           | ISSUED   | W.LOEHNING      |                             |                  |  |  |
|           |          |                 |                             | [2000, 3, 2, 5]  |  |  |

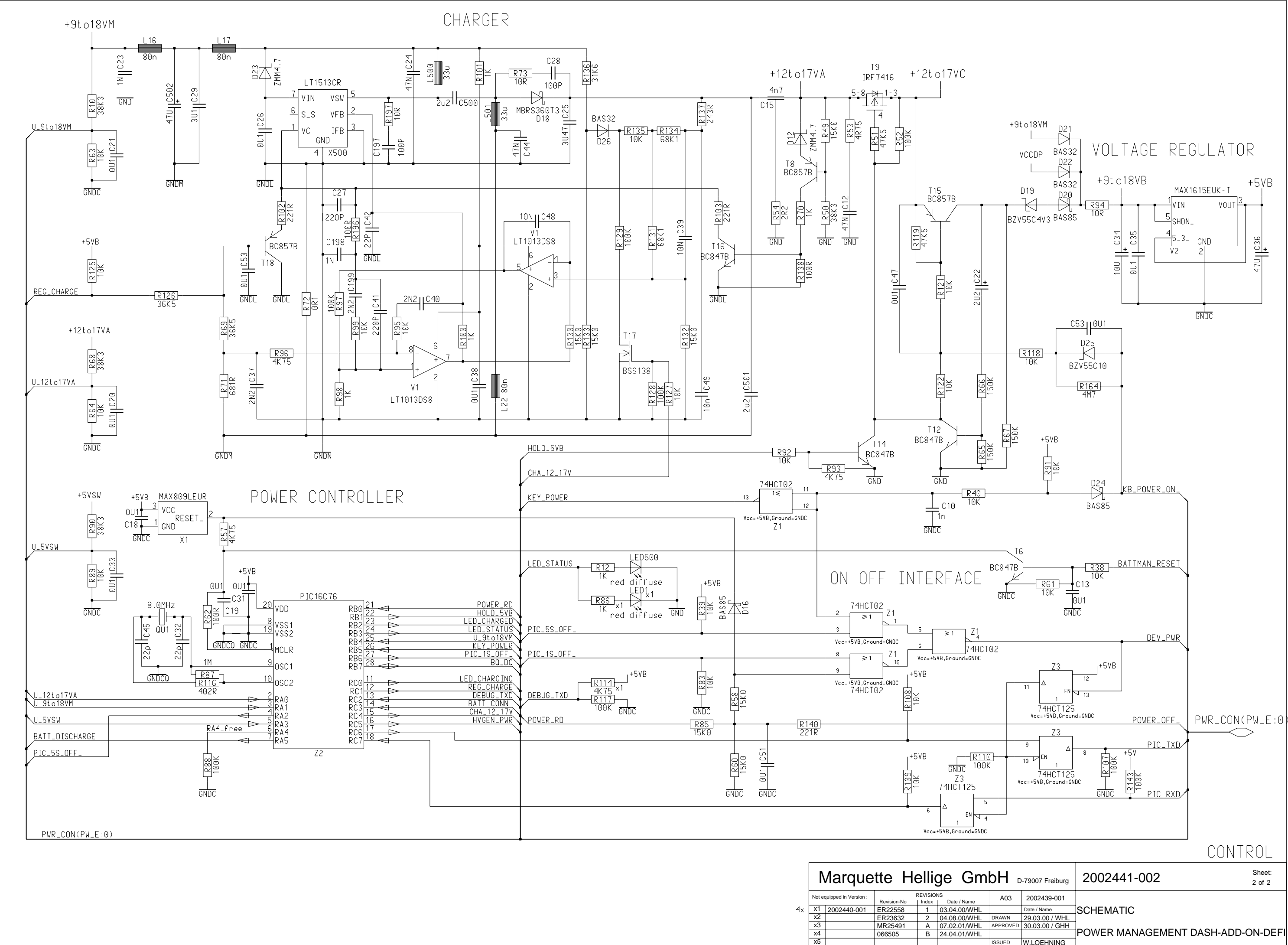

|   | Ν     | <i>A</i> arque       | tte      | He       | ellią   | ge           | (   |
|---|-------|----------------------|----------|----------|---------|--------------|-----|
|   | Not e | quipped in Version : | Revision | F<br>-No | REVISIO | NS<br>I Date | / N |
| х | x1    | 2002440-001          | ER225    | 58       | 1       | 03.04.       | 00  |
|   | x2    |                      | ER236    | 32       | 2       | 04.08.       | 00  |
|   | x3    |                      | MR254    | 91       | Α       | 07.02.       | 01  |
|   | x4    |                      | 066505   | ;        | В       | 24.04.       | 01  |
|   | x5    |                      |          |          |         |              |     |

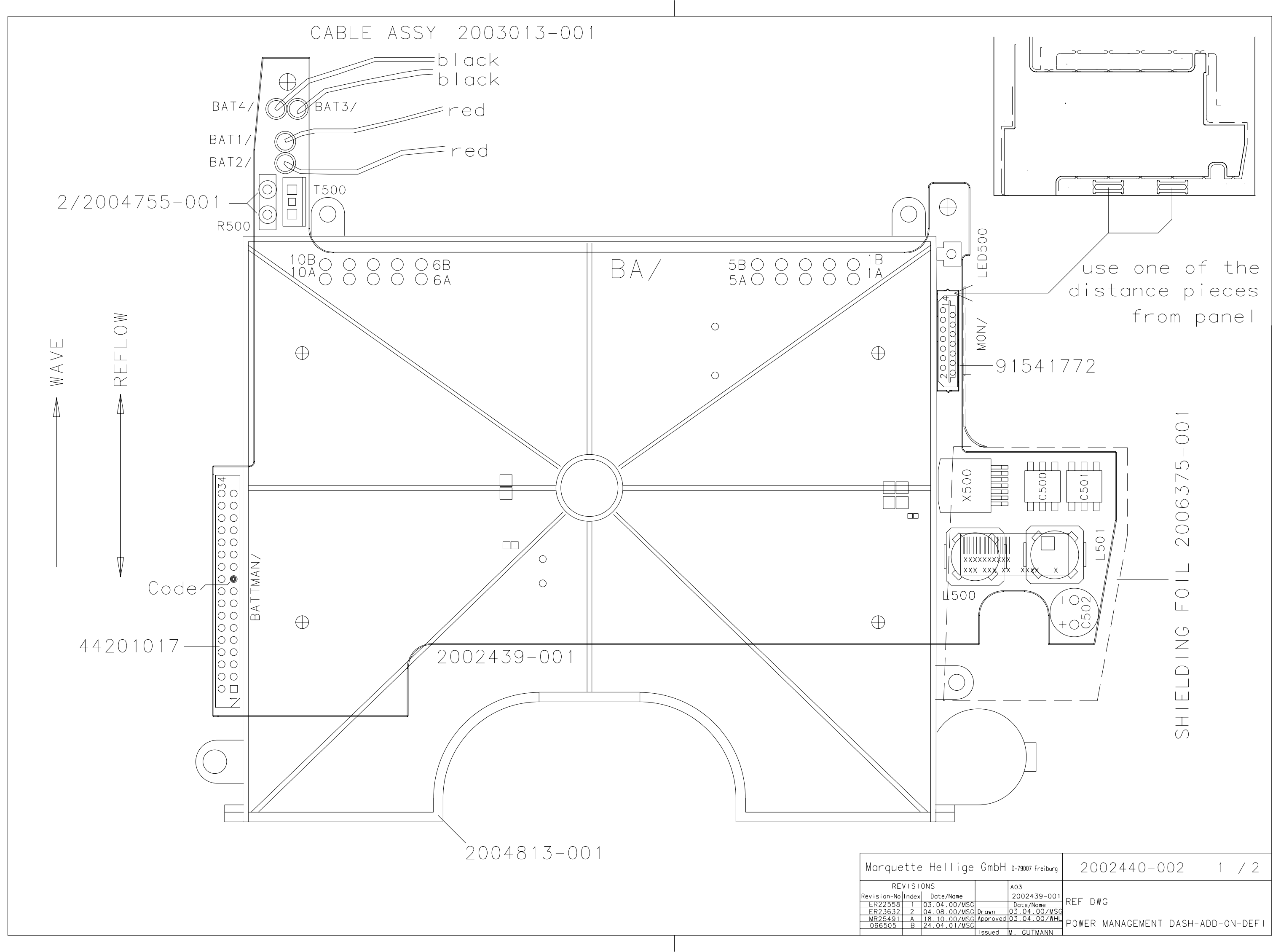

chutzvermerk nach DIN 34 beachte

chutzvermerk nach DIN 34 beachten.

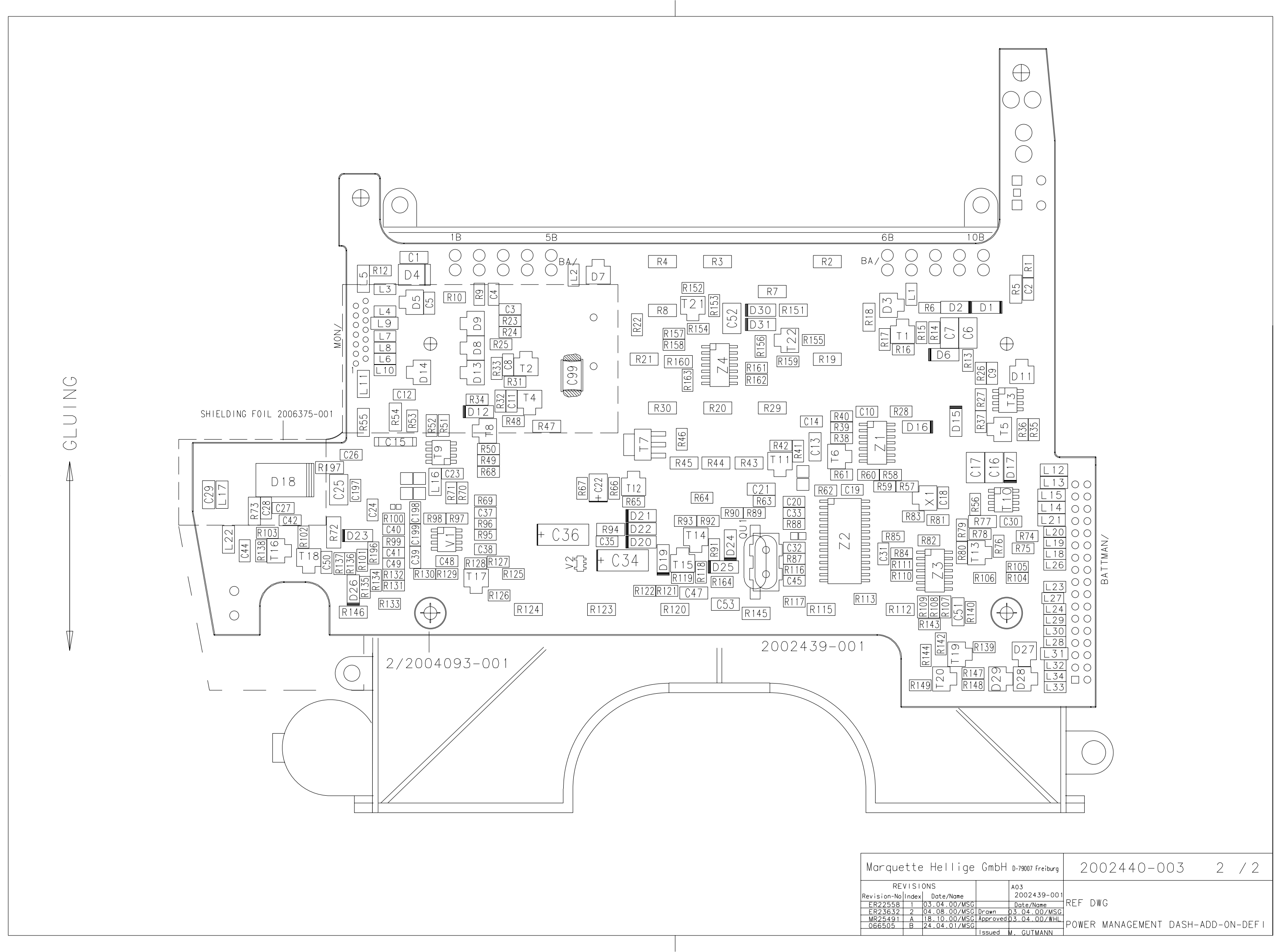

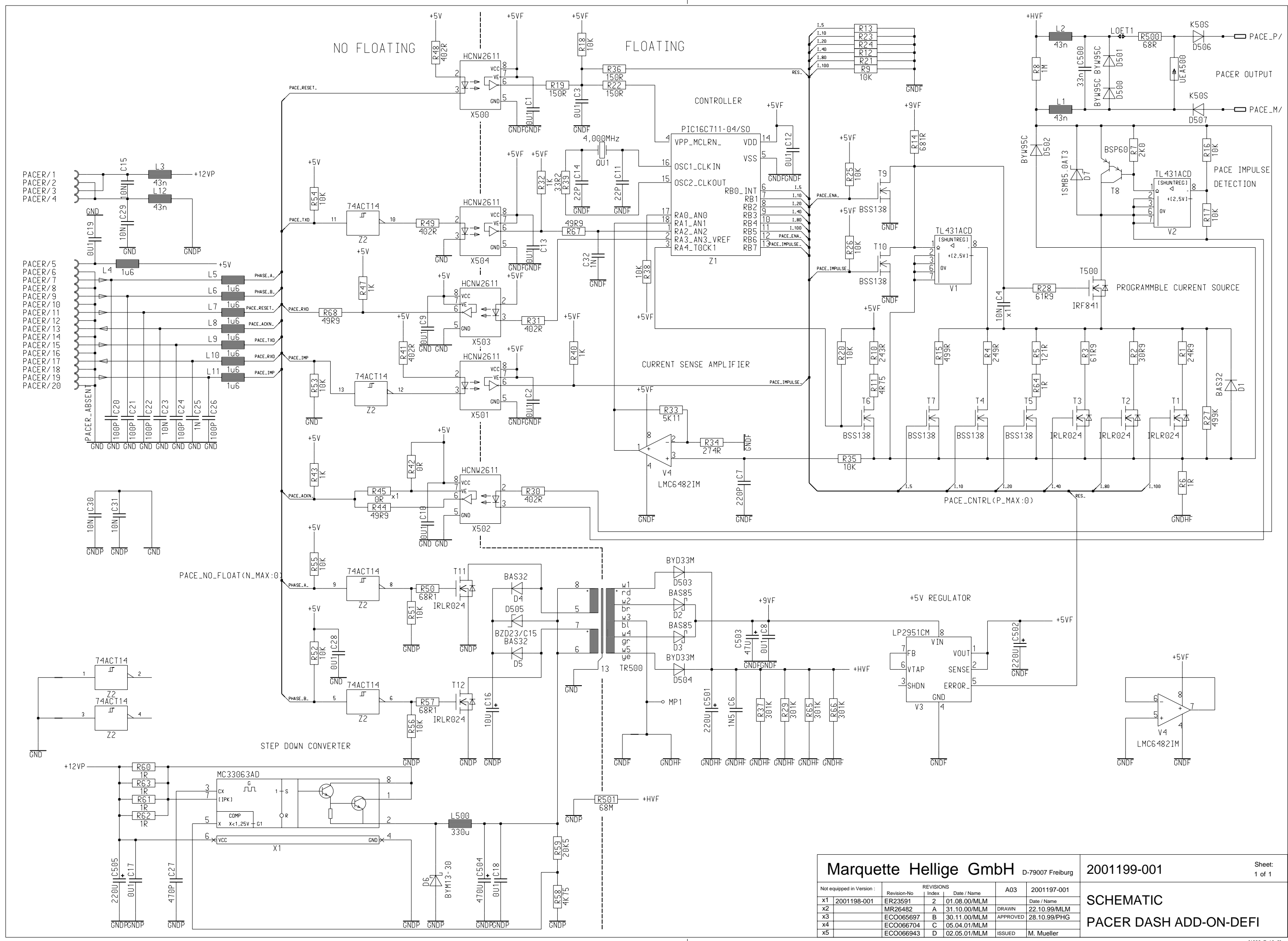

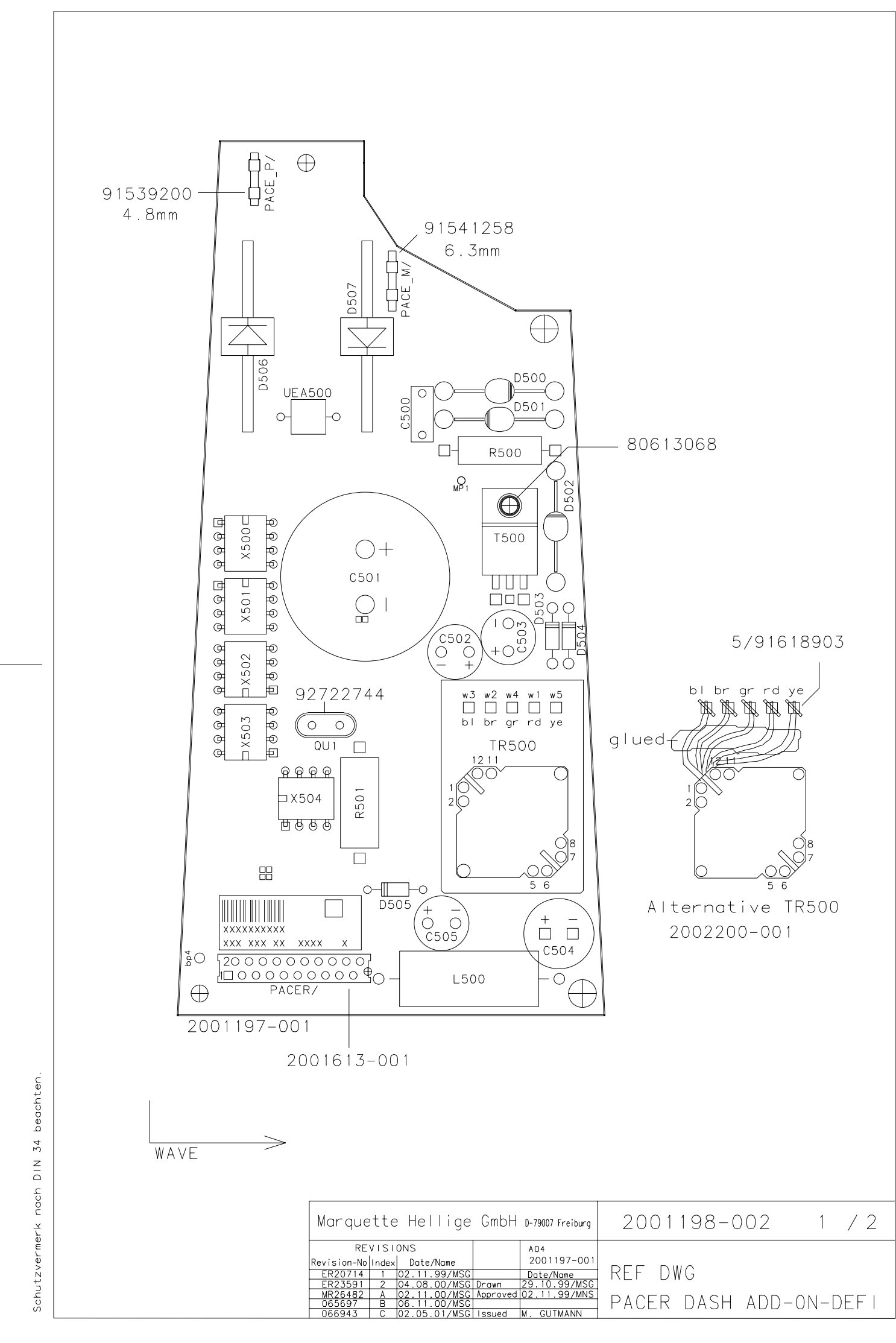

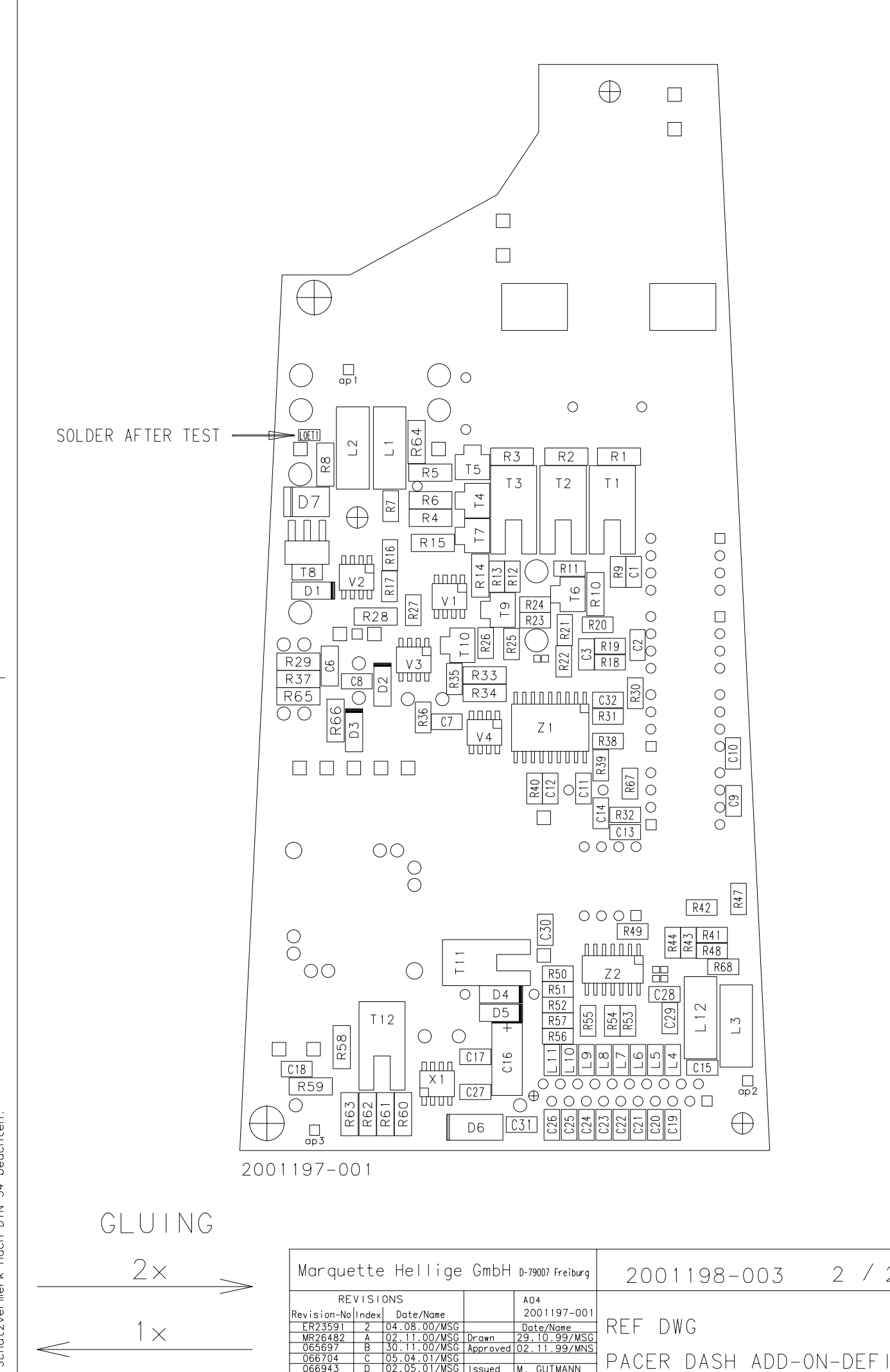

Schutzvermerk nach DIN 34 beachten.

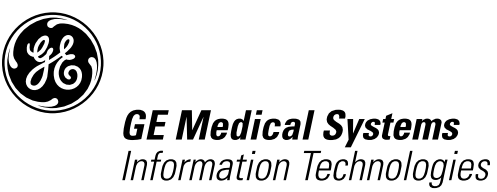

gemedical.com

World Headquarters GE Medical Systems Information Technologies, Inc. 8200 West Tower Avenue Milwaukee, WI 53223 USA Tel. +1 414 355 5000 1800 558 5120 (US only) Fax +1 414 355 3790 European Representative GE Medical Systems Information Technologies GmbH Munzinger Straße 3 D-79111 Freiburg Germany Tel. +49 761 45 43 - 0 Fax +49 761 45 43 - 233 Asia Headquarters GE Medical Systems Information Technologies Asia; GE (China)Co., Ltd. 24th Floor Shanghai MAXDO Centre, 8 Xing Yi Road, Hong Qiao Development Zone Shanghai 200336, P.R. China Tel: +86-21-5257-4650 Fax: +86-21-5208-2008

## **CE** 0459